# Handbuch zum Programm "Optimierung von Heizungsanlagen - Hydraulischer Abgleich"

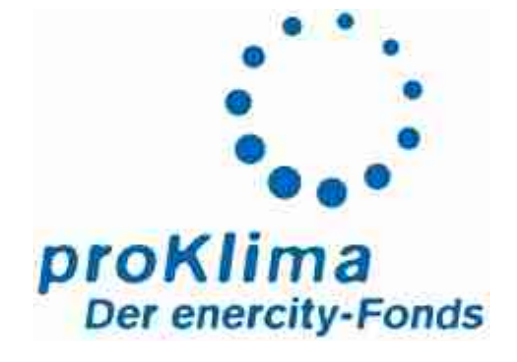

| Abschnitt I   | Programm          | S. 03-24 |  |
|---------------|-------------------|----------|--|
|               |                   |          |  |
| Abschnitt II  | Arbeitshilfen     | S. 25-50 |  |
|               |                   |          |  |
| Abschnitt III | Aufnahmeformulare | S. 51-53 |  |

# INHALT

| Abschnitt | : I: Programm                                                      | 3  |
|-----------|--------------------------------------------------------------------|----|
| 1         | Installation                                                       | 3  |
| 2         | Einführung in das Programm                                         | 5  |
| 21        | Datenaufnahme                                                      |    |
| 2.2.      | Übersichtsschema des Berechnungsablaufs.                           | 6  |
| 23        | Benötigte Ausgangsdaten – Aufnahmeformulare                        | 7  |
| 2.4.      | Übersicht des Programmablaufs                                      |    |
| 2.5.      | Frläuterung der Fingaben                                           | 10 |
| 2.6.      | Datenausgabe                                                       | 23 |
| 3         | Im Programm hinterlegte U-Werte                                    | 24 |
| 4         | Programmweiterentwicklung, Updates                                 | 24 |
| Abaabaitt | TI. Arhaitabilfan                                                  | 25 |
| ADSCHNILL | 11: Arbeitsniiren                                                  | 25 |
| 1         | Marktübliche, voreinstellbare Thermostatventile                    | 25 |
| 2         | Erkennungsmerkmale voreinstellbarer Thermostatventile              | 26 |
| 2.1.      | Hersteller: Heimeier                                               | 26 |
| 2.1.1.    | Köpfe                                                              | 26 |
| 2.1.2.    | Thermostat-Ventilunterteile mit Voreinstellung (Heimeier)          | 27 |
| 2.1.3.    | Unterscheidungsmerkmale der Thermostat-Ventilunterteile (Heimeier) | 27 |
| 2.1.4.    | Erkennungsmerkmal eines Heimeier Thermostat-Ventilunterteils       | 27 |
| 2.2.      | Hersteller: Danfoss                                                | 28 |
| 2.2.1.    | Köpfe                                                              | 28 |
| 2.2.2.    | Thermostat-Ventilunterteile mit Voreinstellung (Danfoss)           | 29 |
| 2.2.3.    | Unterscheidungsmerkmale der Thermostat-Ventilunterteile (Danfoss)  | 30 |
| 2.2.4.    | Erkennungsmerkmal eines Danfoss Thermostat-Ventilunterteils        | 30 |
| 2.3.      | Hersteller: MNG                                                    | 30 |
| 2.3.1.    | Köpfe                                                              | 30 |
| 2.3.2.    | Thermostat-Ventilunterteile mit Voreinstellung (MNG)               | 31 |
| 2.3.3.    | Unterscheidungsmerkmale der Thermostat-Ventilunterteile (MNG)      | 31 |
| 2.3.4.    | Erkennungsmerkmal eines MNG Thermostat-Ventilunterteils            | 32 |
| 2.4.      | Hersteller: Oventrop                                               | 32 |
| 2.4.1.    | Köpfe                                                              | 32 |
| 2.4.2.    | Thermostat-Ventilunterteile (Oventrop)                             | 33 |
| 2.4.3.    | Unterscheidungsmerkmale der Oventrop-Ventileinsatze                | 34 |
| 2.4.4.    | Erkennungsmerkmal eines Oventrop Thermostat-Ventilunterteils       | 34 |
| 3         | Arbeitshilfe zur Umwälzpumpenauswahl                               | 35 |
| 4         | Druckverluste üblicher Sondereinbauten                             | 41 |
| 5         | Normheizleistungen üblicher Heizflächen                            | 46 |
| 5.1.      | Flachheizkörper (Plattenheizkörper)                                | 46 |
| 5.2.      | Stahl- und Gussradiatoren                                          | 47 |
| 5.3.      | Stahl-Röhrenradiatoren                                             | 48 |
| 5.4.      | Fensterbank-Stahlröhrenradiatoren und Handtuch-Radiatoren          | 49 |
| 5.5.      | Konvektoren und Standard-Konvektoren                               | 50 |
| Aufnahme  | eformulare                                                         | 51 |
| Impressu  | m                                                                  | 54 |
|           |                                                                    |    |

# **ABSCHNITT I: PROGRAMM**

## **1** Installation

#### Systemvoraussetzungen

In der Regel sind alle Systemvorrausetzungen erfüllt, sobald Excel 97 (entspricht Excel 8.0) oder eine neuere Version auf dem PC installiert ist. Es bietet sich daher an, gleich mit Punkt 1.1.2 zu starten. Sollte es jedoch Probleme bei der Installation oder beim Programmstart geben, sollten die im Folgenden genannten Systemvoraussetzungen überprüft werden.

Hardware (Computer):

min. 64 MB RAM

Grafikkarte mit einer Auflösung von möglichst 1024 x 768 Pixel Software:

Microsoft Office 97 oder höher (entspricht z. B. Excel 8.0) Normale Schriftgröße

Bildschirm-Auflösung:

Zur Überprüfung und Einstellung der Bildschirmauflösung (Grafikkarte) stehen mehrere Möglichkeiten zur Verfügung:

- Desktop  $\rightarrow$  rechte Maustaste  $\rightarrow$  Eigenschaften  $\rightarrow$  Einstellungen  $\rightarrow$  Auflösung
- Desktop → Arbeitsplatz → Systemsteuerung → Anzeige → Einstellungen → Auflösung

System-Schriftgröße:

Die Überprüfung der systembedingten Schriftgröße erfolgt folgendermaßen:

 Desktop → rechte Maustaste → Eigenschaften → Einstellungen → Erweitert → Allgemein → Schriftgrad

Bei zu großer Schriftart sind die Masken unter Umständen nicht komplett zu sehen.

Weitere Software-Voraussetzungen:

Zum Starten des Programmes wird die Microsoft Bibliothek ActiveX Data Object 2.5 Library benötigt. Zur Überprüfung, ob diese Bibliothek vorhanden ist, kann folgender Weg gewählt werden: Excel öffnen  $\rightarrow$  Extras  $\rightarrow$  Makro  $\rightarrow$  Visual Basic Editor  $\rightarrow$  Extras  $\rightarrow$  Verweise

Ist die Bibliothek in den verfügbaren Verweisen nicht enthalten, so muss diese vor Programmstart nachinstalliert werden. Ein Update, welches die "Microsoft ActiveX Data Object 2.5 Library" enthält, ist auf der CD enthalten.

#### Installation und Ersteinrichtung

1. Kopieren Sie das Programmverzeichnis "Abgleich" von der CD-ROM "Programm zur Optimierung von Heizungsanlagen" in ein frei wählbares Verzeichnis auf der Festplatte Ihres PCs.

Der Pfadname sollte möglichst nicht zu lang sein. Unter Umständen können ansonsten Fehler auftreten, da der Pfad, unter dem das Programm abgelegt wurde, vom Programm verwendet wird und dieser nur eine bestimmte Länge haben darf. Das Verzeichnis sollte daher direkt auf der Festplatte gespeichert werden, z. B. unter "c:\Abgleich". **2.** Keine der Dateien darf schreibgeschützt sein. Dieser Schreibschutz wird jedoch durch das Kopieren von der CD auf die Festplatte automatisch eingestellt. Deshalb muss der Schreibschutz der Dateien manuell entfernt werden. Man geht dazu wie folgt vor:

Alle drei Dateien im Ordner "c: \Abgleich" markieren (dazu "Strg"-Taste festhalten und Dateien nacheinander mit der linken Maustaste anklicken), dann mit rechter Maustaste die markierten Dateien anklicken und im sich öffnenden Kontextmenu unter  $\rightarrow$  Eigenschaften  $\rightarrow$  Allgemein das Dateiattribut "Schreibgeschützt" entfernen.

| Тур: Міс         | rosoft Excel-Arbeitsblatt                          |
|------------------|----------------------------------------------------|
| Oft CN           | WINDDWS\Profiles\sabirema\D\Version 2.5 - 03-05-14 |
| Größe: 134       | KB (137.728 Byte), 133.264 Byte belegt             |
| MS-DOS-Name      | STAMMD~1×LS                                        |
| Erstellt:        | Freitag, 9. Mai 2003 11:49:02                      |
| Geändert am:     | Freitag, 9. Mai 2003 11:49:02                      |
| Letzter Zugriff: | Freilag, 16. Mai 2003                              |
| Dateiattribute:  | □ Schreibgeschützt □ Versteckt                     |
|                  | 🔽 Archiv 🗖 Dyttem                                  |
|                  |                                                    |

- **3.** Die Stammdaten-Datei "Stammdaten.xls" öffnen.
- 4. Im Blatt "Sachbearbeiter" eine Sachbearbeiter-Nummer (Feld "ID") und die Adresse des Sachbearbeiters eintragen (PLZ zwischen 1000 und 99999). Hierbei darf in der Spalte "LoeschKnz" nichts verändert werden. Die Sachbearbeiter-Nummer muss bei proKlima erfragt werden.
- **5.** Die Datei muss gespeichert werden und kann dann geschlossen werden.

Nach Durchführung der Punkte 1 bis 5 kann das **Programm** "Optimierung von Heizungsanlagen" **durch das Öffnen der Excel-Datei "Hydraulischer Abgleich.xls" gestartet** werden (c:\Abgleich\Hydraulischer\_Abgleich.xls).

Damit das Programm startet, muss die Makrosicherheit in Microsoft Excel (Menu "Extras→Makro→Sicherheit" auf "Niedrig" oder "Mittel" gesetzt sein. Ist die Option "Hoch" gewählt, kann das Programm nicht gestartet werden. Bei der mittlerer Sicherheitsstufe ist bei jedem Programmstart ist die Abfrage "Makros aktivieren" mit "ja" zu bestätigen.

Die Datei "Bewegungsdaten.xls" dient unter anderem als Speicherort für die vom Benutzer eingegeben Daten. Wird diese Datei gelöscht oder beschädigt, sind die eingegebenen Daten verloren.

## 2 Einführung in das Programm

Techniken und Maßnahmen zur Schonung von Ressourcen und zur Senkung von Energiekosten rücken in das Zentrum gegenwärtiger energiepolitischer Diskussionen. Dazu gehört sicher auch die Optimierung von Heizungsanlagen einschließlich des hydraulischen Abgleichs. Zur Berechnung der Einstellparameter für den hydraulischen Abgleich und letztendlich zur Erbringung eines Nachweises über diese Qualitätssicherungsmaßnahme fehlte es bisher insbesondere in Bestandsgebäuden an einfach zu bedienenden EDV-Programmen.

Mit dem Excel-Programm "Optimierung von Heizungsanlagen" steht Ihnen eine Arbeitshilfe zur Verfügung, mit deren Hilfe die Berechnung des hydraulischen Abgleichs nicht mehr abschreckend wirkt, sondern möglichst einfach in den Arbeitsprozess eingefügt werden kann. Nach Abfrage und Eingabe weniger notwendiger Daten von Gebäude und Heizungsanlage wird vom Programm eine Heizlastberechnung durchgeführt. Auf Grundlage dieser Ergebnisse wird anschließend die notwendige Übertemperatur der einzelnen Heizkörper sowie die optimale Temperaturspreizung der Heizungsanlage berechnet. Für diese Spreizung und den daraus resultierenden Volumenstrom berechnet das Programm schließlich die notwendige Förderhöhe der Umwälzpumpe sowie die für die Voreinstellung der einzelnen Thermostatventile benötigten Werte (Volumenstrom und Druckverlust bzw.  $k_v$ -Wert).

#### 2.1. Datenaufnahme

Der Benutzer wird anhand von einzelnen Masken durch das Programm geführt. Dabei werden alle zur Berechnung notwendigen Daten vom Programm abgefragt. Es bleibt die Möglichkeit offen, genaue Angaben zu treffen oder mit Standardwerten vereinfacht zu rechnen. Präzise Angaben sind natürlich für eine genaue Berechnung hilfreich.

Im Programm wird zwischen Gebäude und Anlagentechnik unterschieden. Die Gebäudedaten dienen in erster Linie zur Ermittlung der Raumheizlast. Der Großteil der zur Berechnung des hydraulischen Abgleichs benötigten Anlagendaten wird im zweiten Programmteil abgefragt.

#### 2.2. Übersichtsschema des Berechnungsablaufs

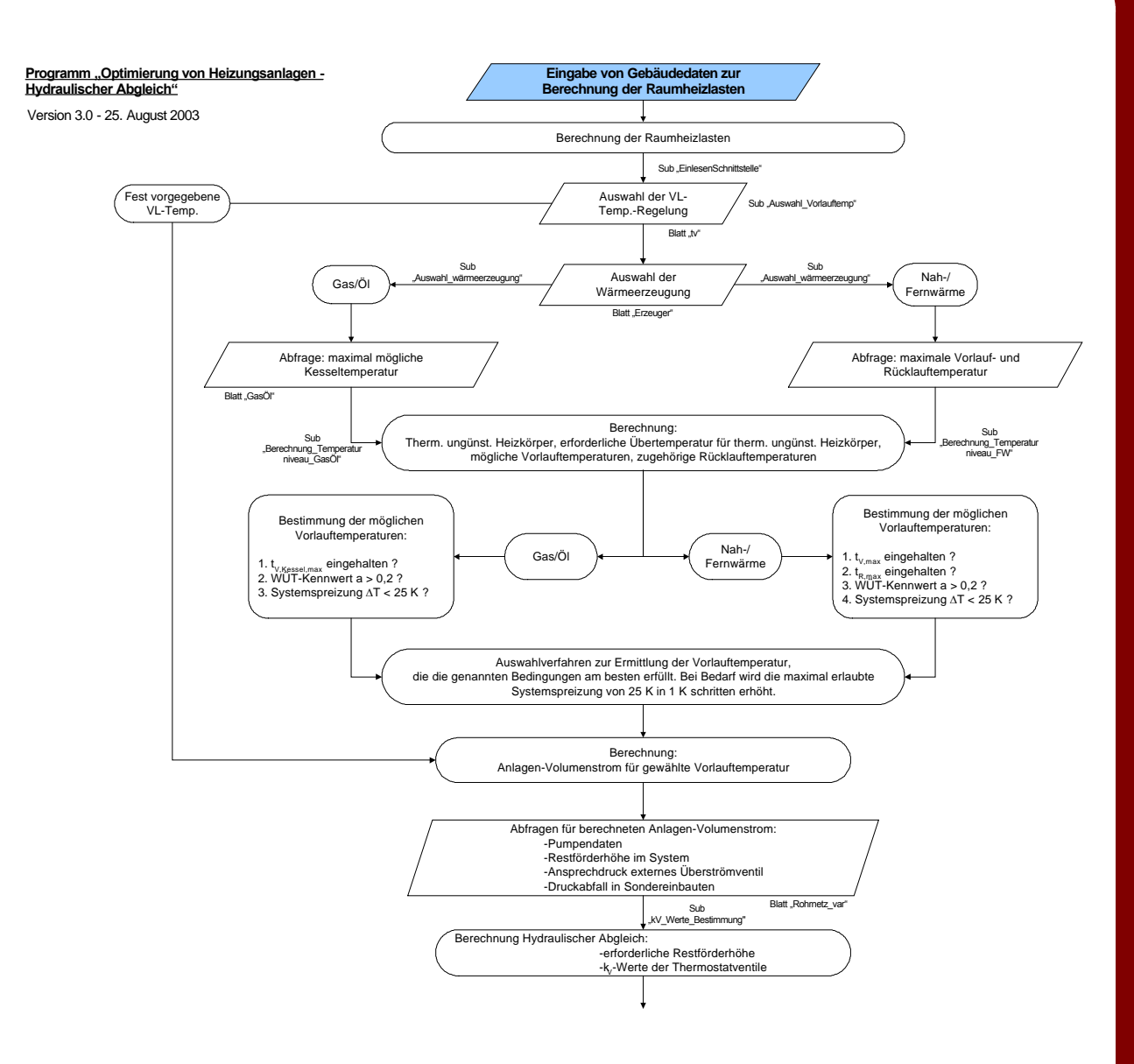

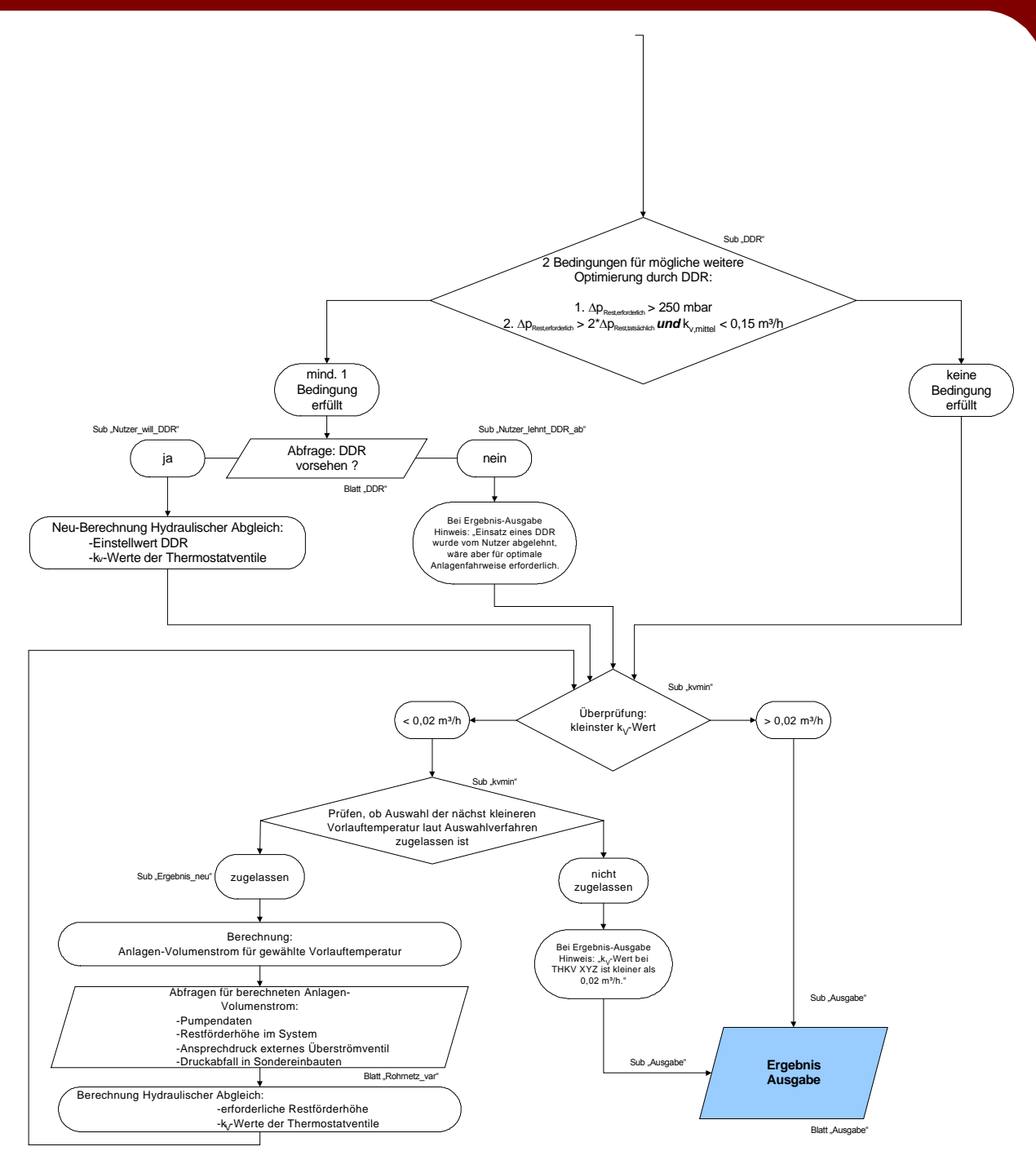

#### 2.3. Benötigte Ausgangsdaten – Aufnahmeformulare

Die zur Berechnung mit dem Programm benötigten Ausgangsdaten können mit Hilfe von drei Aufnahmeformularen vor Ort aufgenommen werden.

Auf dem Aufnahmeformular I werden allgemeine Daten, wie die Adressen von Gebäude und Ansprechpartner erfasst. Des Weiteren werden allgemeingültige Angaben für die vom Programm durchzuführende Heizlastberechnung abgefragt, z. B. die Lage des Gebäudes, das Gebäudebaujahr und der überwiegend verwendeter Fenstertyp.

Das Aufnahmeformular II fragt die Daten zum Heizkreis ab und muss für jeden im Gebäude vorhandenen Heizkreis, der eine eigene Pumpe bzw. einen eigenem Strangdifferenzdruckregler besitzt, separat ausgefüllt werden. Abgefragte Daten im Einzelnen:

- Art der Wärmeerzeugung: Gas-/Ölkessel oder Fernwärme,
- Angabe der maximal möglichen Kesselvorlauftemperatur bzw. bei Fernwärmesystemen der einzuhaltenden Vor- und Rücklauftemperaturen,
- Eingesetzte Umwälzpumpe: Hersteller, Typ und Angaben über die Förderhöhe und Einstellmöglichkeit (stufenlos oder stufig) der eingesetzten Umwälzpumpe,
- am evtl. vorhandenen Differenzdruckregler eingestellter Differenzdruck,
- am evtl. vorhandenen Überströmventil (im Kessel integriert oder extern) eingestellter Ansprechdruck,
- Aufnahme von vorhandenen Sonderbauteilen wie Schwerkraftbremsen, Wärmemengenzähler usw.,
- Länge des längsten Strangs (Summe aus Vor- und Rücklauf) im Heizkreis

Das Aufnahmeformular III muss für jeden zu beheizenden Raum ausgefüllt werden. Die Räume sind den einzelnen Heizkreisen zuzuordnen. Neben allgemeinen Angaben zum Raum, wie z.B. der Raumgrundfläche, müssen für die spätere Heizlastberechnung alle Begrenzungsflächen des Raumes aufgenommen werden, die an Außenluft, Erdreich oder Räume mit deutlich abweichenden Temperaturen grenzen. Zum Schluss werden Angaben zu den vorhandenen Heizflächen abgefragt. Um die in Aufnahmeformular III geforderten Grund- und Außenwandflächen möglichst einfach und schnell erfassen zu können, empfiehlt sich der Einsatz eines Laser-Entfernungsmessgeräts. Diese sehr handlichen Messgeräte stellen nicht nur die schnellste und einfachste Art zur Ermittlung von Längen dar, sondern berechnen automatisch Flächen und Volumen ohne umständlich mit Zollstock oder Maßband und Taschenrechner hantieren zu müssen.

Die Aufnahmeformulare sind im Abschnitt III dieses Handbuches als Kopiervorlage vorhanden.

#### 2.4. Übersicht des Programmablaufs

Der Benutzer wird anhand von einzelnen Masken durch das Programm geführt. Dabei werden alle zur Berechnung notwendigen Daten vom Programm nacheinander entsprechend der Reihenfolge in den ausgefüllten Aufnahmeformularen abgefragt. Im Programm wird zwischen der Eingabe von Gebäudedaten (1. Programmteil: Heizlast) und Anlagentechnik (2. Programmteil: Anlagentechnik) unterschieden.

#### Schema über den Programmablauf:

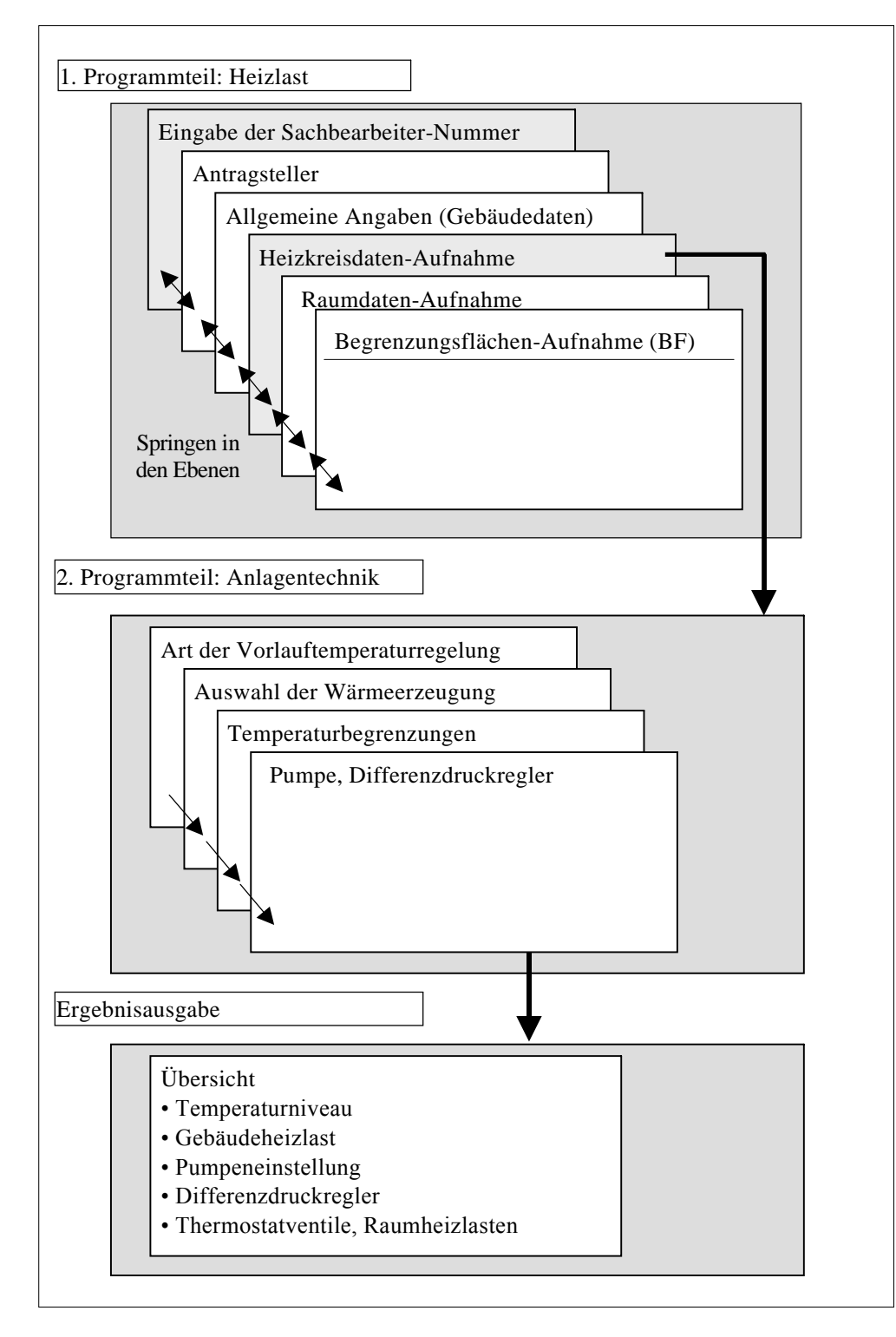

#### 2.5. Erläuterung der Eingaben

#### Sachbearbeiter-Maske [Eingabe der Sachbearbeiter-Nummer]

Nach dem Start des Programms werden Sie aufgefordert, Ihre Sachbearbeiter-Nummer einzugeben. Diese haben Sie zuvor bei der Installation des Programms in die Datei "Stammdaten.xls" eingegeben (siehe 0).

| ingabe der Sachbearbeiter- | Nummer                             | > |
|----------------------------|------------------------------------|---|
| Bitte geben Sie Ihre S     | achbearbeiter-Nummer ein.          |   |
| Sachbearbeiter-Nr.:        |                                    |   |
| Sachbearbeiter :           | Manfred Mustermann, Musterstraße 1 |   |
| Daten-Aufnahme             | Abbruch                            |   |

Es stehen Ihnen folgende Schaltflächen zur Verfügung:

| "Daten-Aufnahme" | Ermöglicht die Dateneingabe zur Neuaufnahme oder zur Korrektur, bzw. Erweiterung eines Datensatzes. |
|------------------|----------------------------------------------------------------------------------------------------|
| "Abbruch"        | Beendigung des Programms                                                                            |

#### Antragsteller-Maske [Antragsteller]

Nach Betätigung des Buttons "Daten-Aufnahme" gelangen Sie in die Antragsteller-Maske. Hier sind alle Daten zum Antragsteller aufgelistet.

| ntragsteller                     |                         |                     |                                                  | ×                            |
|----------------------------------|-------------------------|---------------------|--------------------------------------------------|------------------------------|
| Sachbearbeiter :                 | 0001 Manfred Mustermann |                     |                                                  |                              |
| Daten zum Antrag                 | steller:                |                     |                                                  |                              |
| Name:                            | Kunde                   |                     |                                                  |                              |
| Vorname :                        | Kurt                    |                     |                                                  |                              |
| Straße :                         | Altbaustraße            |                     |                                                  |                              |
| Hausnummer :                     | 25                      |                     |                                                  |                              |
| Postleitzahl :                   | 30419                   |                     |                                                  |                              |
| Wohnort :                        | Hannover                |                     |                                                  |                              |
| Telefon :                        | 0511/1234               |                     |                                                  |                              |
| Fax :                            | 0511/5678               |                     |                                                  |                              |
| Email :                          | kurt@kunde.de           |                     |                                                  |                              |
| Neuen Antrag-<br>steller anlegen |                         |                     | Zu den<br>Gebäudedaten d.<br>akt. Antragstellers | Zurück zum<br>Sachbearbeiter |
| Neue Eingabe                     | < > Löschen             | Suchen Speichern    | Weiter                                           | Zurück                       |
| Info : Datensatz                 | ngelegt  , ID =12       | Status : Bearbeiten |                                                  |                              |

#### Allgemeine Hinweise:

*Teile der einzelnen Masken werden in die nächst tiefer liegende Ebene übernommen. Dies dient der besseren Orientierung innerhalb der einzelnen Ebenen.* 

Rufen Sie eine Ebene zum ersten Mal auf, so sind die Felder immer leer. In den Ebenen gibt es die Möglichkeit, nach vorhandenen Daten zu suchen, um evtl. fehlerhafte Eingaben zu korrigieren oder um diesen Datensätzen zusätzliche Daten hinzuzufügen. Bei der Suche reicht es aus, wenn Bruchstücke der Suchwörter eingegeben werden und anschlie-Bend die Schaltfläche "Suchen" gedrückt wird. Die Anzahl der gefundenen Datensätze wird in einem Textfeld am unteren rechten Rand der Maske mitgeteilt (z. B.: Satz 1 von 3). Die Datensätze (z. B. die der Antragsteller) liegen jedoch <u>nicht</u> alphabetisch vor, sondern in der Reihenfolge, wie die Datensätze gespeichert wurden.

In allen Ebenen bzw. Masken stehen folgende Schaltflächen zur Verfügung:

- 1. Neue Eingabe
- 2. <
- 3. >
- 4. Löschen
- 5. Suchen
- 6. Speichern
- 7. Weiter
- 8. Zurück

Die Schaltfläche "Neue Eingabe" leert den Inhalt der aktiven Maske zur Neueingabe von Daten. Sind bei Betätigung der Schaltfläche Daten in der Maske enthalten, so werden diese entfernt. Nicht gespeicherte Daten gehen dabei verloren.

Die Schaltfläche "<" blättert in der entsprechenden Ebene in den gefundenen Daten zurück, sofern mehr als ein Datensatz gefunden wurde. Wurde kein Datensatz gefunden, ist die Schaltfläche ohne Funktion.

Die Schaltfläche ">" blättert in der entsprechenden Ebene in den gefundenen Daten vor, sofern mehr als ein Datensatz gefunden wurde. Wurde kein Datensatz gefunden, ist die Schaltfläche ohne Funktion.

Die Schaltfläche **"Löschen"** löscht den ausgewählten Datensatz, sofern dieser bereits gespeichert war.

Die Schaltfläche "**Suchen**" sucht nach denjenigen Datensätzen in den Bewegungsdaten, die die eingegebenen Daten enthalten. War die Maske bei Betätigung der Schaltfläche leer, werden bereits vorhandene Datensätze angezeigt. Ansonsten wird der vorhandene Datensatz angezeigt, der zu den angegebenen Suchkriterien passt.

Die Schaltfläche "**Speichern**" speichert die eingegebenen oder geänderten Daten, indem ein neuer Datensatz angelegt oder ein bestehender Datensatz aktualisiert wird. Diese Schaltfläche muss gedrückt werden, um anschließend in die nächste Ebene gelangen zu können. Ein Datensatz ist immer dann gespeichert, wenn im Info-Feld der Hinweis "Datensatz angelegt !" zu finden ist.

Die Schaltfläche "Weiter" öffnet die nächste Ebene. Sie ist nur aktiv, wenn vorher gespeichert wurde oder nichts am geöffneten Datensatz verändert wurde. Die Schaltfläche **"Zurück**" verlässt die aktuelle Ebene und aktiviert die übergeordnete, sofern an dem angezeigten Datensatz nichts geändert wurde. Ansonsten erscheint eine Abfrage, ob gespeichert werden soll oder nicht.

Nachdem Sie alle Daten zum Antragsteller eingegeben und gespeichert haben, klicken Sie auf "Weiter", um in die nächste Ebene zur Eingabe der Gebäudedaten zu gelangen.

#### Gebäudedaten-Maske [allgemeine Angaben (Gebäudedaten)]

Bei den allgemeinen Angaben werden all diejenigen Daten abgefragt, die das Gebäude betreffen. Hierzu gehört als erstes die Anschrift des Gebäudes, sofern diese sich von der des Antragstellers unterscheidet. Die Gebäudeart, das Baujahr, der überwiegend verwendete Fenster- und Rahmentyp sowie die Lage des Gebäudes können über Auswahlmenüs angegeben werden.

Anschließend wird abgefragt, ob eine Fußbodenheizung vorhanden ist. Das Programm kann keinen hydraulischen Abgleich von Fußbodenheizungen berechnen. Sofern evtl. ein zusätzlicher, hydraulisch unabhängiger Heizkreis mit Heizkörpern vorhanden ist, kann dieser dennoch mit den zugehörigen Räumen eingegeben und berechnet werden.

| achbearbeiter: 00<br>ntragsteller:<br>Name : Werner Hausm<br>Strasse : Podbielskistra<br>Ort : 30167 Hannover | 01 Muster Mustermann<br>ann<br>18e 5<br><b>Baujahr :</b> | Anschrift des Ge<br>Straße :<br>Hausnummer :<br>Postleitzahl :<br>Ort :<br>überwiegend verw<br>Fenstertyp : | Podbielskistraße<br>5<br>30167<br>Hannover | Lage des Gebäude                             |                                       |
|----------------------------------------------------------------------------------------------------|----------------------------------------------------------|----------------------------------------------------------------------------------------------------|--------------------------------------------|----------------------------------------------|---------------------------------------|
| Mehrfamilienhaus                                                                                              | • 1) vor 1919                                            | 2 Scheiben-Isolierve                                                                                        | rglasung (u=3)                             | Einzelhaus, windsch                          | wach, normal                          |
|                                                                                                    |                                                          | Rahmentyp :                                                                                                 | enueter                                    |                                              |                                       |
|                                                                                                    |                                                          | ∫ Holz                                                                                                    |                                            | ×.                                           |                                       |
| Angabe zu den I                                                                                               | Heizungskomponen                                         | Holz<br>ten:<br>Fußbodenheizung vorhanden                                                                   |                                            | <u>_</u>                                     |                                       |
| Angabe zu den l<br>leues Gebäude für<br>len akt. Antragsteller<br>nlegen<br>Neue Eingabe                      | teizungskomponen<br>F                                    | Holz<br>ten:<br>Fußbodenheizung vorhanden                                                                   | Spends                                     | Heickreis für das<br>akt. Gebäude<br>anlegen | Zurück zum<br>Antragsteller<br>Zurück |

#### Heizkreisdaten-Maske [Heizkreisdaten-Aufnahme]

In dieser Maske ist nur eine Eingabe der Heizkreisbezeichnung erforderlich. Die Heizkreisbezeichnung ist notwendig, um in einem Gebäude mit mehreren hydraulisch voneinander unabhängigen Heizkreisen jeden Kreis notwendigerweise einzeln berechnen zu können. Hier ist jegliche Eingabe möglich, also auch eine Nummerierung oder sonstige Auflistung. Eine Heizkreisbezeichnung muss auch bei Gebäuden mit nur einem Heizkreis vergeben werden. Wie viele Heizkreise zum derzeitigen Zeitpunkt eingegeben wurden, wird auf der Maske in der Art "1 von max. 50 Heizkreis(e)" ausgegeben.

Weiter fragt das Programm die Länge des längsten Heizungsstrangs (Vor- und Rücklauf) im jeweiligen Heizkreis ab. Kann diese Länge nicht über ein exaktes Aufmaß ermittelt werden, kann eine Abschätzung des theoretisch denkbar längsten Stranges über die Gebäudegeometrie vorgenommen werden. Die abgeschätzte Stranglänge berechnet sich dann aus 2 x Gebäudebreite + 2 x Gebäudelänge + 2 x Gebäudehöhe (für Vor- und Rücklaufleitung).

In die Ebene "Heizkreisdaten-Aufnahme" ist die Schaltfläche "Auswertung" eingebunden. Bei Betätigung wird die Berechnung des vereinfachten hydraulischen Abgleichs und der Heizlast auf Grundlage der bis zu dem Zeitpunkt vorhandenen Daten für den aktuell ausgewählten Heizkreis gestartet. Voraussetzung für die Auswertung ist jedoch, dass zuvor alle Räume mit den jeweiligen Heizkörperdaten und den wärmeübertragenden Bauteilflächen (4. und 5. Ebene) eingegeben wurden. Um diese Eingabe vornehmen zu können, müssen Sie auf den Button "Weiter" klicken und gelangen in die Raumdaten-Maske.

| Heizkreisdaten-Aufnahme                                                                                                    |                                                                                        |                            | ×                                                                |
|----------------------------------------------------------------------------------------------------|----------------------------------------------------------------------------------------|----------------------------|------------------------------------------------------------------|
| Sachbearbeiter: 0001 Muster Muste<br>Antragsteller:<br>Name : Werner Hausmann                                                          | mann                                                                                   |                            |                                                                  |
| Gebäudeadresse:<br>Podbielskistraße 5, 30167 Hannover                                                                                  |                                                                                        |                            |                                                                  |
| Bitte beachten:<br>Einen einzelnen Heizkreis bilden<br>jeweils eigener Pumpen oder du<br>Strangdifferenzdruckregler ein<br>darstellen. | diejenigen Stränge, die aufgrund<br>Irch zentrale<br>e hydraulisch unabhängige Einheit |                            |                                                                  |
| Heizkreis-Nr.:                                                                                                    | 0001.001.0001.0001                                                                     | 2 von max. 50 Heizkrei     | is(en)                                                           |
| <u>Heizkreis-Bezeichnung:</u>                                                                                                    | Heizkreis 1                                                                            |                            |                                                                  |
| Länge des längsten HzgStrangs<br>in diesem Heizkreis (Vor- u.<br>Rücklauf) :                                                           | 50 m                                                                                   |                            |                                                                  |
| Neuen Heizkreis im<br>akt. Gebäude anlegen                                                                                             |                                                                                        |                            | Zu den Räumen<br>der akt. Zurück zum akt.<br>Heizkreises Gebäude |
| Neue Eingabe <                                                                                                    | > Löschen                                                                              | Speichern                  | Weiter Zurück                                                    |
| Info :                                                                                                    | Status                                                                                 | : Bearbeiten Geändert Salz | 1 von 2<br>Auswertung                                            |

#### Raumdaten-Maske [Raumdaten-Aufnahme]

In dieser Maske werden all diejenigen Daten abgefragt, die den einzelnen Räumen zugeordnet sind. Hierunter fallen Raumvolumen, -fläche, -höhe, Temperaturniveau, Heizkörpertypen etc.

Eine Raumbezeichnung ist obligatorisch. Sie sollten jedoch eine eindeutige Bezeichnung unter ergänzender Angabe von Geschoss und Wohnung (insbesondere bei Mehrfamilienhäusern) verwenden, um den Raum hinterher beim Ausdruck der Ergebnisse eindeutig identifizieren zu können. Die Raumbezeichnung könnte z. B. lauten: "2. OG rechts – Küche".

Zur Ermittlung der Raumheizlast sind Grundfläche und Höhe des Raumes in die dafür vorgesehenen Felder einzugeben. Das Programm geht grundsätzlich davon aus, dass der Raum kubisch aufgebaut ist und berechnet sich das Raumvolumen automatisch aus diesen beiden eingegebenen Größen. Sollte die Bauform des Raumes jedoch nicht kubisch sein, so muss der Haken im Feld "Raum ist kubisch aufgebaut" entfernt werden und das Raumvolumen nach vorheriger Ermittlung manuell eingetragen werden. Die Raumtemperatur kann nicht manuell eingetragen werden. Stattdessen stehen in einer Auswahlbox verschiedene Raumbezeichnungen (nach DIN 4701) zur Verfügung, denen die jeweilige Norm-Innentemperatur zugeordnet ist.

Im nächsten Schritt müssen die im Raum vorhandenen Heizkörper eingegeben werden. Pro Raum können bis zu vier Heizkörper angelegt werden. Sollte der Fall eintreten, dass in einem Raum mehr als vier Heizkörper eingebaut sind, so ist dieser sinnvoll in zwei oder mehr "gedachte" Räume zu unterteilen.

| tragsteller:                            |                                   |           |                                   |                 |                                                                                                    |                         |
|-----------------------------------------|-----------------------------------|-----------|-----------------------------------|-----------------|----------------------------------------------------------------------------------------------------|-------------------------|
| Name : Werner Hausmann                  |                                   | Raum-Nr.: |                                   | 0001.001.0001.0 | 001.0001                                                                                                    |                         |
| bäudeadresse:                           |                                   | Raum-Bez  | und Geschoss:                     | Wohnzimmer      | NI CONTRACTOR OF CONTRACTOR OF |                         |
| Podbielskistraße 5, 30167 Ha            | nnover                            |           | Grundfläche:                      | 30 m²           |                                                                                                    |                         |
| izkreis:                                | 200222                            |           | Raumhöhe:                         | 2,5 m           |                                                                                                    |                         |
| Nummer: 0001.001.00                     | 01.0001                           |           | Temperatur:                       | 20              | •                                                                                                    | c                       |
| Bezeichnung: Hausmann                   |                                   |           | Raum ist kubisch                  | aufoebaut       |                                                                                                    |                         |
|                                         |                                   |           | Reunvolument                      | m <sup>3</sup>  |                                                                                                    |                         |
|                                         |                                   |           |                                   | i Tana          |                                                                                                    |                         |
| Heizkörper 1:                           | Heizkörper 2:                     |           | Heizkörper 3:                     |                 | Heizkörper 4:                                                                                                    |                         |
| K-Art: Profil-Flach-HK                  | HK-Art: Kein H                    | К         | HK-Art; Kein H                    | HK 💌            | HK-Art: Kein                                                                                                    | HK                      |
| -К-Тур: 22                              | 🛨 НК-Тур: 🗍                       | ¥.        | НК-Тур:                           | ¥               | НК-Тур:                                                                                                    |                         |
| töhe in mm: 500                         | Höhe in mm:                       | ι.        | Höhe in mm:                       | <b>~</b>        | Höhe in mm:                                                                                                    |                         |
| änge in mm: 1600                        | Länge in mm:                      | 9         | Länge in mm:                      |                 | Länge in mm:                                                                                                    |                         |
| Tiefe in mm:                            | 🖌 Tiefe in mm:                    | <b>\$</b> | Tiefe in mm:                      | 4               | Tiefe in mm:                                                                                                    |                         |
| Sliederanzahl:                          | Gliederanzahl:                    |           | Gliederanzahl:                    |                 | Gliederanzahl:                                                                                                    |                         |
| eistung in W:<br>bei 75/65/20 °C        | Leistung in W:<br>bei 75/65/20 °C |           | Leistung in W:<br>bei 75/65/20 °C |                 | Leistung in W:<br>bel 75/65/20 °C                                                                                                    | i —                     |
| Entfernung zur 2) mitte<br>Pumpe:       | Entfernung zur Pumpe:             | Ŧ         | Entfernung zur<br>Pumpe:          | Ŧ               | Entfernung zur<br>Pumpe:                                                                                                    | 2                       |
| euen Raum für<br>akt, Gebäude<br>Ilegen |                                   |           |                                   |                 | BFs für den akt.<br>Raum anlegen                                                                                                    | Zurück zum<br>Heizkreis |
| eue Eingabe <                           | >                                 | öschen    |                                   | Speichern       | Weiter                                                                                                    | Zurück                  |

Nach Anwahl des vorhandenen Heizkörpertyps (Gussradiator, Stahlradiator, Profil-Flach-Heizkörper, anderer Typ) werden nacheinander die jeweils für den gewählten Heizkörpertyp erforderlichen ergänzenden Felder für die Größenangaben geöffnet. Alle Daten, bis auf die Angabe der vorhandenen Glieder von Radiatoren, können Auswahlboxen entnommen werden. Diese Boxen enthalten die jeweils gültigen Normgrößen. Sollte eine reale Heizkörpergröße nicht völlig identisch mit den vorgegebenen Werten sein, ist eine Rundung auf den vorgegebenen Wert zulässig. Sofern sich ein Heizkörper jedoch überhaupt nicht über die vom Programm zur Auswahl gestellten Menüs abbilden lässt (Bad-Design-Heizkörper, Sondergrößen), kann "anderer Typ" gewählt werden. In diesem Fall muss die Norm-Leistung des Heizkörpers bei 75/65/20°C aus Herstellerangaben ermittelt und in das vorgesehene Feld eingetragen werden. Die Leistungen aller anderen Heizkörper sind bereits im Programm hinterlegt und werden angezeigt. Als letztes muss die Entfernung des Heizkörpers zur Pumpe hin angegeben werden. Unterschieden wird hierbei zwischen den Angaben nah, mittel und weit. Als Orientierung dient der Hinweis, dass die Entfernungszone "mittel" in einem Bereich zwischen 33 % und 66 % der zuvor eingegeben längsten Stranglänge liegt.

Nachdem alle Eingaben über den Button "Speichern" gesichert worden sind, gelangen Sie über "Weiter" in die Maske zur Begrenzungsflächen-Aufnahme.

#### Begrenzungsflächen-Maske [Begrenzungsflächen-Aufnahme (BF)]

In dieser Maske werden all diejenigen Daten abgefragt, die die Umschließungsflächen des betrachteten Raumes betreffen. Hierbei bleibt es Ihnen überlassen, ob Sie sehr genau arbeiten (und für jede einzelne Umschließungsfläche den zugehörigen U-Wert ermitteln und angegeben) oder sich auf die in den Stammdaten hinterlegten U-Werte<sup>1</sup> verlassen, weil z.B. keine Angaben über den Wandaufbau gemacht werden können. Die Auswahl der Begrenzungsflächenart ist hierbei von großer Wichtigkeit, da hier im Zusammenhang mit dem vorher eingegebenen Baujahr (siehe Gebäudedaten-Maske) der Grundstein der kompletten Berechnung gelegt wird. Für ein Ergebnis mit ausreichend hoher Genauigkeit genügt es, nur solche Begrenzungsflächen einzugeben, die gegenüber der Lufttemperatur an der angrenzenden Begrenzungsfläche eine Temperaturdifferenz größer 5 K aufweisen. Dies sind in der Regel alle Außenwandflächen sowie Innenwandflächen gegen unbeheizte Flure, Keller und Dachgeschossräume.

Zunächst ist eine frei wählbare Begrenzungsflächen-Bezeichnung (BF-Bezeichnung) zu vergeben (z.B. Außenwand Süd). Anschließend ist die in den Programm-Stammdaten hinterlegte Begrenzungsflächen-Art aus einem Auswahlmenü auszuwählen. Die Angabe der auf der Rückseite dieser Begrenzungsfläche vorhandenen Temperatur erfolgt ebenfalls über eine Auswahlbox, indem der angrenzende Raum (bei Innenwänden) bzw. die für den jeweiligen Standort vorherrschende Norm-Außentemperatur (bei Außenwänden) ausgewählt werden. Im nächsten Schritt ist die Größe der Bauteilfläche einschließlich evtl. vorhandener Türen und Fenster einzugeben. Für eine sehr hohe Genauigkeit des Ergebnisses kann, sofern bekannt, der u-Wert der Bauteilfläche, angegeben werden. Eine große Auswirkung auf das Ergebnis haben nachträglich angebrachte Wärmedämmungen. Entsprechend müssen Dicke und Wärmeleitfähigkeitsgruppe solcher nachträglichen Dämmungen unbedingt angegeben werden.

<sup>&</sup>lt;sup>1</sup> Die im Programm hinterlegten U-Werte wurden zum größten Teil aus der IWU-Gebäudetypologie und den jeweils gültigen Wärmeschutzverordnungen entnommen. Abhängig von der Baualtersklasse wurden so die typischen U-Werte für verschiedene Bauteile im Programm hinterlegt.

| Sachbea                                                                                            | rbeiter:                                                          | 0001 Mus                              | ter Muste                      | armann                                                                                                    |               |                                                              |                                 |                                                                                                  |
|----------------------------------------------------------------------------------------------------|-------------------------------------------------------------------|---------------------------------------|--------------------------------|----------------------------------------------------------------------------------------------------|---------------|--------------------------------------------------------------|---------------------------------|--------------------------------------------------------------------------------------------------|
| Antrags                                                                                            | teller:                                                           |                                       |                                |                                                                                                    |               |                                                              |                                 |                                                                                                  |
| Name                                                                                               | Hans Mu                                                           | stermann                              |                                | BF-Nr.:                                                                                                    | 000           | 01.002.0005.0004.0005.                                       | 00006                           |                                                                                                  |
| Gebäud                                                                                             | e:                                                                |                                       |                                |                                                                                                    | 1             |                                                              | ane real                        |                                                                                                  |
| Muste                                                                                              | rgasse 2,                                                         | 30169 Hann                            | iover                          | <u>BF-Bez.:</u>                                                                                                    | Außen         | wand Südseite                                                |                                 |                                                                                                  |
| Heizkrei                                                                                           | 51                                                                |                                       |                                | BF-Art:                                                                                                    | 1             | 01) Aussenwand an Lu                                         | t (AW-L)                        |                                                                                                  |
| Heizkn                                                                                             | eis-Nr.;<br>                                                      | 0001.002<br>choupg: Hei               | ,0005.00                       | 104<br>Temperati                                                                                                    | uraufder j    | -14                                                          |                                 |                                                                                                  |
| Raum                                                                                               | 11193-0626                                                        | childhigt liici                       | 2N CI3-1                       | Rückseite                                                                                                    | der BF: I     |                                                              | v                               |                                                                                                  |
| Raum-                                                                                              | Nr.: 000                                                          | 1.002.0005.                           | 0004.00                        | 05 Fläche der                                                                                                    | BF (inkl. evt | tueller Fenster): 13,4                                       | m²                              |                                                                                                  |
| Raum                                                                                               | Bezeichnu                                                         | on: Raum 1:                           | Wohnzii                        | nmer EG. Grunwer                                                                                                    | t day Elitche | bakapat? 0,23                                                | W/(m2K)                         |                                                                                                  |
|                                                                                                    |                                                                   |                                       |                                |                                                                                                    |               |                                                              |                                 |                                                                                                  |
| Dicke in                                                                                           | cm:                                                               |                                       |                                | Wärmeleitfähigkeitsgruppe:                                                                                                    | . *           |                                                              |                                 |                                                                                                  |
| Dicke in<br>nster-Anç                                                                              | cm:<br>jaben                                                      | <br>  Túr-Angab                       | en.                            | Wärmeleitfähigkeitsgruppe:                                                                                                    |               |                                                              |                                 |                                                                                                  |
| Dicke in<br>hster-Ang<br>Fenstert                                                                  | cm:<br>jaben<br>preite:                                           | <br>  Tür-Angab<br>  Fensterhöl       | oen<br>he:                     | <ul> <li></li></ul>                                                                                                    |               | Rahmenart:                                                   |                                 |                                                                                                  |
| Dicke in<br>ister-Ang<br>Fensterf<br>3,4                                                           | cm:<br>gaben<br>preite:<br><b>m</b>                               | Tür-Angeb<br>Fensterhöl               | en<br>he:<br><b>m</b>          | Värmeleitfähigkeitsgruppe:                                                                                                    |               | Rahmenart:                                                   | nnat                            | 1                                                                                                |
| Dicke in<br>ster-Ang<br>Fensterf<br>3,4<br>1,85                                                    | cm:<br>jaben<br>preite:<br>m<br>m                                 | Tür-Angat<br>Fensterhöl               | en<br>he:<br>m<br>m            | Wärmeleitfähigkeitsgruppe:      Fensterart:      2 Scheiben-Isolierverglasung (u=3)      2 Scheiben-Isolierverglasung (u=3)              |               | Rähmenart:<br>  Kunststoff, gedär<br>  Kunststoff, gedär     | nmt                             | .2                                                                                               |
| Dicke in<br>Ister-Ang<br>Fenstert<br>3,4<br>1,85                                                   | aben<br>preite:<br>m<br>m<br>m                                    | Tür-Angab<br>Fensterhöl               | en<br>he:<br>m<br>m            | Värmeleitfähigkeitsgruppe:<br>Fensterart:<br>2 Scheiben-Isolierverglasung (u=3)<br>2 Scheiben-Isolierverglasung (u=3)                    | ×<br>×        | Rahmenart:<br>  Kunststoff, gedär<br>  Kunststoff, gedär<br> | nmt                             |                                                                                                  |
| Dicke in<br>Inster-Ang<br>Fenstert<br>3,4<br>1,85                                                  | iaben<br>preite:<br>m<br>m<br>m                                   | Tür-Angeb<br>Fensterhöl               | xen<br>he:<br>m<br>m<br>m      | Värmeleitfähigkeitsgruppe:<br>Fensterart:<br>2 Scheiben-Isolierverglasung (u=3)<br>2 Scheiben-Isolierverglasung (u=3)                    |               | Rahmenart:<br>  Kunststoff, gedär<br>  Kunststoff, gedär<br> | nmt                             |                                                                                                  |
| Dicke in<br>Inster-Ang<br>Fenstert                                                                 | aben<br>preite:<br>m<br>m<br>m<br>m                               | Tür-Anget<br>Fensterhöl<br>1,0<br>2,2 | ien<br>he:<br>m<br>m<br>m<br>m | Värmeleitfähigkeitsgruppe:<br>Fensterart:<br>2 Scheiben-Isolierverglasung (u=3)<br>2 Scheiben-Isolierverglasung (u=3)                    |               | Rahmenart:<br>  Kunststoff, gedär<br>  Kunststoff, gedär<br> | nmit                            | 2                                                                                                |
| Dicke in<br>Inster-Ang<br>Fenstert<br>3,4<br>1,85                                                  | cm:<br>jaben<br>preite:<br>m<br>m<br>m<br>m                       | Tür-Anget<br>Fensterhöl<br>1,0<br>2,2 | en<br>he:<br>m<br>m<br>m<br>m  | Värmeleitfähigkeitsgruppe:<br>Fensterart:<br>2 Scheiben-Isolierverglasung (u=3)<br>2 Scheiben-Isolierverglasung (u=3)                    |               | Rahmenart:<br>  Kunststoff, gedär<br>  Kunststoff, gedär<br> | nmt<br>nmt<br>Wec               | 1<br>2<br>2<br>2<br>2<br>2<br>2<br>2<br>2<br>2<br>2<br>2<br>2<br>2<br>2<br>2<br>2<br>2<br>2<br>2 |
| Dicke in<br>hster-Ang<br>Fenstert<br>3,4<br>1,85                                                   | r den akt.                                                        | Tür-Anget<br>Fensterhöl<br>2,2        | en<br>he:<br>m<br>m<br>m       | Värmeleitfähigkeitsgruppe:<br>Fensterart:<br>2 Scheiben-Isolierverglasung (u=3)<br>2 Scheiben-Isolierverglasung (u=3)                    |               | Rahmenart:<br>  Kunststoff, gedär<br>  Kunststoff, gedär<br> | nmt<br>nmt<br>Wes<br>BFs<br>    | hselt von de<br>eines Raums                                                                      |
| Dicke in<br>hster-Ang<br>Fenstert<br>3,4<br>1,85<br>1,85<br>1<br>sue BF fü<br>sum einge            | cm:<br>jaben<br>preite:<br>m<br>m<br>m<br>m<br>r den akt.<br>sben | Tür-Anget<br>Fensterhöl<br>2,2        | en<br>he:<br>m<br>m<br>m       | Värmeleitfähigkeitsgruppe:<br>Fensterart:<br>2 Scheiben-Isolierverglasung (u=3)<br>2 Scheiben-Isolierverglasung (u=3)                    |               | Rahmenart:<br>  Kunststoff, gedär<br>  Kunststoff, gedär<br> | nmt<br>nmt<br>Wer<br>BFs<br>zum | hselt von de<br>eines Raum<br>Raum selbs                                                         |
| Dicke in<br>Inster-Ang<br>Fenstert<br>3,4<br>1,85<br>Uue BF fü<br>Uue BF fü<br>Uum einge<br>Neue E | r den akt-<br>ingabe                                              | Tür-Anget<br>Fensterhöl               | en<br>he:<br>m<br>m<br>m       | Wärmeleitfähigkeitsgruppe:      Fensterart:      2 Scheiben-Isolierverglasung (u=3)      2 Scheiben-Isolierverglasung (u=3)      Löschen |               | Rahmenart:<br>Kunststoff, gedär<br>Kunststoff, gedär         | nmt<br>nmt<br>Wer<br>BFs<br>zum | hselt von de<br>eines Raum<br>Raum selbs<br>Zurrück                                              |

Pro Begrenzungsfläche können bis zu vier Fenster und Türen eingegeben werden. Zum Wechsel zwischen Fenster- und Türeingabe klicken Sie auf die Karteikartenreiter mit den jeweiligen Bezeichnungen. Angaben zu Breite und Höhe der Fenster/Türen geben Sie manuell ein. Über Auswahlmenüs sind Fenster- und Rahmenart bzw. die Türart auszuwählen.

Nachdem alle Eingaben für eine Begrenzungsfläche abgeschlossen sind, müssen Sie die Daten durch Klicken auf den Button "Speichern" speichern. Sofern für den aktiven Raum (siehe Angabe in der Maske "Begrenzungsflächen-Aufnahme" oben links) eine weitere Begrenzungsfläche anzulegen ist, klicken Sie auf "Neue Eingabe". Die Felder werden dann zur Neueingabe geleert. Wenn die Begrenzungsflächeneingabe für den aktiven Raum abgeschlossen ist und die letzte Eingabe gespeichert wurde, gelangen Sie über den Button "Zurück" in die Raumdaten-Maske, in der Sie einen neuen Raum anlegen können.

#### Anlagentechnik

Nachdem Sie alle Räume und die dazugehörigen Heizkörper und Begrenzungsflächen in die entsprechenden Masken eingegeben haben, gehen Sie in die **"Heizkreisdaten-Maske**" zurück und betätigen die **Schaltfläche "Auswertung"**. Das Programm berechnet nun zunächst die Heizlast der einzelnen Räume und legt anhand der vorhandenen Heizkörper die benötigte Übertemperatur der Heizkörper fest. Für die Berechnung des vereinfachten hydraulischen Abgleichs sind in weiteren Fenstern die fehlenden Daten zu ergänzen. Bitte beachten Sie, dass diese **Berechnung** je nach Leistung Ihres Computers **bis zu 5 Minuten** und länger dauern kann.

#### Angabe der Art der Vorlauftemperaturregelung

Zunächst fragt das Programm die Art der Vorlauftemperaturregelung ab. Bitte klicken Sie in der Maske an, ob die Vorlauftemperatur des betrachteten Systems sich beliebig wählen bzw. einstellen lässt oder fest vorgegeben ist (z.B. bei bestimmten Fernwärmeübergabestationen oder wenn es sich um ein Netz mit mehreren Teilsträngen handelt, die jeweils mit der gleichen Vorlauftemperatur versorgt werden). Sofern die Vorlauftemperatur vorgegeben ist, müssen Sie die Höhe der Temperatur in das dafür vorgesehene Feld eintragen. Durch Betätigung der Schaltfläche "Weiter" gelangen Sie in die nächste Maske.

| beliebig gewählt werden:                          | () (bitte auswählen)                              |
|---------------------------------------------------|---------------------------------------------------|
| nicht beliebig gewählt werden:                    | 🔘 (bitte auswählen)                               |
| Contraction Contraction Contraction (Contraction) |                                                   |
| -> Vardedenene                                    | Ausledungs-vonautteronefatur                      |
| -> vorgegebene                                    | Auslegungs-Vorlauttemperatur. 🛄 🕻                 |
| -> vorgegenene                                    | Auslegungs-Vorlauttemperatur ( <mark>UU)</mark> C |
| > vorgegenene                                     | Auslegungs-Vonauttemperatur. []*C                 |
| -> vorgegenene                                    | Auslegungs-vorlautemperatur <b>[</b> ] C          |

#### Auswahl der Wärmeerzeugung

In der nächsten Maske fragt das Programm ab, ob die Art der Wärmeerzeugung über Gas/Öl oder über Fernwärme erfolgt. Die Auswahl erfolgt wieder durch Betätigung einer der beiden Auswahlmöglichkeiten. Durch Betätigung der Schaltfläche "Weiter" wird, je nach vorher gewählter Wärmeerzeugung, das Fenster Gas/Öl oder Nah-/Fernwärme aufgerufen.

#### Eingabe der erforderlichen Temperaturdaten

In einer jetzt folgenden Eingabemaske sind bei vorher getroffener Auswahl von

- "Gas/Öl" Angaben über die maximal mögliche Vorlauftemperatur des Kessels (siehe Herstellerunterlagen) oder bei
- "Nah-/Fernwärme" Angaben über die heizungsseitig maximal mögliche Vorlauftemperatur (Programmbedingt sind hier max. 90 °C zugelassen, sollten höhere Vorlauftemperaturen (bis zu 110 °C) benötigt werden, kann dies nur erfolgen, wenn bei der Auswahl der Vorlauftemperaturregelung "Auslegungs-Vorlauftemperatur nicht beliebig wählbar" gewählt wird und die Temperatur manuell vorgegeben wird) und über die eventuell vom Versorger geforderte maximale Systemrücklauftemperatur

vorzunehmen.

| Zur Optimierung des Temperaturni<br>und klicken Sie anschließend auf ' | veaus geben Sie die max. mögliche Kesselte<br>Weiter" | emperatur an |
|------------------------------------------------------------------------|-------------------------------------------------------|--------------|
| Eingabe maximale Kesseltempera                                         | tur                                                   |              |
| Maximal mögliche Kesseltemperat                                        | ur in (°C): 0                                         |              |
| ptoKlima                                                               | Weiter                                                |              |

Durch Betätigung der Schaltfläche "Weiter" wird die Berechnung fortgesetzt und der Volumenstrom des Gesamtsystems berechnet. Bitte beachten Sie, dass diese **Berechnung** je nach Leistung Ihres Computers **bis zu 5 Minuten** und länger dauern kann.

| Zur Optimierung des Tempera<br>einzuhaltende Rücklauftempe  | urniveaus geben Sie die max. Vorlauftempera<br>atur an und klicken Sie anschließend auf "We | tur und die<br>iter" |
|-------------------------------------------------------------|---------------------------------------------------------------------------------------------|----------------------|
| Eingabe der erforderlichen Te                               | nperaturen                                                                                  |                      |
| Maximal mögliche Vorlauftem<br>Einzuhaltende, max. Rücklauf | peratur in [°C]: <u>90</u><br>emperatur in [°C]: <u>50</u>                                  |                      |
| proKlima<br>Der anwerte Fante                               | Weiter                                                                                      | ОРТІМИЯ              |

#### Fehlermeldung bei zu geringer Vorlauftemperatur

Nachdem die maximal mögliche Vorlauftemperatur eingegeben worden ist, berechnet das Programm die optimale Vorlauftemperatur. Sollte das Programm feststellen, dass die maximal mögliche Vorlauftemperatur entweder zu niedrig ist, um

- a) alle Heizkörper auf die erforderliche Wärmeleistung zu bringen oder
- b) um auch noch am thermisch ungünstigsten Heizkörper eine annehmbare Regelgüte zu erreichen (Forderung: Wärmeübertragerkennwert  $a \ge 0,2$ )

gibt das Programm die Fehlermeldung aus, dass der thermisch ungünstigste Heizkörper die benötigte Raumheizlast mit der vorher angegebenen maximalen Kesselvorlauftemperatur nicht decken kann.

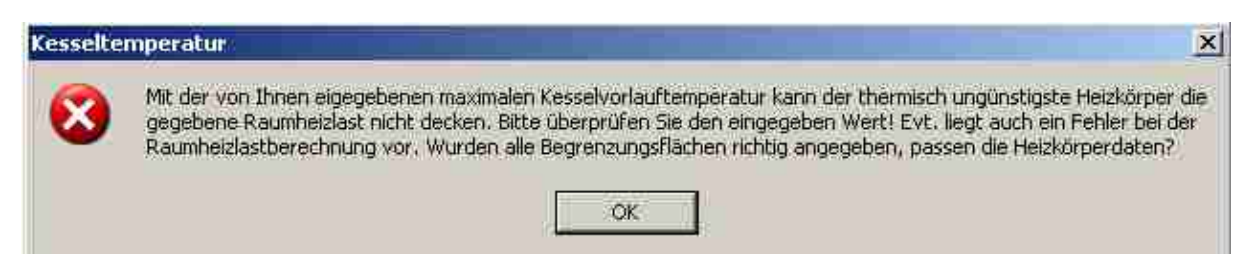

Nach Bestätigung der Fehlermeldung wird der thermisch ungünstigste Heizkörper angezeigt.

| Ungünstigster Heizkörper:                          |                                                                                                    |
|----------------------------------------------------|----------------------------------------------------------------------------------------------------|
| qγT                                                | Anderer Typ                                                                                                    |
| Normheizleistung des HKs (bezogen auf 75/85/20 °C) | 100 W                                                                                                    |
| Raumheizlast                                       | 220 W                                                                                                    |
| Raumnummer                                         | 1                                                                                                    |
| Raumbezeichnung                                    | Gäste WC EG                                                                                                    |
|                                                    |                                                                                                    |
|                                                    | Eine weitere Berechnung ist nicht möglich, da der<br>genannte Heizkörper bezogen auf die Raum- heizlast<br>zu klein ist.                                                           |
|                                                    | Bitte Überprüfen Sie für diesen Raum die Raumheizlast<br>(Begrenzungsflächen) und die Angaben zum<br>Heizkörper.                                                                   |
|                                                    | Falls alle Angaben korrekt sind, muss entweder der<br>thermisch ungünstigste Heizkörper gegen einen<br>größeren getauscht werden oder die Vorlauftemperatur<br>muss erhöht werden. |
|                                                    | Zurück zum<br>Programmstart Heizkörper-Übersicht                                                                                                    |

Das Programm fordert Sie dazu auf, für den Raum, in welchem der thermisch ungünstigste Heizkörper installiert ist, die Raumheizlast anhand Ihrer gemachten Begrenzungsflächen-Eingaben sowie die angegebenen Heizkörperdaten zu überprüfen. Für diese Überprüfung klicken Sie auf die Schaltfläche "Zurück zum Programmstart" und melden sich neu an. Anschließend öffnen Sie die entsprechende Berechnung in der Antragsteller-Maske und bewegen sich bis zum in der Fehlermeldung angezeigten Raum über die Schaltflächen "Weiter" und ">" fort.

Sollte sich bei dieser Überprüfung herausstellen, dass alle Angaben richtig sind, muss entweder der zu kleine Heizkörper ausgetauscht werden oder müssen Maßnahmen ergriffen werden, um die maximal mögliche System-Vorlauftemperatur zu erhöhen.

Durch Klicken der Schaltfläche "Heizkörper-Übersicht" erhalten Sie eine Übersicht aller eingegebener Heizkörper mit Angabe der relevanten Größen. Anhand des Verhältnisses aus Heizkörpernormleistung zu relativer Raumheizlast  $Q_{HK}/Q_R$  können Sie evtl. vorhandene Über- und Unterdimensionierungen einzelner Heizkörper erkennen.

| HKNr. | НК. Тур                     | HK-Norm-<br>leistung<br>in [W] | rel. Raum-<br>heizlast in<br>[W] | HK<br>Exponent | Δt <sub>in</sub> in<br>[K] | Q <sub>HK</sub> /Q <sub>R</sub> | Raumbezeichnung   | Thermisch<br>ungünstigster HK:                 | 1   |
|-------|-----------------------------|--------------------------------|----------------------------------|----------------|----------------------------|---------------------------------|-------------------|------------------------------------------------|-----|
| 1     | Anderer Typ                 | 100                            | 220                              | 1,30           | 91                         | 0,5                             | Gaste WC EG       | Q <sub>HK</sub> / Q <sub>R</sub> [-]:          | 0,5 |
| 2     | Guss-Radiator 160/980/7     | 1078                           | 531                              | 1,30           | 29                         | 2,0                             | Flur EG und 1.0G  | At <sub>n</sub> in [K]:                        | 91  |
| 3     | Guss-Radiator 220/430/42    | 3864                           | 1929                             | 1,30           | 29                         | 2,0                             | Wohnzimmer EG     | Sonstige Daten:                                | 1   |
| 4     | Guss-Radiator 110/580/23    | 1587                           | 665                              | 1,30           | 26                         | 2,4                             | Küche EG          | längster Strang [m]:                           | 22  |
| 5     | Profil-Flach-HK 22/900/1000 | 2355                           | 790                              | 1,32           | 22                         | 3,0                             | Bad 1.0G          | beheizte Fläche [m²]:                          | 97  |
| 6     | Guss-Radiator 160/580/23    | 2185                           | 1375                             | 1,30           | 35                         | 1,6                             | Schlafzimmer 1.0G | Gebäudetyp:                                    | 1   |
| 7     | Guss-Radiator 160/580/20    | 1900                           | 1090                             | 1,30           | 33                         | 1,7                             | Gäste1 1.0G       | max. Kessel t, [°C]:                           | 70  |
| 8     | Guss-Radiator 110/580/25    | 1725                           | 1078                             | 1,30           | 35                         | 1,6                             | Gäste2 1.0G       | Anzahl der HKs:                                | 8   |
| į     |                             |                                |                                  |                |                            |                                 |                   | Mittelw. Q <sub>HK</sub> / Q <sub>R</sub> [-]: | 1,8 |
|       |                             |                                |                                  |                |                            |                                 |                   | MIN Q <sub>HK</sub> / Q <sub>R</sub> [-]:      | 0,5 |
| i     |                             |                                |                                  |                | 1                          |                                 |                   | MAX Q <sub>HK</sub> / Q <sub>R</sub> [-]:      | 3,0 |

#### Eingabedaten zur Berechnung des Hydraulischen Abgleichs

In der nun aufgehenden Maske ist zunächst der in der Anlage eingesetzte Pumpentyp auszuwählen. Das Programm unterscheidet hierbei zwischen einem Typ A (nicht stufenlos einstellbare Pumpe) und einem Typ B (stufenlos einstellbare Pumpe).

Hinweis: Handelt es sich lediglich um einen Teilstrang eines Netzes, bezieht sich die Auswahl Typ A bzw. Typ B unter Umständen statt auf eine Pumpe auf einen Differenzdruckregler.

Unter den Typ A fallen alle Pumpen, die nicht die Möglichkeit bieten, eine stufenlose Einstellung ihrer Förderhöhe im Auslegungsfall vorzugeben. Oft sind derartige Pumpen in Kessel-Kompaktgeräten bereits werksseitig integriert. Sie lassen sich nicht stufenlos einstellen, sondern fahren entweder konstant auf einer Drehzahlstufe oder können über eine Drehzahlregelung stufig zwischen einer und bis zu vier Drehzahlstufen betrieben werden. Auch durch die Kesselregelung geregelte Pumpen fallen unter den Typ A: Über die Kesselregelung wird ihre Förderhöhe zwar dynamisch in Abhängigkeit der abgegebenen Wärmeleistung stufenlos eingestellt, im Auslegungsfall (bei Volllast) stellt sich jedoch immer ein von der Kesselregelung vorgegebener Wert ein.

Bei Pumpen nach Typ B handelt es sich zumeist um externe, also nicht in den Wärmeerzeuger integrierte Pumpen, die die Möglichkeit einer stufenlosen Einstellung ihrer Förderhöhe für den Auslegungsfall bieten. Es handelt sich also um Differenzdruck geregelte Pumpen, bei denen der Soll-Differenzdruck unabhängig vom Volumenstrom in einem vorgegebenen Bereich beliebig gewählt werden kann.

Bei Auswahl des Pumpentyps A ist die Eingabe der Restförderhöhe dieser Pumpe in die vorgesehenen Felder vorzunehmen. Die Eingabemaske bietet die Möglichkeit, diese Restförderhöhe für bis zu vier Stufen einzugeben. Der jeweilige Wert muss in Abhängigkeit des Anlagenvolumenstroms, den die Pumpe fördern muss, aus Herstellerunterlagen des Kessels oder der Pumpe ermittelt werden. Der dazu benötigte Anlagenvolumenstrom wird vom Programm berechnet und auf dem Bildschirm ausgegeben.

Bei Auswahl des Pumpentyps B müssen minimal und maximal mögliche Restförderhöhe beim vom Programm angegebenen Volumenstrom aus dem Kennlinienfeld der Pumpe abgelesen und in die dafür vorgesehenen Felder eingetragen werden.

Die Restförderhöhe ist die Förderhöhe, die die Pumpe nach Überwindung des Druckverlustes im Kessel noch zur Verfügung stellen kann. Falls also für eine Pumpenstufe nur die absolute Förderhöhe der Pumpe bekannt ist, muss zusätzlich der Kesseldruckverlust beim angegebenen Volumenstrom ermittelt werden und von der reinen Pumpenförderhöhe abgezogen werden. In den meisten Fällen wird in den betreffenden Unterlagen der Kesselhersteller jedoch immer schon die Restförderhöhe angegeben. Die Eingabe der Restförderhöhe kann in vier verschiedenen Einheiten (mbar, m, kPa, Pa) eingegeben werden. Die Einheit ist dazu über das Auswahlkästchen rechts neben den Eingabefeldern für die Restförderhöhe einzugeben. Werte für unterschiedliche Drehzahlstufen sind in derselben Einheit einzugeben. In bestimmten Fällen wird vom Kesselhersteller der Einbau eines Überströmventils in das Rohrnetz vorgeschrieben oder empfohlen. Sollte ein externes (also nicht im Kessel integriertes) Überströmventil in der Anlage vorhanden sein, muss der Ansprechdruck dieses Bauteils in der Maske eingegeben werden. Die Einheit ist wieder über das betreffende Kontrollkästchen wählbar.

Als letztes wird der **Druckverlust** von eventuell vorhandenen **Sondereinbauten** in der Anlage abgefragt. Unter dem Begriff Sondereinbauten werden solche Bauteile zusammengefasst, die einen zusätzlichen Druckverlust zu den immer auftretenden Druckverlusten in den geraden Rohrstrecken und Einzelwiderständen (Form- und Verbindungsstücke, Heizkörper) mit sich bringen, **wie Wärmemengenzähler, Filter, Schmutzfänger, Mischer oder Schwerkraftbremsen bzw. Rückschlagventile/-klappen**. Der Druckverlust dieser Bauteile muss in Abhängigkeit vom Volumenstrom (wird vom Programm vorgegeben) den Herstellerunterlagen entnommen werden. Thermostatventile und Rücklaufverschraubungen fallen nicht unter die Gruppe der Sondereinbauten. Ihr Druckverlust wird an einer anderen Stelle des Programms berechnet.

#### Ist ein externes Überströmventil vorhanden und treten zusätzlich Druckverluste in Sondereinbauten auf, ist folgender Zusammenhang unbedingt zu beachten:

 Das Programm geht stets davon aus, dass sich der angegebene Druckverlust von Sondereinbauten auf Einbauten bezieht, die zwischen Überströmventil und den Verbrauchern angeordnet sind, also nicht zwischen Pumpe und Überströmventil. Sollten dennoch Sondereinbauten zwischen Pumpe und Überströmventil vorhanden sein, muss der Druckverlust dieser Sondereinbauten durch die Angabe einer entsprechend verringerten Restförderhöhe berücksichtigt werden.

#### Wird im Zuge der Berechnung vom Programm der Einbau eines Differenzdruckreglers vorgeschlagen und wird dieser bei der nachfolgenden Berechnung miteinbezogen, ist folgender Zusammenhang unbedingt zu beachten:

2. Das Programm geht stets davon aus, dass sich der angegebene Druckverlust von Sondereinbauten auf Einbauten bezieht, die zwischen Differenzdruckregler und den Verbrauchern angeordnet sind, also nicht zwischen Pumpe und Differenzdruckregler. Sollten die Sondereinbauten nicht zwischen Differenzdruckregler und den Verbrauchern vorhanden sein sondern zwischen Pumpe und DDR, muss die Berechnung erneut durchgeführt werden. Der Druckverlust dieser Sondereinbauten muss durch die Angabe einer entsprechend verringerten Restförderhöhe berücksichtigt werden.

| Erforderliche Eingabedaten zur Bered                                                                | chnung des hydraulischen Abgleichs                                                 |
|----------------------------------------------------------------------------------------------------|------------------------------------------------------------------------------------|
| Zur Berechnung des hydraulischen Abgleichs sin<br>Sie die folgenden Felder entsprechend der Erläutr | d weitere Eingaben erforderlich. Bitte füllen<br>erungen aus                       |
| Eingabe von Pumpen- bzw. Differenzdruckre                                                           | glerdaten                                                                          |
| Bitte wählen Sie Typ A bzw. Typ B                                                                   |                                                                                    |
| TYP A) Restförderhöhe nicht oder nicht stufe                                                        | anlos einstellbar: (in (bitte auswählen)                                           |
| Berechneter Anlagenvolumenstrom:                                                                    | 274 l/h                                                                            |
| Restförderhöhe der Pumpe (Typ A)<br>bei berechnetem Anlagen-Volumenstrom:                           | Stufe 1     Stufe 2     Stufe 3     Stufe 4       200     0     0     0     [mbar] |
| TYP B) Restförderhöhe stufenlos einstellbar                                                         | (Regelpumpe oder DDR): 🔿 (bitte auswählen)                                         |
| Berechneter Anlagenvolumenstrom.                                                                    | 274 l/h                                                                            |
| Einstellbare Restförderhöhe (Typ B)<br>bei berechnetem Anlagen-Volumenstrom:                        | MIN MAX                                                                            |
| Externes Überströmventil                                                                            |                                                                                    |
| Bitte geben Sie den Ansprechdruck eines externe                                                     | es Überströmventils ein:                                                           |
| Ansprechdruck externes Überströmventil:                                                             | 0 [mbar]                                                                           |
| Druckverlust in Sondereinbauten                                                                     |                                                                                    |
| Bitte geben Sie den Druckverlust in Sondereinbau                                                    | uten ein (z. B. WMZ, Filter, Rückschlagventile):                                   |
| Druckverlust in Sondereinbauten:                                                                    | 0 [mbar] 💌                                                                         |
|                                                                                                    | Weiter                                                                             |

Nach Anklicken der Schaltfläche "Weiter" erfolgt eine vereinfachte Rohrnetzberechnung zur Ermittlung der Einstellwerte für einen hydraulischen Abgleich. Bitte beachten Sie, dass diese **Berechnung** je nach Leistung Ihres Computers und Anzahl der Räume **bis zu 5 Minuten** und länger dauern kann.

Bei der bereits berechneten optimalen Temperaturspreizung und dem daraus resultierenden Anlagenvolumenstrom können in einigen Fällen keine realistischen k<sub>v</sub>-Werte ermittelt werden. In diesem Fall kommt es zu einem Hinweis. Nach Bestätigung wird ein neuer Anlagenvolumenstrom berechnet. Mit diesem veränderten Anlagenvolumenstrom sind die bereits eingegebenen Werte von Restförderhöhe und Druckverlust in Sondereinbauten zu überprüfen. Nach Überprüfung wird durch die Schaltfläche "Weiter" eine erneute Rohrnetzberechnung durchgeführt.

#### Vorschlag eines Strang-Differenzdruckreglers

Ist die Restförderhöhe der Pumpe um das 2fache größer als die eigentlich erforderliche Restförderhöhe bzw. überschreitet die Restförderhöhe einen Maximalwert von 250 mbar<sup>2</sup>, dann empfiehlt das Programm den Einsatz eines Strang-Differenzdruckreglers. Diese Empfehlung sollte angenommen werden, da es sonst zu Geräuschproblemen oder zu unnötig kleinen kV-Werten ( $\rightarrow$  schlechtere Regelbarkeit, 2-Punkt-Verhalten, Erhöhte Anfälligkeit gegenüber Verschmutzungen) kommen kann.

<sup>&</sup>lt;sup>2</sup> ab einem Differenzdruck von 250 mbar besteht die Gefahr von Geräuschbildung

| n remperaturniveau u   | nd Hydraulik unbedingt empfo        | hlen.                                         | 9 |
|------------------------|-------------------------------------|-----------------------------------------------|---|
| uswahl Strang-Differen | zdruckregler                        |                                               |   |
| Stra                   | ng-Differenzdruckregler<br>vorsehen | Strang-Differenzdruckregler<br>nicht vorsehen |   |

Bei Betätigung der Schaltfläche "Strang-Differenzdruckregler vorsehen" wird der hydraulische Abgleich unter Berücksichtigung eines Differenzdruckreglers neu berechnet und der Einstellwert dieses Reglers auf dem Ergebnisblatt mit ausgegeben.

Folgender wichtiger Hinweis sei an dieser Stelle gegeben:

Immer wenn ein Differenzdruckregler ausgewählt wird, rechnet das Programm so, als wenn die evtl. zuvor angegebenen Sonderdruckverluste zwischen DDR und Netz angeordnet sind und nicht zwischen Pumpe und DDR. Sollten also Sondereinbauten zwischen Pumpe und DDR vorhanden sein, müssen von Ihnen wieder gelöscht werden. Dazu müssen Sie innerhalb der Excel-Benutzeroberfläche auf das Blatt tv wechseln und die Berechnung von dieser Stelle aus neu starten.

#### 2.6. Datenausgabe

Nach der Berechnung werden das optimale Temperaturniveau, die optimierte Pumpeneinstellung sowie Rücklauftemperaturen und Thermostatventil-Einstellwerte ( $k_v$ -Werte) der einzelnen Heizkörper aufgelistet. Die Auflistung enthält des Weiteren Angaben über den Standort des Heizkörpers, entsprechend Ihrer Angabe in der Raumdaten-Aufnahmemaske. Gleichzeitig wird der dabei eingestellte Druckverlust im Auslegungsfall mit angezeigt.

Unter "einzustellende Pumpenstufe" wird die einzustellende Drehzahlstufe bei Pumpen mit mehreren Drehzahlstufen und bei stufenlos einstellbaren Pumpen ein "/" ausgegeben.

Die Berechnungsergebnisse können nun über den Excel-Befehl "Drucken" ausgedruckt werden. Es empfiehlt sich, den gewünschten Bereich zu markieren um dann nur den markierten Bereich zu drucken.

Bei jedem Berechnungsergebnis sollte überprüft werden, ob die vom Programm berechneten Kennwerte - insbesondere: Systemtemperaturspreizung, einzustellende Pumpenstufe – mit der eingesetzten BW-Kesseltechnik zu vereinbaren sind. In bestimmten Fällen berechnet das Programm Systemspreizungen von über 25 K. BW-Wandgeräte sind aufgrund ihres kleinen Kesselwasserinhalts jedoch nicht in der Lage Spreizungen von mehr als 25 K zu fahren. Die hohe Systemspreizung ist Folge einer oftmals sehr unterschiedlichen Auslegung der vorhandenen Heizkörper bezogen auf die tatsächlich benötigte Raumheizlast. So kann es passieren, dass ein oder einige wenige Heizkörper das gesamte Berechnungsergebnis verzerren und eine große Systemspreizung verursachen. In diesen Fällen muss entschieden werden, ob in den betroffenen Räumen entweder eine niedrigere Auslegungsraumtemperatur vereinbart werden kann oder ob die Heizkörper in diesen Räumen gegen größere Heizkörper ausgetauscht werden können.

# 3 Im Programm hinterlegte U-Werte

Im Programm hinterlegte U-Werte wärmeübertragender Begrenzungsflächen (Stand: 05.01..2004, Programmversion 3.4) in  $[W/(m^2/K)]$ 

| Baujahr              | AWanAuL | AWanER | DKanUR | SDanAuL | FDanAuL | FBanUR | FBanER | FBanAuL | <b>IWanUR</b> | IW   |
|----------------------|---------|--------|--------|---------|---------|--------|--------|---------|---------------|------|
| 1) vor 1919          | 1,90    | 2,02   | 1,04   | 3,08    | 1,49    | 1,11   | 2,88   | 1,11    | 3,00          | 3,00 |
| 2) 1919 - 1948       | 1,70    | 2,02   | 1,34   | 3,08    | 1,49    | 1,11   | 1,11   | 1,11    | 3,00          | 3,00 |
| 3) 1949 - 1957       | 1,44    | 1,88   | 1,34   | 1,41    | 1,60    | 1,01   | 1,01   | 1,01    | 2,90          | 2,90 |
| 4) 1958 - 1968       | 1,44    | 1,88   | 1,37   | P. 43   | 1,40    | 0,84   | 0,90   | 0,84    | 2,80          | 2,80 |
| 5) 1969 - 10/1977    | 1,44    | 1,15   | 1,05   | 0,80    | 1,23    | 0,84   | 0,90   | 0,84    | 2,70          | 2,70 |
| 6) 11/1977 - 12/1983 | 1,45    | 0,90   | 0,45   | 0,45    | 0,45    | 0,80   | 0,90   | 0,45    | 2,60          | 2,60 |
| 7) 01/1984 - 12/1994 | 1,20    | 0,55   | 0,30   | 0,30    | 0,30    | 0,55   | 0,55   | 0,30    | 2,50          | 2,50 |
| 8) 01/1995 bis heute | 0,50    | 0,35   | 0,22   | 0,22    | 0,22    | 0,35   | 0,35   | 0,22    | 2,40          | 2,40 |

#### Legende:

| Bauteil                                   | Abkürzung |
|-------------------------------------------|-----------|
| 01) Außenwand an Luft (AW-L)              | AwanAuL   |
| 02) Außenwand an Erdreich (AW-E)          | AwanER    |
| 03) Decke an nicht ausgebautes DG (DK)    | DkanUR    |
| 04) Steildach an Luft (SD-L)              | SdanAuL   |
| 05) Flachdach an Luft (FD-L)              | FdanAuL   |
| 06) Fußboden an unbeheizten Keller (FB-U) | FbanUR    |
| 07) Fußboden an Erdreich (FB-E)           | FbanER    |
| 08) Fußboden an Luft (FB-L)               | FbanAuL   |
| 09) Innenwand an unbeheizten Raum (IW-U)  | IwanUR    |
| 10) Innenwand (IW)                        | IW        |

## 4 Programmweiterentwicklung, Updates

Das Programm wird laufend weiterentwickelt. Updates und Informationen rund um das Programm befinden sich auf den Internetseiten von proKlima und können von dort aus unter <u>www.proklima-Hannover.de</u> herunter geladen werden.

# **ABSCHNITT II: ARBEITSHILFEN**

# 1 Marktübliche, voreinstellbare Thermostatventile

(sortiert nach DN und kleinstmöglichem  $k_v$ -Wert)

|                              |                          |          |                    | k <sub>v</sub> -Wert in m³/h<br>in Abhängigkeit von der Voreinstellung<br>(nach DIN EN 215 bei 2 K Regeldifferenz) |       |       |       |       |       |      |      |      |
|------------------------------|--------------------------|----------|--------------------|----------------------------------------------------------------------------------------------------|-------|-------|-------|-------|-------|------|------|------|
| Hersteller                   | Тур                      | DN       | Kopf               | 1                                                                                                    | 2     | 3     | 4     | 5     | 6     | 7    | 8    | N    |
| Oventrop<br>(Ventileinsätze) | GHF                      | G ½"     | -                  | 0,017                                                                                                    | 0,047 | 0,095 | 0,152 | 0,228 | 0,32  | -    | -    | -    |
| Oventrop<br>(Ventileinsätze) | GH                       | G ½"     | -                  | 0,047                                                                                                    | 0,126 | 0,269 | 0,417 | 0,6   | 0,7   | -    | -    | -    |
| Heimeier                     | F-exakt                  | 10       | ET, DT, AT         | 0,017                                                                                                    | 0,041 | 0,063 | 0,111 | 0,177 | 0,316 | -    | -    | -    |
| Danfoss                      | RA-UN                    | 10       | RA 2000            | 0,02                                                                                                    | 0,06  | 0,11  | 0,17  | 0,23  | 0,30  | 0,35 | -    | 0,48 |
| Honeywell /<br>MNG           | FV                       | 10       | -                  | 0,02                                                                                                    | 0,04  | 0,11  | 0,19  | 0,25  | 0,29  | 0,32 | 0,35 | -    |
| Oventrop                     | F                        | 10       | -                  | 0,025                                                                                                    | 0,051 | 0,095 | 0,152 | 0,228 | 0,323 | -    | -    | -    |
| Danfoss                      | RA-UR                    | 10       | RA 2000            | 0,03                                                                                                    | 0,03  | 0,06  | 0,11  | 0,18  | 0,24  | 0,31 | -    | 0,47 |
| Danfoss                      | RA-N                     | 10       | RA 2000            | 0,04                                                                                                    | 0,09  | 0,16  | 0,25  | 0,32  | 0,38  | 0,42 | -    | 0,56 |
| Honeywell /<br>MNG           | V                        | 10       | -                  | 0,04                                                                                                    | 0,08  | 0,20  | 0,29  | 0,33  | 0,35  | 0,38 | 0,41 | -    |
| Heimeier                     | V-exakt                  | 10       | ET, DT,<br>AT, WET | 0,047                                                                                                    | 0,098 | 0,161 | 0,234 | 0,364 | 0,468 | -    | -    | -    |
| Oventrop                     | AV 6,<br>RFV 6,<br>ADV 6 | 10       | -                  | 0,055                                                                                                    | 0,170 | 0,313 | 0,446 | 0,56  | 0,65  | -    | -    | -    |
| Heimeier                     | F-exakt                  | 15       | ET, DT, AT         | 0,017                                                                                                    | 0,041 | 0,063 | 0,111 | 0,177 | 0,316 | -    | -    | -    |
| Danfoss                      | RA-UN                    | 15       | RA 2000            | 0,02                                                                                                    | 0,06  | 0,11  | 0,17  | 0,23  | 0,30  | 0,35 | -    | 0,48 |
| Honeywell /<br>MNG           | FV                       | 15       | -                  | 0,02                                                                                                    | 0,04  | 0,11  | 0,19  | 0,25  | 0,29  | 0,32 | 0,35 | -    |
| Oventrop                     | F                        | 15       | -                  | 0,025                                                                                                    | 0,051 | 0,095 | 0,152 | 0,228 | 0,323 | -    | -    | -    |
| Danfoss                      | RA-UR                    | 15       | RA 2000            | 0,03                                                                                                    | 0,03  | 0,06  | 0,11  | 0,18  | 0,24  | 0,31 | -    | 0,47 |
| Danfoss                      | RA-N                     | 15       | RA 2000            | 0,04                                                                                                    | 0,09  | 0,16  | 0,25  | 0,36  | 0,43  | 0,52 | -    | 0,73 |
| Honeywell /<br>MNG           | V                        | 15       | -                  | 0,04                                                                                                    | 0,08  | 0,20  | 0,29  | 0,33  | 0,35  | 0,38 | 0,41 | -    |
| Heimeier                     | V-exakt                  | 15       | ET, DT,<br>AT, WET | 0,047                                                                                                    | 0,098 | 0,161 | 0,234 | 0,364 | 0,468 | -    | -    | -    |
| Oventrop                     | AV 6,<br>RFV 6,<br>ADV 6 | 15       | -                  | 0,055                                                                                                    | 0,170 | 0,313 | 0,446 | 0,56  | 0,65  | -    | -    | -    |
| Danfoss                      | RA-UN                    | 20       | RA 2000            | 0,02                                                                                                    | 0,06  | 0,11  | 0,17  | 0,23  | 0,30  | 0,35 | -    | 0,48 |
| Honeywell /<br>MNG           | FV                       | 20       | -                  | 0,02                                                                                                    | 0,04  | 0,11  | 0,19  | 0,25  | 0,29  | 0,32 | 0,35 | -    |
| Oventrop                     | F                        | 20       | -                  | 0,025                                                                                                    | 0,051 | 0,095 | 0,152 | 0,228 | 0,323 | -    | -    | -    |
| Honeywell /<br>MNG           | V                        | 20       | -                  | 0,04                                                                                                    | 0,08  | 0,20  | 0,29  | 0,33  | 0,35  | 0,38 | 0,41 | -    |
| Heimeier                     | V-exakt                  | 20       | ET, DT             | 0,047                                                                                                    | 0,098 | 0,161 | 0,234 | 0,364 | 0,468 | -    | -    | -    |
| Oventrop                     | AV 6,<br>RFV 6,<br>ADV 6 | 20       | -                  | 0,055                                                                                                    | 0,170 | 0,313 | 0,446 | 0,56  | 0,65  | -    | -    | -    |
| Danfoss                      | RA-N                     | 20       | RA 2000            | 0,10                                                                                                    | 0,16  | 0,24  | 0,33  | 0,44  | 0,56  | 0,73 | -    | 1,04 |
| Danfoss                      | RA-N                     | 20<br>UK | RA 2000            | 0,17                                                                                                    | 0,25  | 0,29  | 0,40  | 0,52  | 0,60  | 0,73 | -    | 0,80 |
| Danfoss                      | RA-N                     | 25       | RA 2000            | 0,10                                                                                                    | 0,16  | 0,24  | 0,33  | 0,44  | 0,56  | 0,73 | -    | 1,04 |

## 2 Erkennungsmerkmale voreinstellbarer Thermostatventile

Die nachfolgende Zusammenstellung von voreinstellbaren Thermostatventilen ist nach Herstellern gegliedert. Sie soll dabei helfen, bei der Bestandsaufnahme und auch später bei den Optimierungsmaßnahmen das vorliegende Thermostatventil eindeutig zu identifizieren.

### 2.1. Hersteller: Heimeier

### 2.1.1. Köpfe

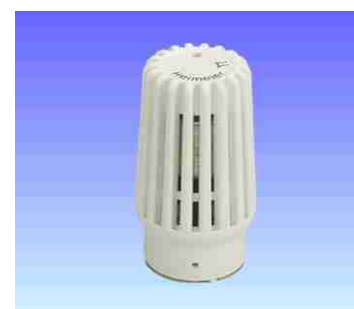

Heimeier Thermostat-Kopf Typ B

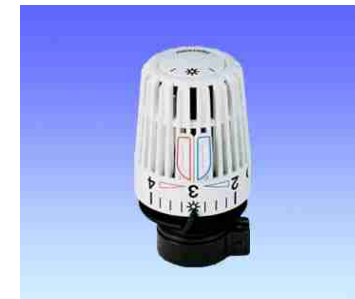

Heimeier Thermostat-Kopf Typ K

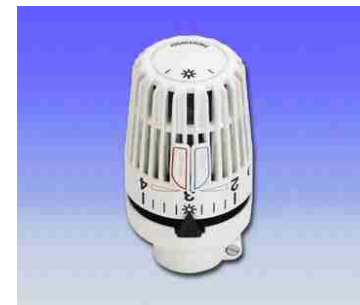

Heimeier Thermostat-Kopf Typ VD

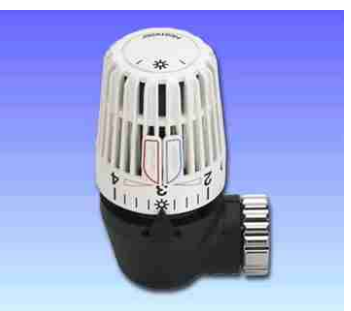

Heimeier Thermostat-Kopf Typ WK

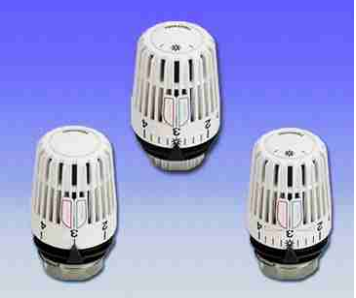

Heimeier Thermostat-Kopf Typ K

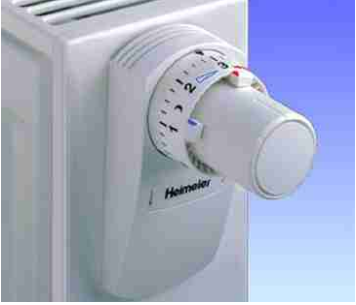

Thermostat-Kopf Typ VK für Ventilheizkörper

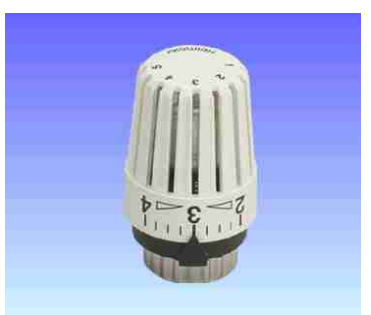

Heimeier Thermostat-Kopf Typ D

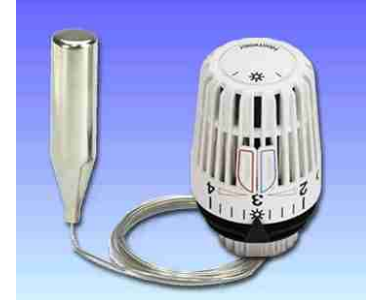

Heimeier Kopf Typ K mit Fernfühler

#### 2.1.2. Thermostat-Ventilunterteile mit Voreinstellung (Heimeier)

V-exakt F-exakt Ventilunterteile mit genauer Voreinstellung Ventilunterteile mit genauer Feinsteinstelund ablesbaren Einstellwerten lung und ablesbaren Einstellwerten

#### 2.1.3. Unterscheidungsmerkmale der Thermostat-Ventilunterteile (Heimeier)

Die Unterscheidung der genannten Thermostat-Ventilunterteile ist in den folgenden Grafiken zu ersehen. Der Typ V-exakt unterscheidet sich gegenüber dem Typ F-exakt durch seine Farbe (Material) für das Thermostat-Oberteil.

V-exakt F-exakt besitzt ein Thermostat-Oberteil besitzt ein Thermostat-Oberteil in Goldfarbe. in **Silberfarbe**.

Thermostat-Oberteil für V-exakt

Thermostat-Oberteil F-exakt

Gegebenenfalls kann auch eine weiße oder rote Farbmarkierung auf dem Ventil vorhanden sein. Dabei bezieht sich die weiße Markierung auf das V-exakt und die rote Markierung auf das F-exakt.

#### 2.1.4. Erkennungsmerkmal eines Heimeier Thermostat-Ventilunterteils

Als Erkennungsmerkmal ist ein Firmenlogo auf dem Ventil zu ersehen.

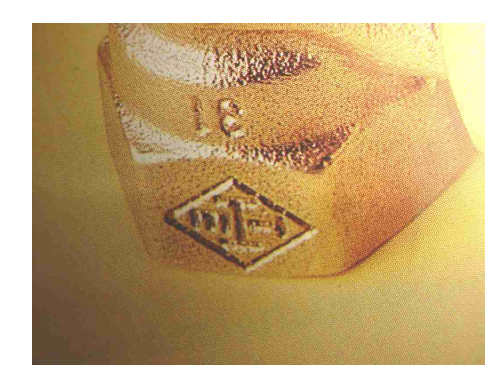

#### 2.2. Hersteller: Danfoss

#### 2.2.1. Köpfe

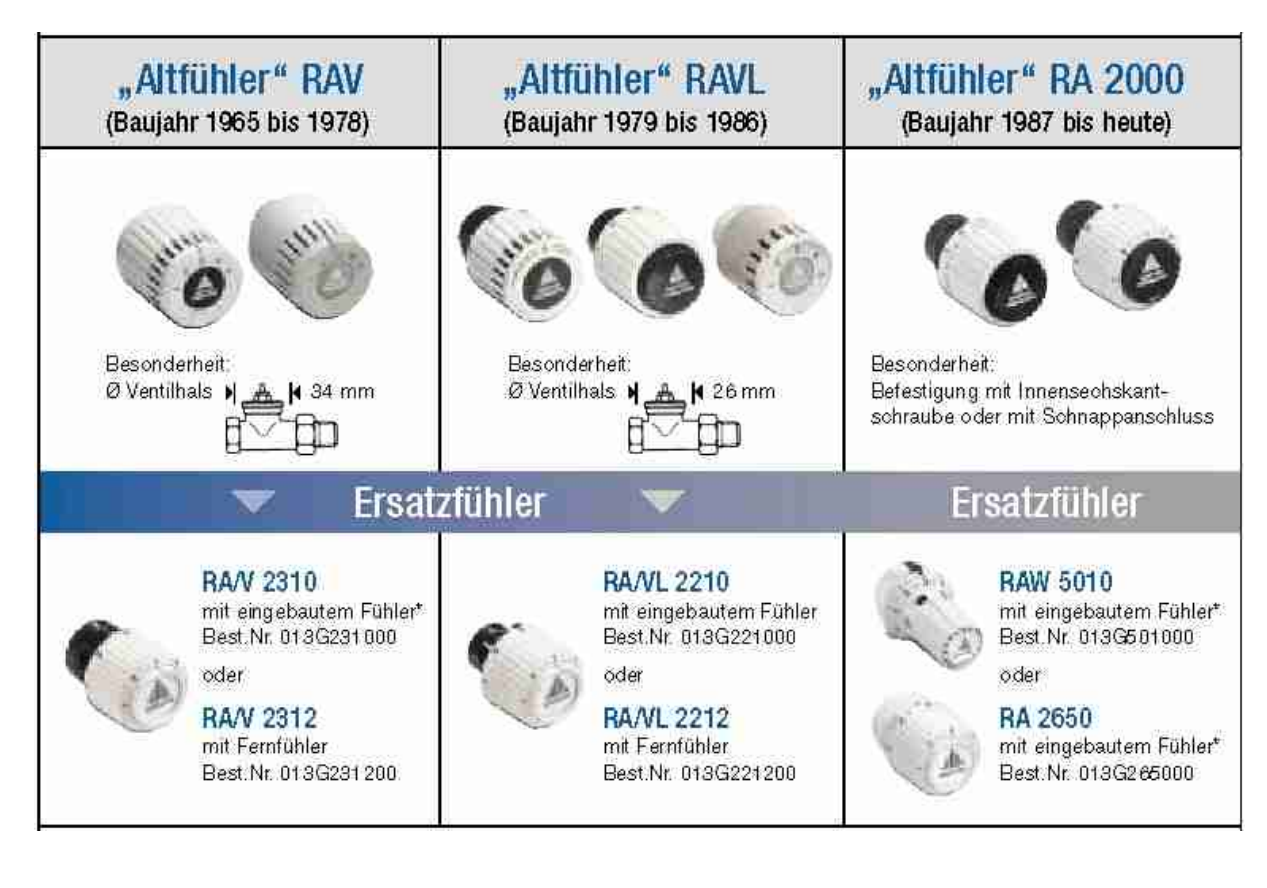

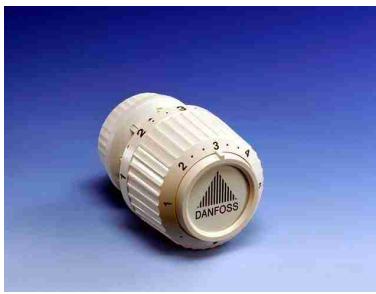

Danfoss Typ RA 2650

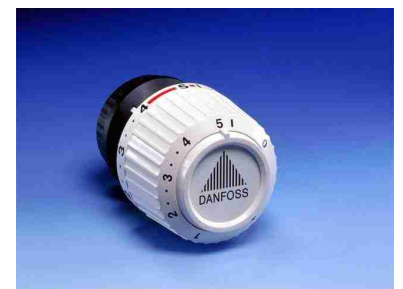

Danfoss Typ RA 2810

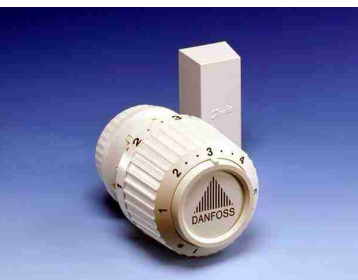

Danfoss Typ RA 2652

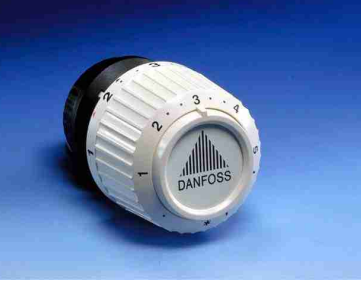

Danfoss Typ RA 2610

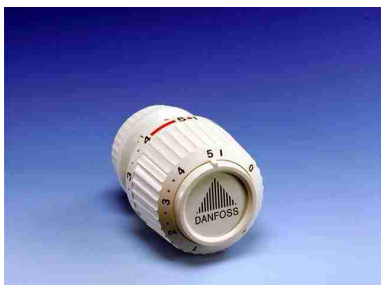

Danfoss Typ RA 2850

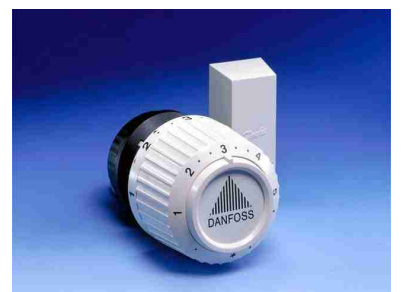

Danfoss Typ RA 2612

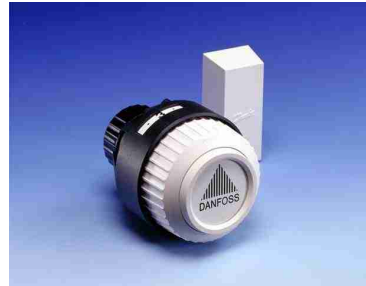

Danfoss Typ RA 2022 (Behördenmodell)

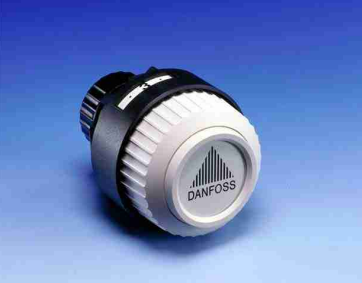

Danfoss Typ RA 2020 (Behördenmodell)

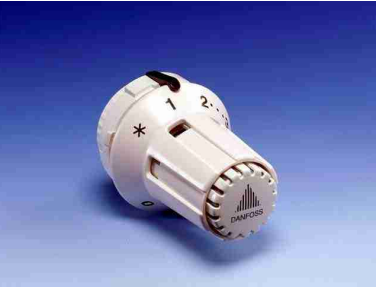

Danfoss Typ RAW 5010

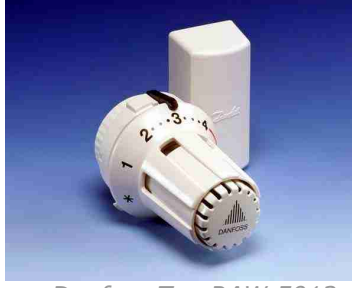

Danfoss Typ RAW 5012

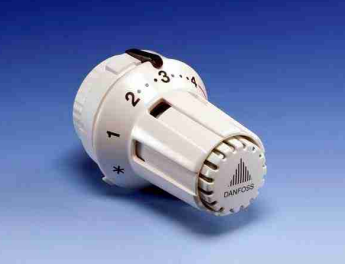

Danfoss Typ RAW 5110

### 2.2.2. Thermostat-Ventilunterteile mit Voreinstellung (Danfoss)

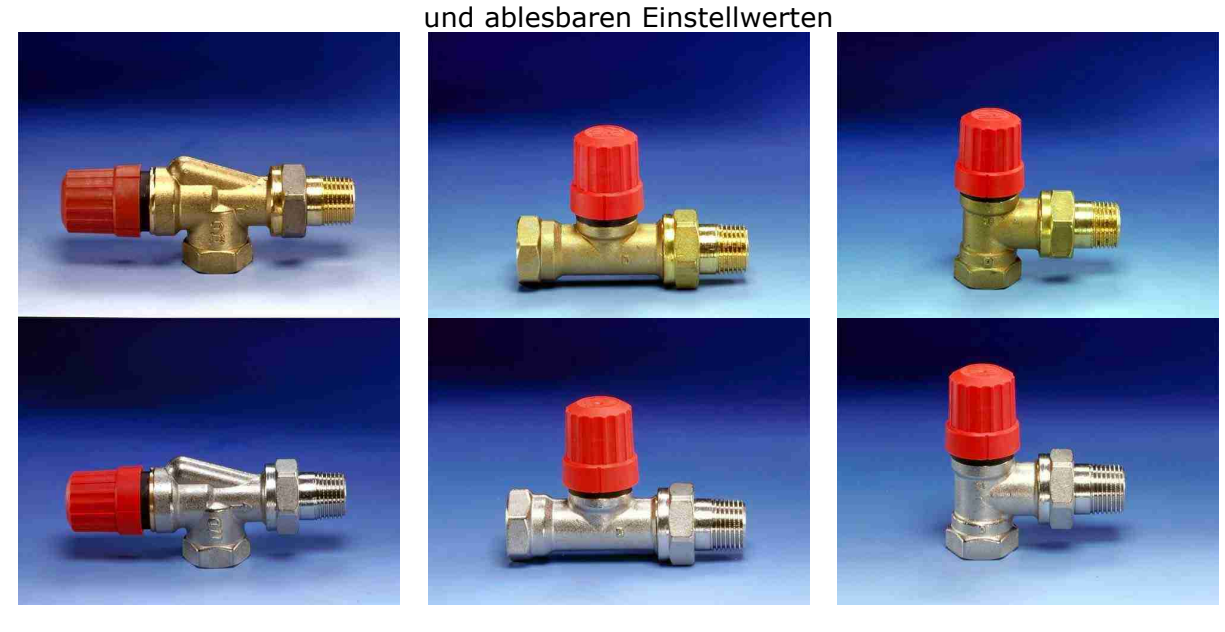

#### **Typ RA-UN**

Typ RA-N

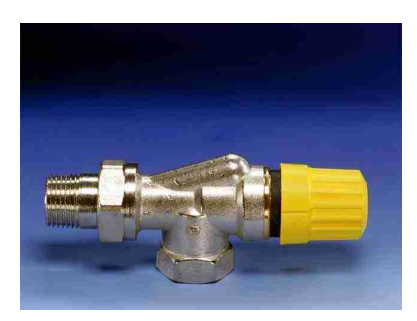

Thermostat-Ventilunterteile mit genauer Feinsteinstellung und ablesbaren Einstellwerten

Thermostat-Ventilunterteile mit genauer Voreinstellung

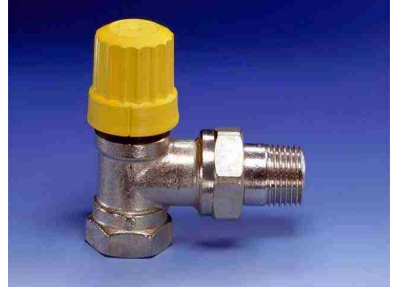

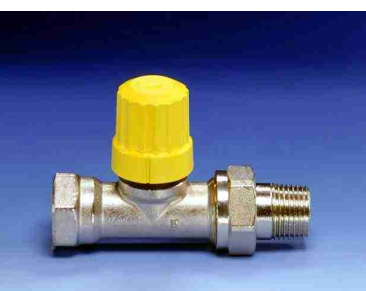

#### 2.2.3. Unterscheidungsmerkmale der Thermostat-Ventilunterteile (Danfoss)

Die Unterscheidung der genannten Thermostat-Ventilunterteile ist in den folgenden Grafiken zu ersehen. Der Typ RA-N unterscheidet sich gegenüber dem Typ RA-UN durch die Farbe des Einstellringes.

RA-N besitzt einen gelben bzw.

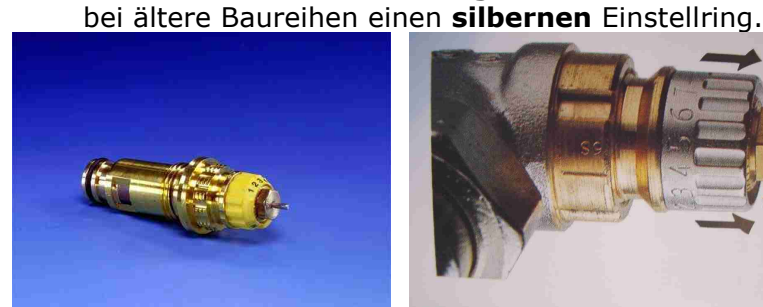

Thermostat-Oberteil für RA-N

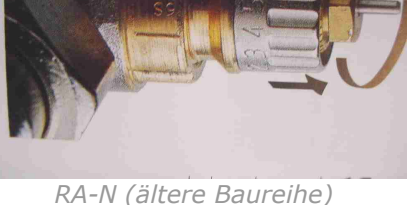

**RA-UN** besitzt einen **roten** Einstellring.

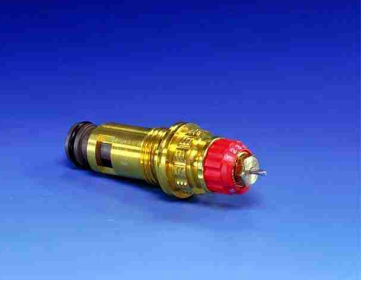

Thermostat-Oberteil RA-UN

#### 2.2.4. Erkennungsmerkmal eines Danfoss Thermostat-Ventilunterteils

Als Erkennungsmerkmal dient ein **D** auf dem Ventil.

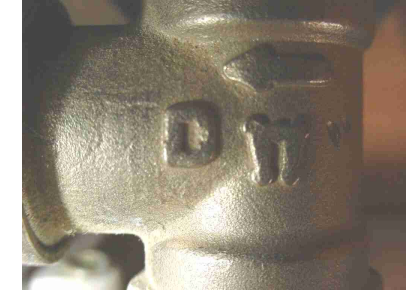

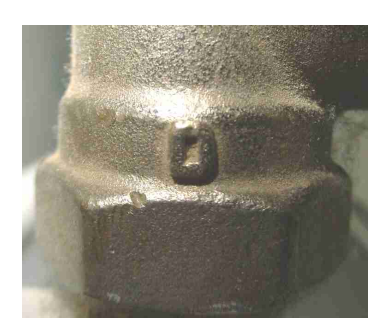

#### 2.3. Hersteller: MNG

#### 2.3.1. Köpfe

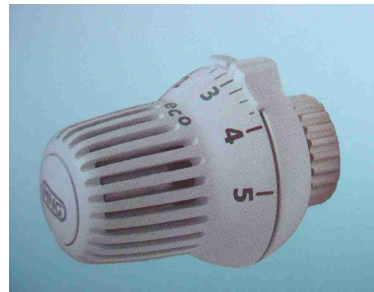

MNG Typ thera-3

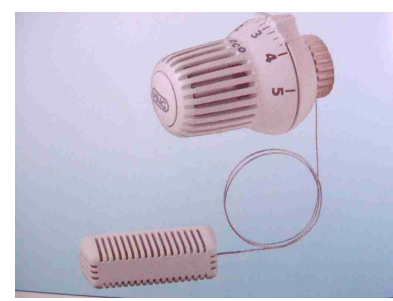

MNG Typ thera-3 (mit Fernfühler)

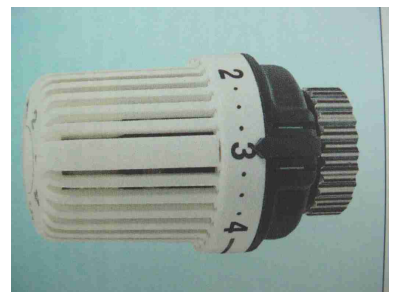

MNG Typ thera-2

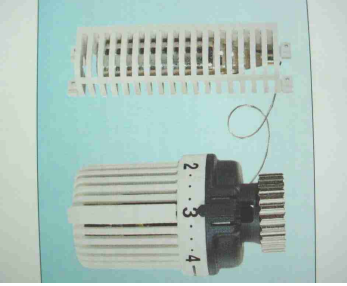

MNG Typ thera-2 (mit Fernfühler)

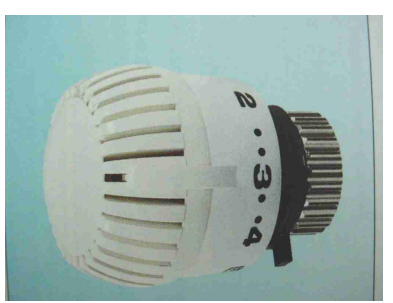

MNG Typ 2080fl

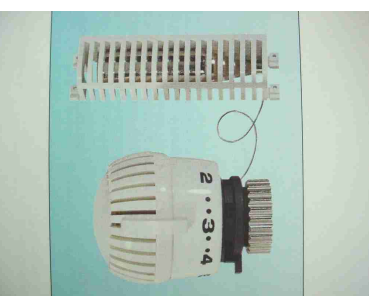

MNG Typ 2080fl (mit Fernfühler)

### 2.3.2. Thermostat-Ventilunterteile mit Voreinstellung (MNG)

#### Typ V

Thermostat-Ventilunterteile mit genauer Voreinstellung und ablesbaren Einstellwerten **Typ FV** Thermostat-Ventilunterteile mit genauer Feinsteinstellung und ablesbaren Einstell-

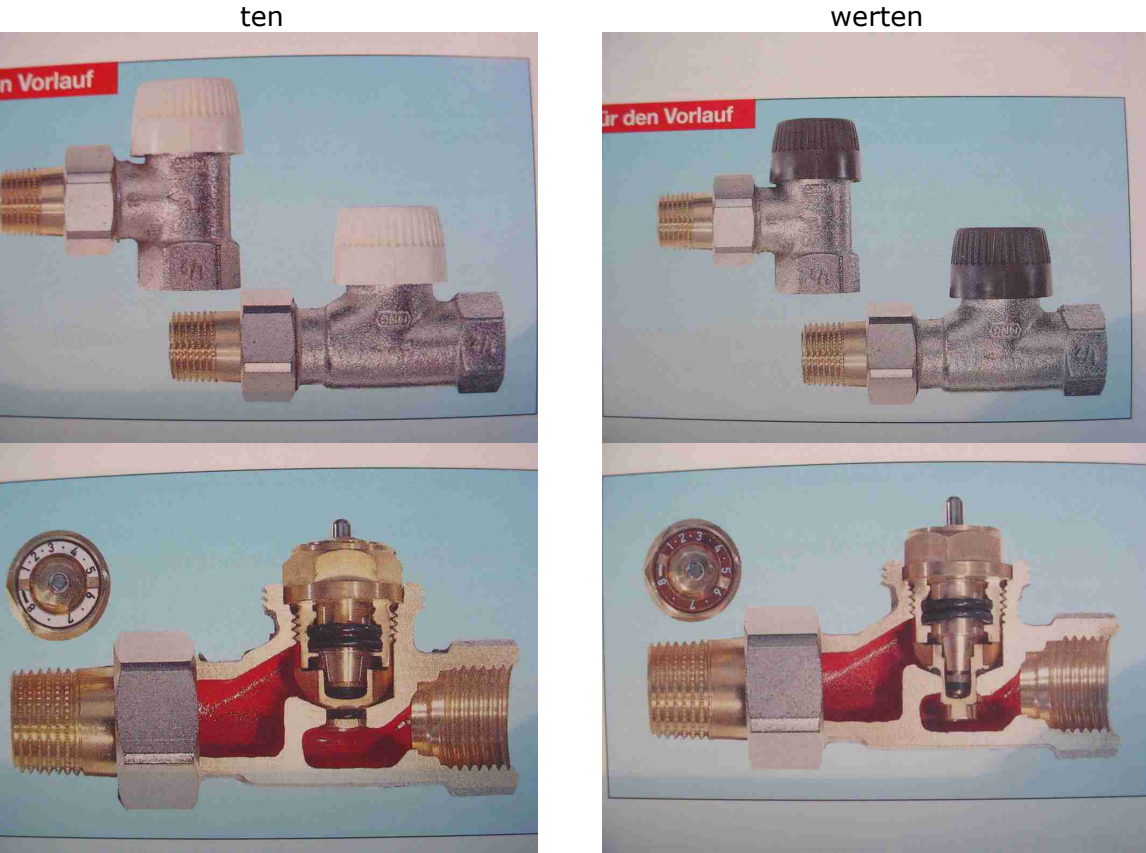

#### 2.3.3. Unterscheidungsmerkmale der Thermostat-Ventilunterteile (MNG)

Die Unterscheidung der genannten Thermostat-Ventilunterteile ist in den folgenden Grafiken zu ersehen. Der Typ V unterscheidet sich gegenüber dem Typ FV durch die Farbe des Einstellringes.

Typ V besitzt einen weißen Einstellring mit schwarzer Schrift.

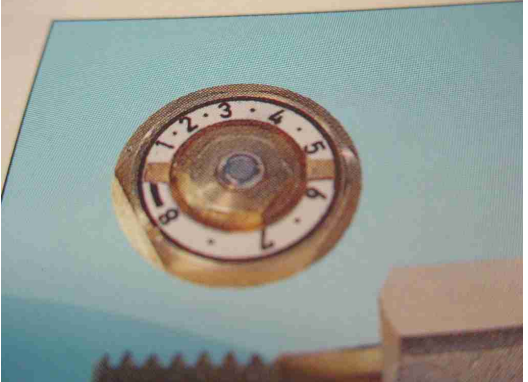

Typ FV besitzt einen Rotguss-Einstellring mit weißer Schrift.

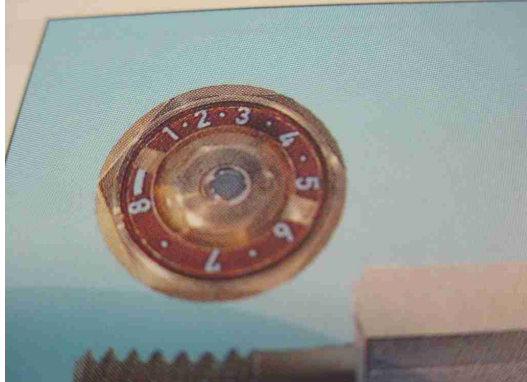

#### 2.3.4. Erkennungsmerkmal eines MNG Thermostat-Ventilunterteils

Als Erkennungsmerkmal ist ein **Firmenlogo** auf dem Ventil zu ersehen.

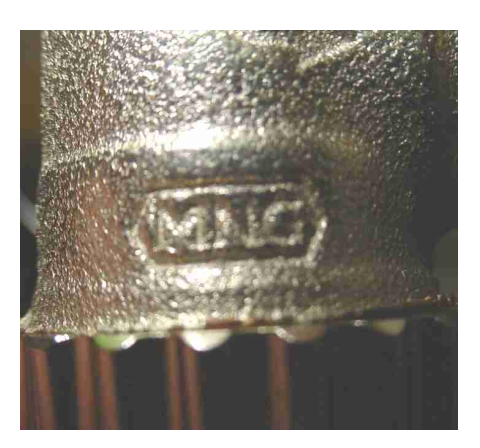

#### 2.4. Hersteller: Oventrop

### 2.4.1. Köpfe

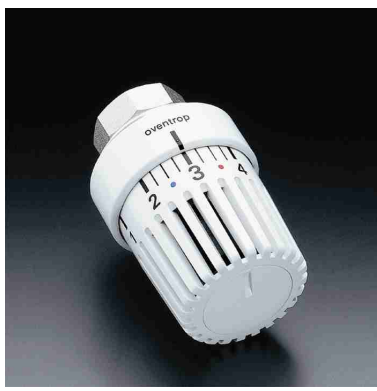

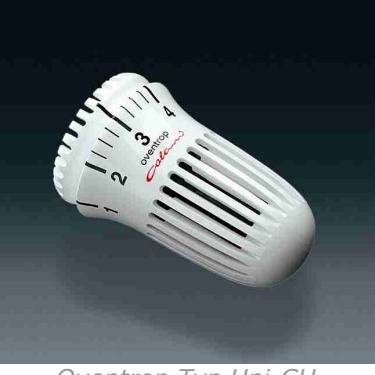

Oventrop Typ Uni-CH

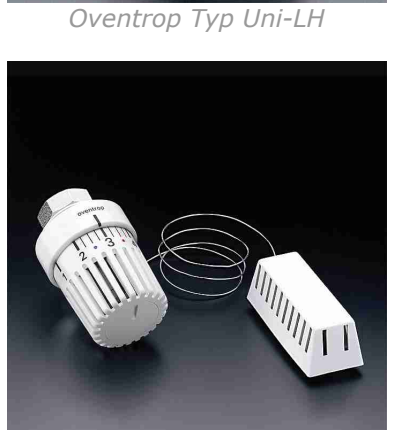

Oventrop Typ Uni-LH (mit Fernfühler)

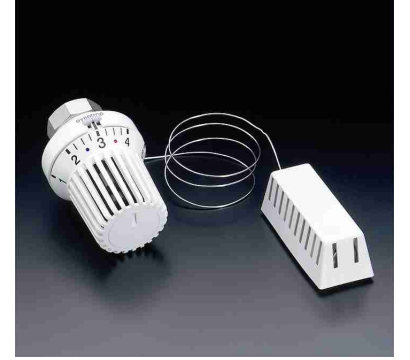

Oventrop Typ Uni-XH (mit Fernfühler)

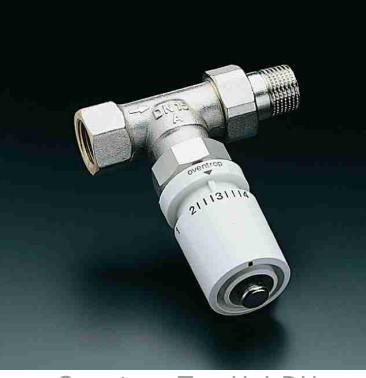

Oventrop Typ Uni-DH

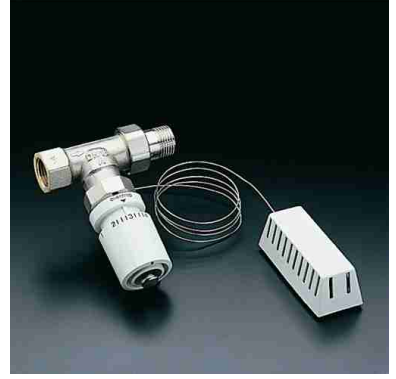

Oventrop Typ Uni-DH (mit Ferneinstellung)

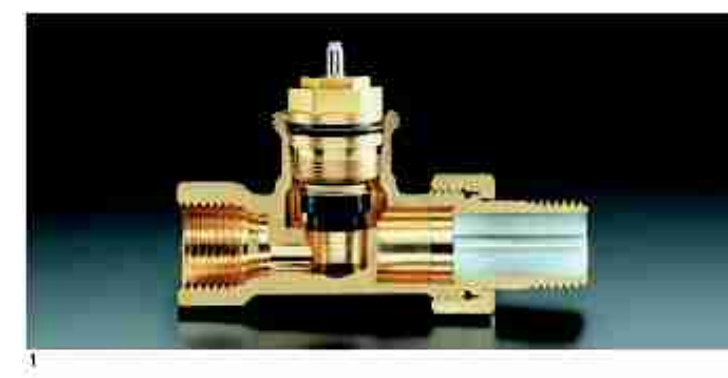

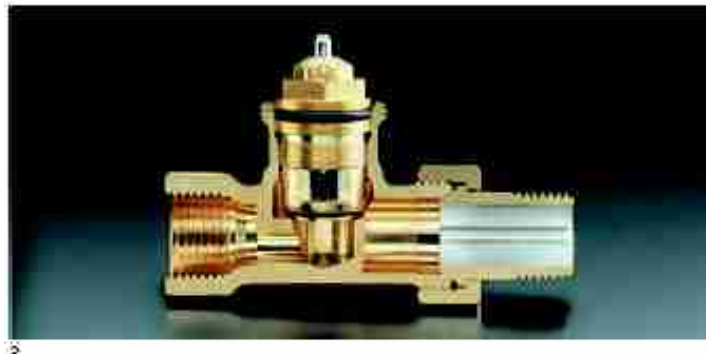

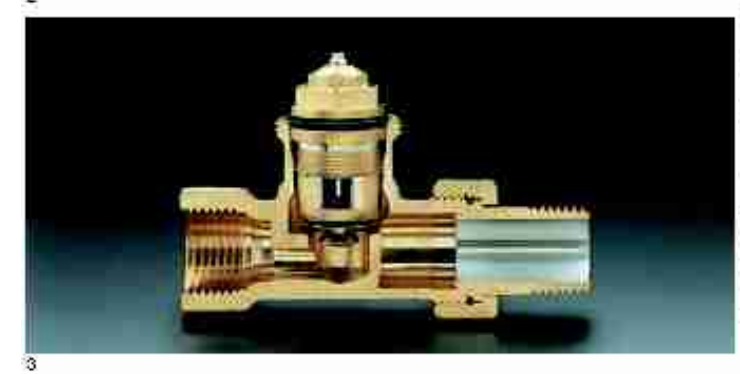

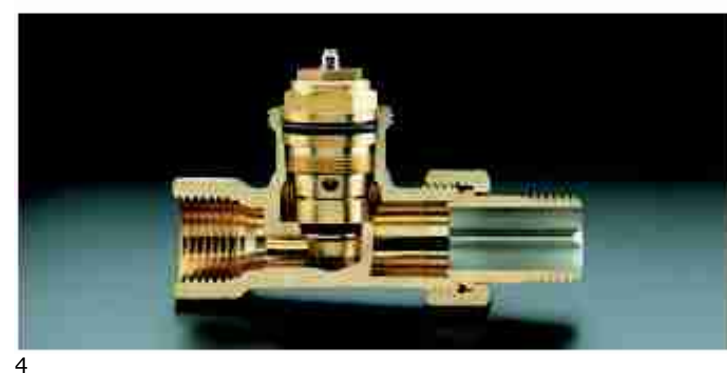

Die Ventile werden zum Schutz beim Transport und Einbau mit Bauschutzkappen geliefert. Die Farbe der Bauschutzkappe gibt direkt sichtbar einen Hinweis auf die Baureihe

"Baureihe A" = schwarz "Baureihe AZ" = orange "Baureihe AV6" = weiß "Baureihe ADV6" = zementgrau "Baureihe RF" = blau "Baureihe F" = iot Die Vertile der Baureihen & AV/f

Die Ventile der Baureihen "A. AV 6. ADV 6. AZ, RF und F" haben identische Gehause. Die Ventileinsätze sind austauschbar.

1 "Baureihe A" Die Oventrop Ventile der "Baureihe A" habenfür alle Nennweiten den gleichen Durchflusswert.

Die "Baureihe A" ist das Standardmodell für Einrohr- und Zweirohrheizungsanlagen. Die raumweise Anpassung der Wärmeleistung erfolgt durch voreinstellbare Verschraubungen "Combi 4", "Combi 3" oder "Combi 2".

(o. Abb. "Baureihe AZ") Die Oventrop Ventile der "Baureihe AZ" entsprechen der "Baureihe A", jedoch mit größerer Durchflussleistung.

(o. Abb. "Baureihe RF") Die Oventrop Ventile der "Baureihe RF" entsprechen der "Baureihe A". Sie haben jedoch kürzere Baumaße

2 "Baureihe AV.6" mit Voreinstellung Die Oventrop Ventile der "Baureihe AV.6" sind mit einem voreinstellbaren Ventileinsatz ausgerüstet und ermöglichen dadurch eine Anpassung der Volumenströme an den geforderten Wärmebedarf. Die Ventile der "Baureihe AV.6" werden in

Die Ventile der "Bauwihe AV6" werden in Zweirohrheizungsanlagen mit normaler Temperaturspreizung eingesetzt

3 "Baureihe ADV 6" mit Voreinstellung Die Oventrop Ventile der "Baureihe ADV 6" sind mit einem voreinstellbaren Ventileinsatz ausgerüstet und ermöglichen dadurch eine Anpassung der Volumenströme an den geforderten Wärmebedarf.

Bei Demontage oder Zerstörung des Thermostaten schließt das Ventil automatisch auf 5% der Nennleistung. Durch diese zusätzliche Funktion ist die Frostschutzsicherheit gewährleistet und ein unkontrolliertes Ansteigen der Raumtemperatur ausgeschlossen.

4 "Baureihe F" mit Feinstvoreinstellung Die Oventrop Ventile der "Baureihe F" sind mit einer patentierten Feinstvoreinstellung ausgerüstet. Sie werden speziell in Heizungsanlagen mit hoher Temperaturspreizung (Fernheizanlagen) oder bei Anlagen mit kleinen Durchflüssen eingesetzt. Vorteil:

litergenaue Anpassung des Volumenstromes am Heizkörper

### 2.4.3. Unterscheidungsmerkmale der Oventrop-Ventileinsätze

Die Unterscheidung der Ventileinsätze ist in den folgenden Grafiken zu ersehen.

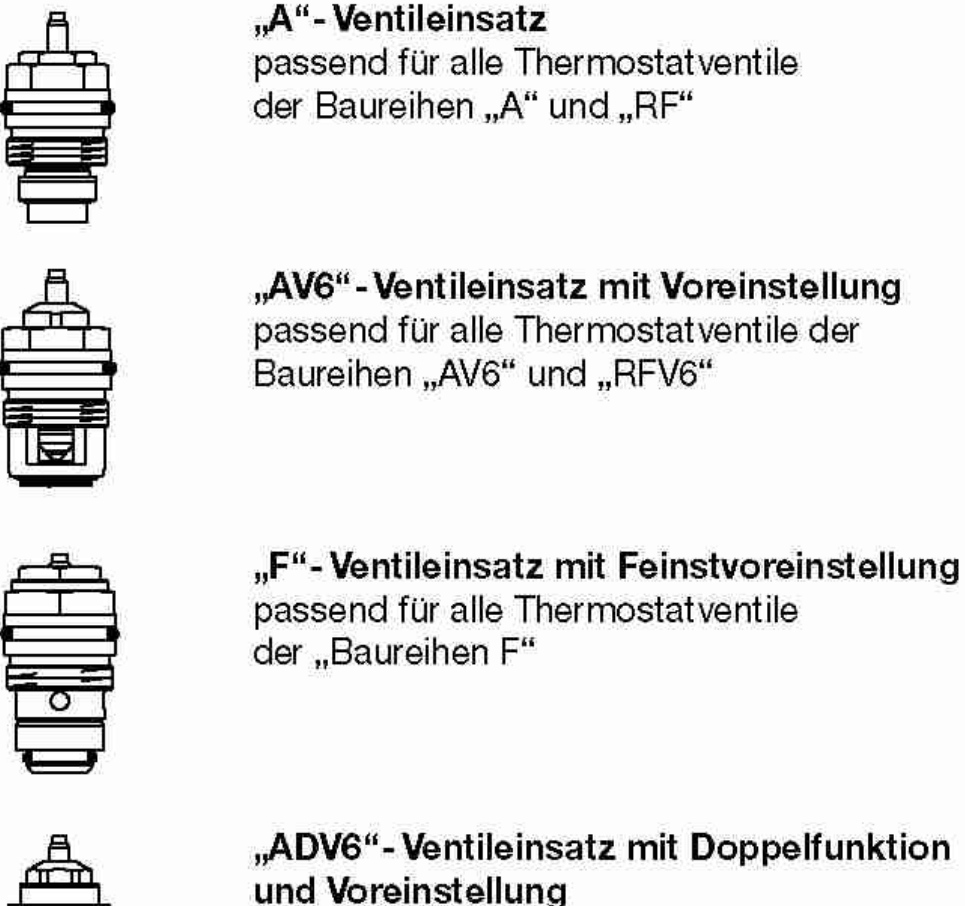

Ē

"ADV6"- Ventileinsatz mit Doppelfunktio und Voreinstellung passend für alle Thermostatventile der "Baureihen ADV6"

### 2.4.4. Erkennungsmerkmal eines Oventrop Thermostat-Ventilunterteils

Als Erkennungsmerkmal ist ein **OV** auf dem Ventil zu ersehen.

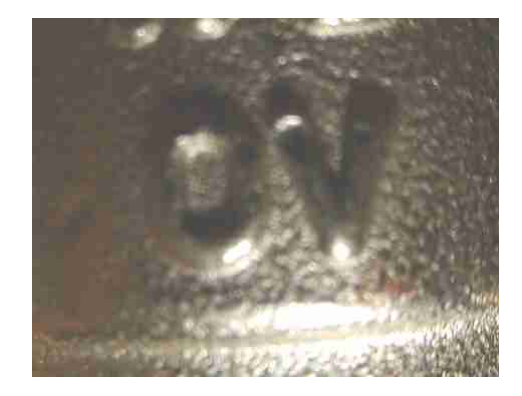

## 3 Arbeitshilfe zur Umwälzpumpenauswahl

Die richtige Auswahl der Umwälzpumpe ist für den hydraulischen Abgleich unerlässlich. Das Programm "Optimierung von Heizungsanlagen"<sup>3</sup> gibt den einzustellenden Anlagenvolumenstrom vor. Abhängig von den Randbedingungen wird die erforderliche Förderhöhe ebenfalls durch das Programm ermittelt. Die folgende Auflistung soll als Hilfe bei der Pumpenauswahl dienen.

Im Folgenden werden exemplarisch nur Pumpen der Firma Wilo betrachtet. Die vergleichbaren Pumpen anderer Hersteller können aus den jeweiligen Austauschspiegeln abgelesen werden.

#### Einfamilienhäuser

bis V =  $0,4 \text{ m}^3/\text{h}$  und H = 0,8 m (= 80 mbar) Wilo Star-RS 25/2<sup>4</sup>  $\Rightarrow$ bis V = 0,6 m<sup>3</sup>/h und H = 1,2 m (= 120 mbar)  $\Rightarrow$ Wilo Star-RS 25/4<sup>4</sup> ab V = 0,6 m<sup>3</sup>/h und H = 1,35 m (= 135 mbar)  $\Rightarrow$ Wilo Star-E 25/1-3

Es werden Einfamilienhäuser mit einem maximalen Volumenstrom von V=1,0 m<sup>3</sup>/h und einer Förderhöhe bis H = 2,35 m (= 235 mbar) betrachtet. Dies entspricht einer Gebäudeheizlast von 23 bis 29 kW (bezogen auf eine Spreizung von 20 bis 25 K). Bei höheren Heizlasten muss das Netz auf einzelne Stränge aufgeteilt werden (DDR oder mehrere Pumpen) und separat betrachtet werden.

Bei den beiden ungeregelten Pumpen ist jeweils die Stufe 1 einzustellen (Minimale Stufe). Danach muss im Programm nochmals die tatsächliche Förderhöhe, die sich durch die ungeregelte Pumpe ergibt, eingegeben werden. Diese tatsächliche Förderhöhe lässt sich mittels der beigefügten Datenblätter anhand des zugehörigen Kennlinienfelds ermitteln.

#### Mehrfamilienhäuser

| bis V = 1,0 m <sup>3</sup> /h und H = 1,6 m (= 160 mbar) $\Rightarrow$ | Wilo Star-E 25/1-3 |
|------------------------------------------------------------------------|--------------------|
| bis V = 3,0 m <sup>3</sup> /h und H = 2,2 m (= 220 mbar) $\Rightarrow$ | Wilo Star-E 25/1-5 |
| ab V = 3,0m <sup>3</sup> /h und H = 2,4 m (= 240 mbar) $\Rightarrow$   | Wilo Top-E 25/1-7  |

Es werden Mehrfamilienhäuser mit einem maximalen Volumenstrom von V=4,0 m<sup>3</sup>/h und einer Förderhöhe bis H=2,4 m betrachtet. Dies entspricht einer Gebäudeheizlast von 93 bis 116 kW (bezogen auf eine Spreizung von 20 bis 25 K). Bei höheren Heizlasten muss das Netz auf einzelne Stränge aufgeteilt werden (DDR oder mehrere Pumpen).

Bei den elektronisch geregelten Pumpen ist die Förderhöhe einzustellen, die durch das Programm berechnet wird. Nach Möglichkeit sollte die Regelungsvariante dp-c (Förderhöhe wird stets konstant gehalten) eingestellt werden. Die dp-c Regelungsart sollte immer dann eingesetzt werden, wenn der Druckverlust im Rohrnetz nicht so stark ins Gewicht fällt. Dies ist aufgrund der Berechnungsweise des Programms gegeben.

<sup>&</sup>lt;sup>3</sup> Das Programm "Optimierung von Heizungsanlagen" wurde in Zusammenarbeit von der FH BS/WF bzw. dem TWW und proKlima durch Grimme/Halper/Sobirey/Timm erstellt.

### Umwälzpumpenempfehlung in Abhängigkeit des Volumenstromes und der Förderhöhe (Wilo-Pumpen)

| Einfamilienhäu                | iser           |               |                    |                   |       |
|-------------------------------|----------------|---------------|--------------------|-------------------|-------|
| Volumenstrom                  | Einzustellende | Тур           | eingestellte Stufe | Leistungsaufnahme | Preis |
|                               | Foldellione    |               |                    |                   | (UVP) |
|                               | 0,50 m         | Star-RS 25/2  | 1                  | 17 W              | 106€  |
| $0.20 \text{ m}^{3/h}$        | 0,65 m         | Star-RS 25/2  | 1                  | 17 W              | 106€  |
| 0,20 11-711                   | 0,80 m         | Star-RS 25/2  | 1                  | 17 W              | 106€  |
|                               | 0,95 m         | Star-RS 25/2  | 1                  | 17 W              | 106€  |
|                               | 0,70 m         | Star-RS 25/2  | 1                  | 19 W              | 106€  |
| $0.40 \text{ m}^{3/b}$        | 0,85 m         | Star-RS 25/4  | 1                  | 27 W              | 108€  |
| 0,40 111-/11                  | 1,00 m         | Star-RS 25/4  | 1                  | 27 W              | 108€  |
|                               | 1,15 m         | Star-RS 25/4  | 1                  | 27 W              | 108€  |
| 0,60 m³/h                     | 1,20 m         | Star-RS 25/4  | 1                  | 28 W              | 108€  |
|                               | 1,35 m         | Star-E 25/1-3 | -                  | 34 W              | 149€  |
|                               | 1,50 m         | Star-E 25/1-3 | -                  | 36 W              | 149€  |
|                               | 1,65 m         | Star-E 25/1-3 | -                  | 37 W              | 149€  |
|                               | 1,50 m         | Star-E 25/1-3 | -                  | 38 W              | 149€  |
| $0.80 \text{ m}^{3/\text{h}}$ | 1,65 m         | Star-E 25/1-3 | -                  | 39 W              | 149€  |
| 0,00 111 /11                  | 1,80 m         | Star-E 25/1-3 | -                  | 41 W              | 149€  |
|                               | 1,95 m         | Star-E 25/1-3 | -                  | 42 W              | 149€  |
|                               | 1,90 m         | Star-E 25/1-3 | -                  | 43 W              | 149€  |
| $1.00 \text{ m}^{3/\text{h}}$ | 2,05 m         | Star-E 25/1-3 | -                  | 43 W              | 149€  |
| 1,00 111 /11                  | 2,20 m         | Star-E 25/1-3 | -                  | 44 W              | 149€  |
|                               | 2,35 m         | Star-E 25/1-3 | -                  | 44 W              | 149€  |

#### Mehrfamilienhäuser

| Volumenstrom                  | Einzustellende | Тур           | eingestellte Stufe | Leistungsaufnahme | Preis  |
|-------------------------------|----------------|---------------|--------------------|-------------------|--------|
|                               | Förderhöhe     |               |                    | im Mittel         | (UVP)* |
|                               | 0,70 m         | Star-E 25/1-3 | -                  | 33,8 W            | 149€   |
| $1.00 \text{ m}^{3/\text{h}}$ | 1,00 m         | Star-E 25/1-3 | -                  | 35,8 W            | 149€   |
| 1,00 111 /11                  | 1,30 m         | Star-E 25/1-3 | -                  | 37,8 W            | 149€   |
|                               | 1,60 m         | Star-E 25/1-3 | -                  | 40,8 W            | 149€   |
|                               | 1,80 m         | Star-E 25/1-5 | -                  | 51,3 W            | 171€   |
| 2,00 m³/h                     | 2,00 m         | Star-E 25/1-5 | -                  | 53,3 W            | 171€   |
|                               | 2,20 m         | Star-E 25/1-5 | -                  | 54,3 W            | 171€   |
|                               | 2,40 m         | Star-E 25/1-5 | -                  | 56,3 W            | 171€   |
|                               | 1,80 m         | Star-E 25/1-5 | -                  | 65,8 W            | 171€   |
| $3.00 \text{ m}^3/\text{h}$   | 2,00 m         | Star-E 25/1-5 | -                  | 71,2 W            | 171€   |
| 5,00 m /n                     | 2,20 m         | Star-E 25/1-5 | -                  | 72,4 W            | 171€   |
|                               | 2,40 m         | Top-E 25/1-7  | -                  | 61,4 W            | 528€   |
|                               | 1,80 m         | Top-E 25/1-7  | -                  | 63,0 W            | 528€   |
| $4.00 \text{ m}^{3/\text{b}}$ | 2,00 m         | Top-E 25/1-7  | -                  | 65,5 W            | 528€   |
| 4,00 111 /11                  | 2,20 m         | Top-E 25/1-7  | -                  | 69,5 W            | 528€   |
|                               | 2,40 m         | Top-E 25/1-7  | -                  | 73,0 W            | 528€   |

\* Keine Gewähr auf die unverbindliche Preisempfehlung Stand März 2003

### Kennliniendiagramme der empfohlenen Pumpen

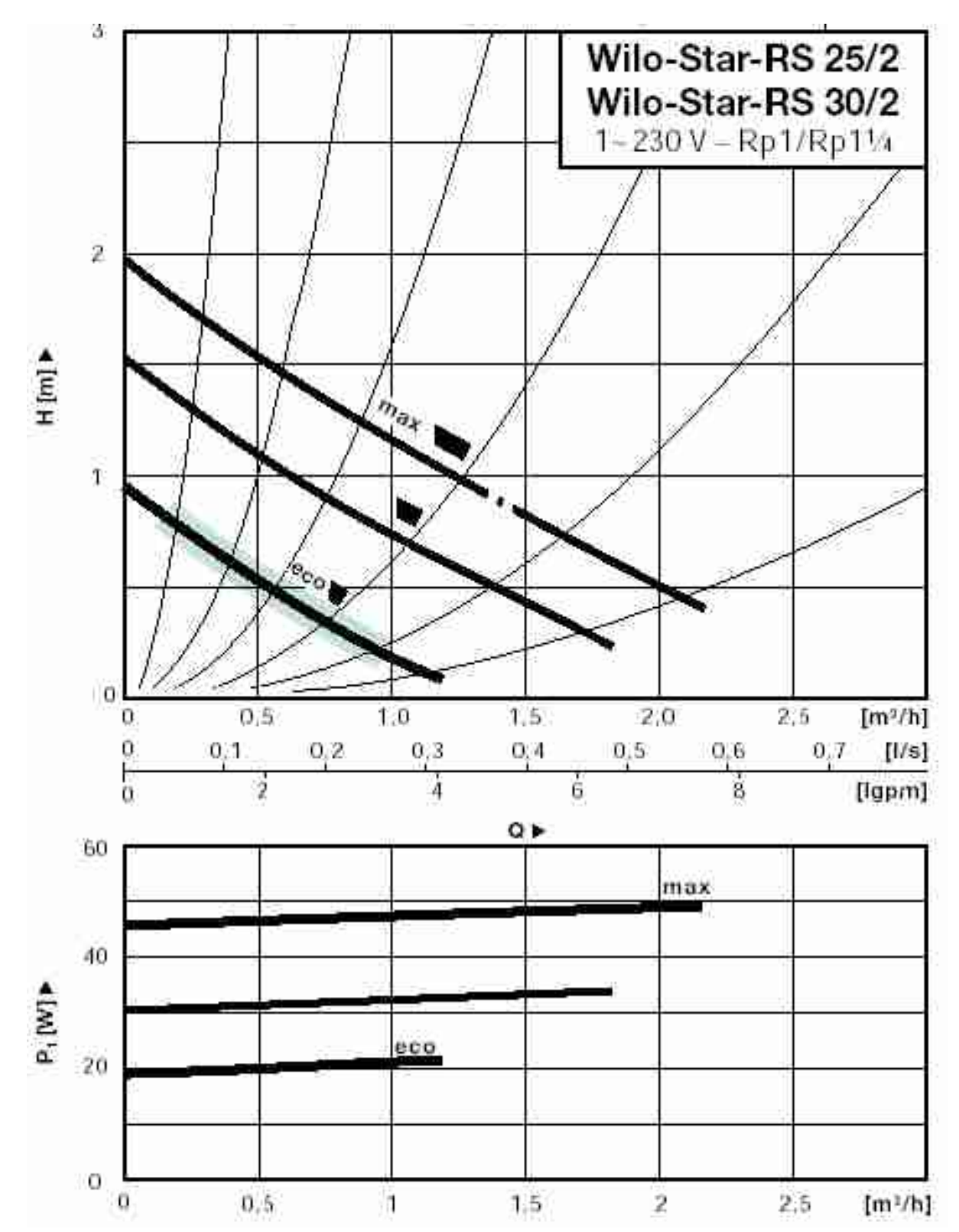

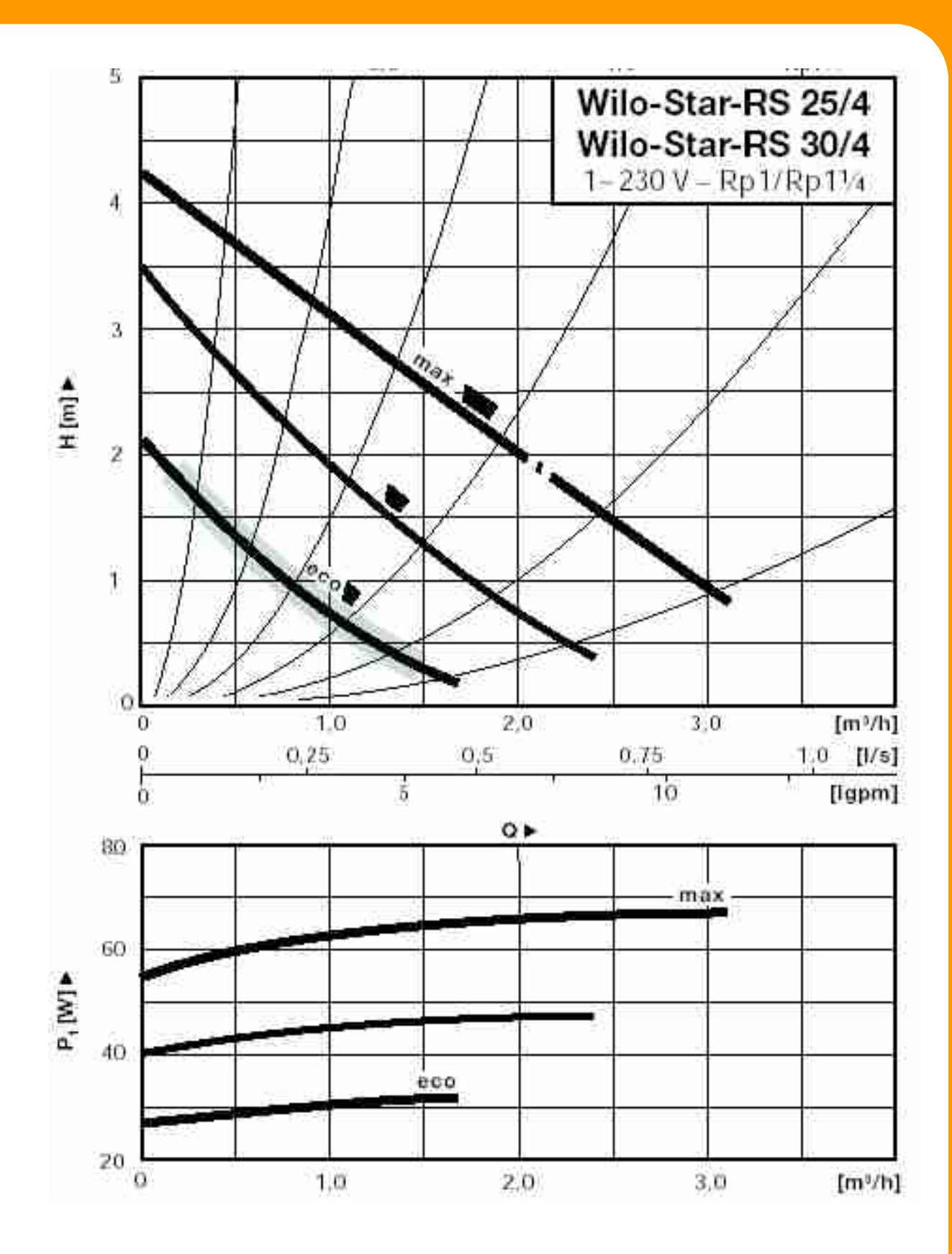

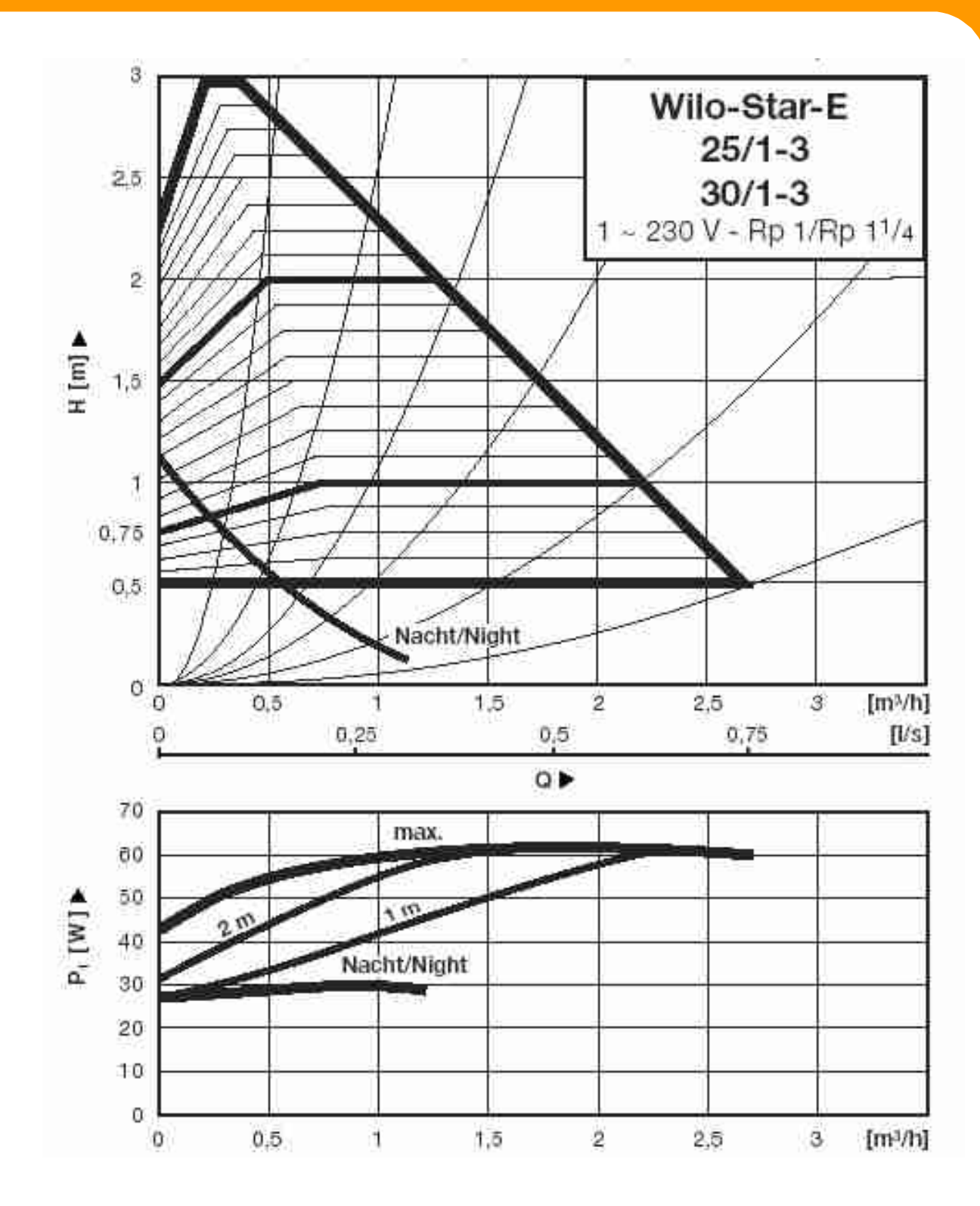

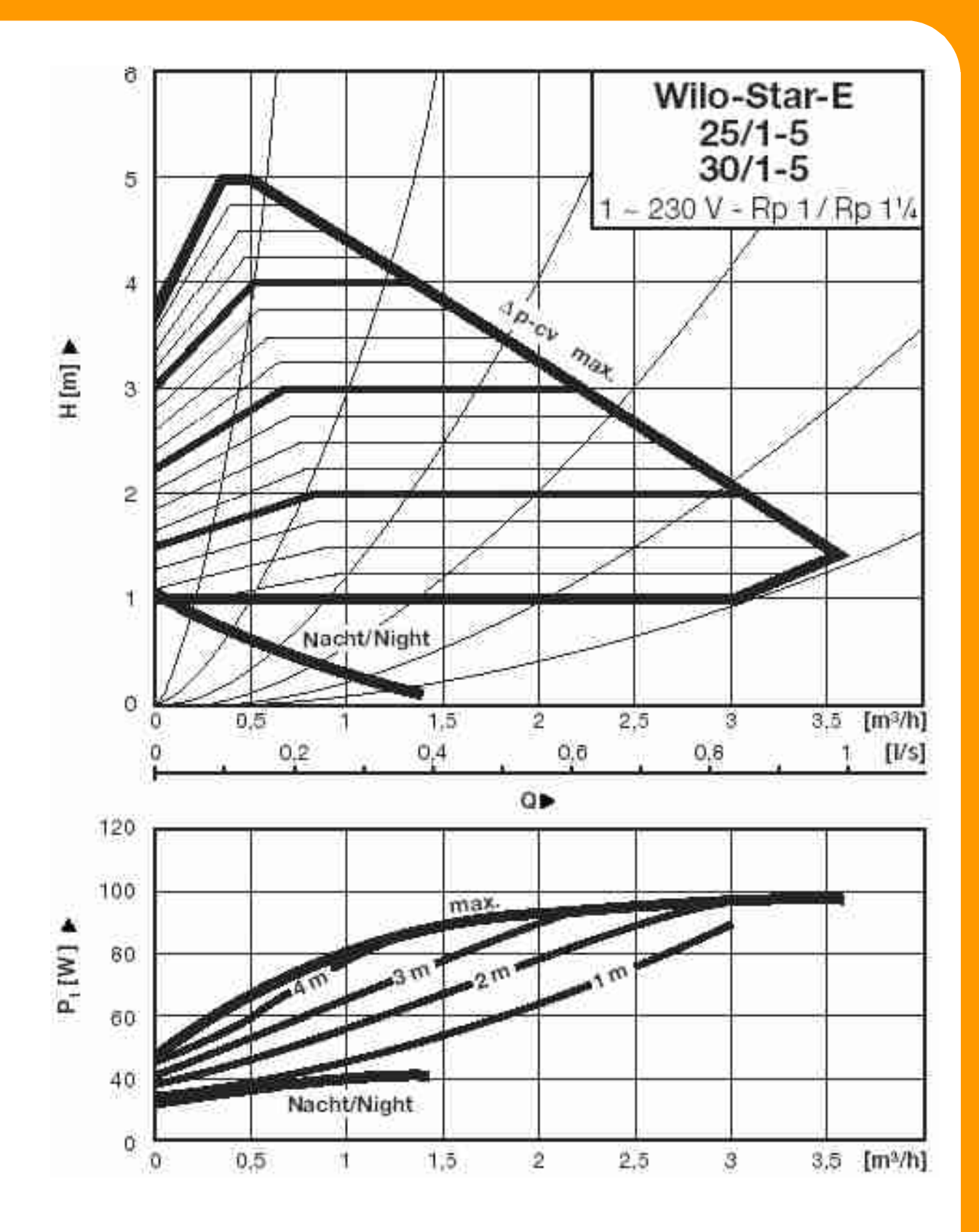

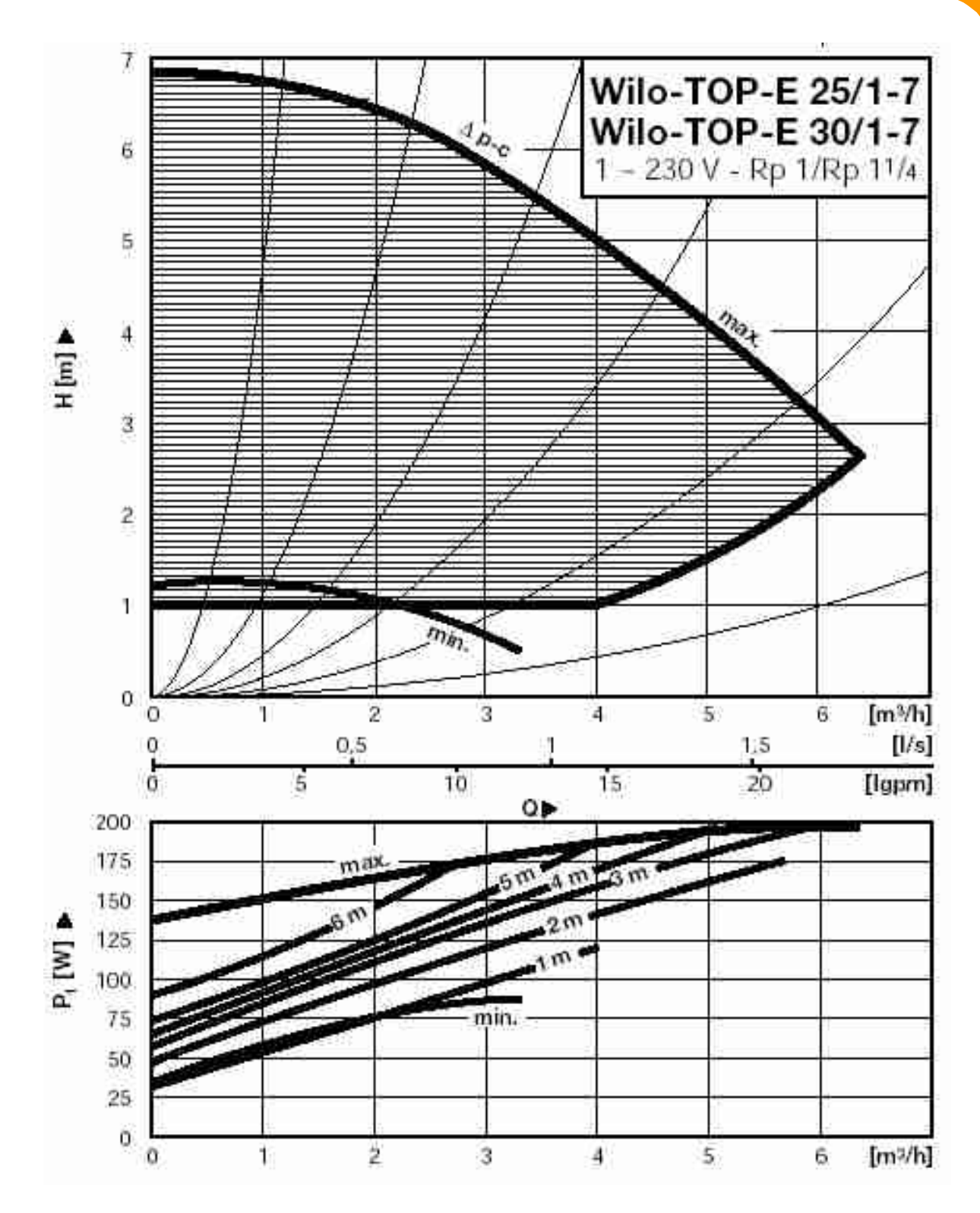

4 Druckverluste üblicher Sondereinbauten

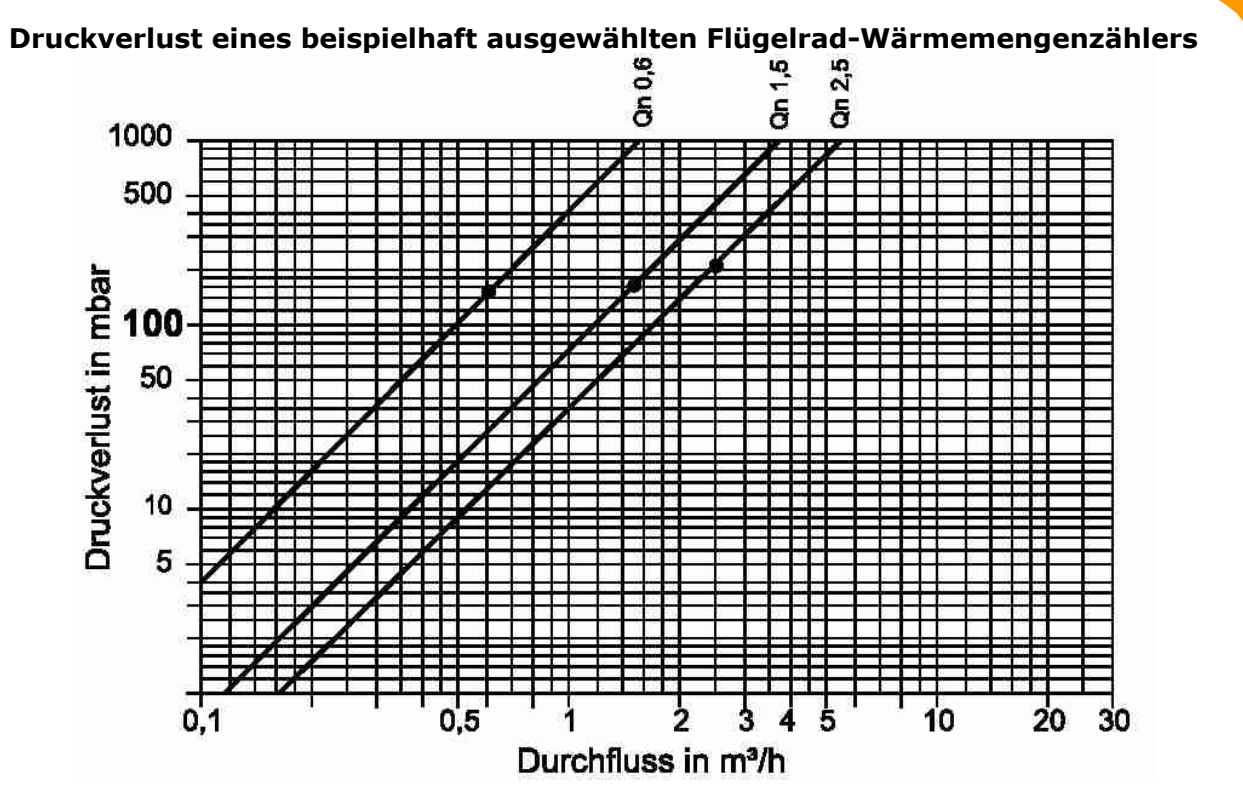

Druckverlustdiagramm eines beispielhaft ausgewählten Ultraschall-Wärmemengenzählers

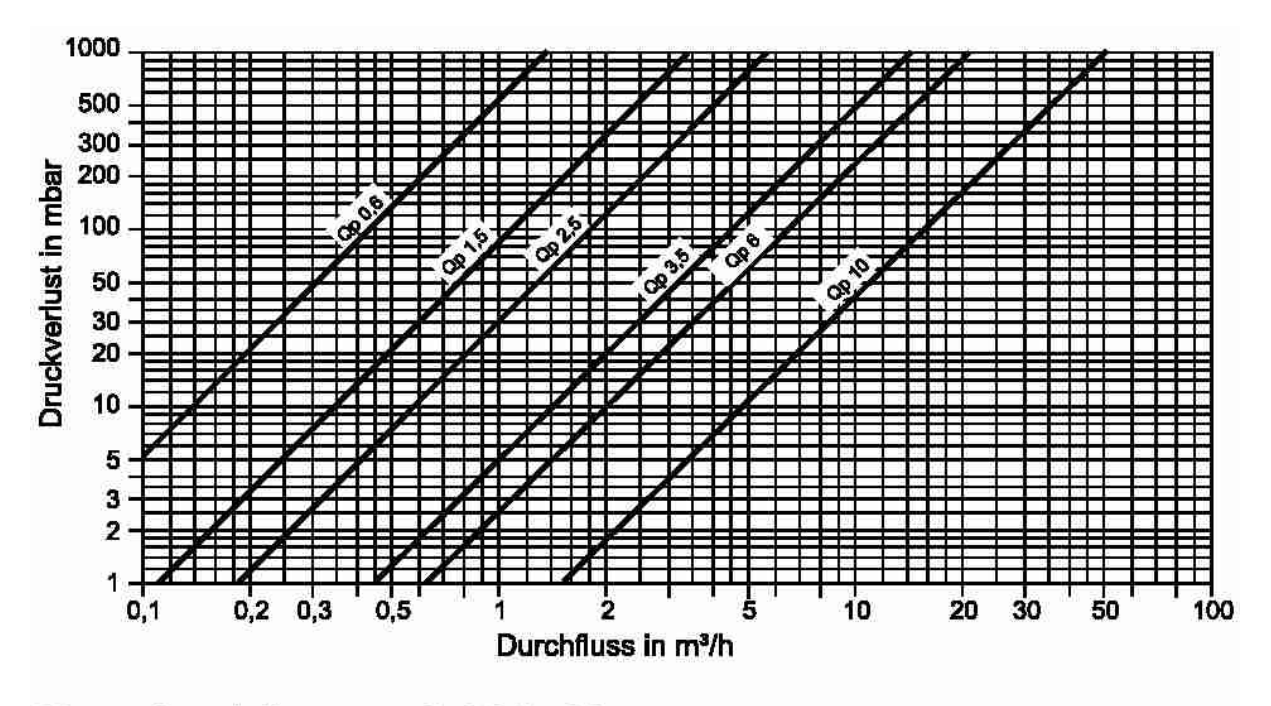

Nenndurchfluss q<sub>p</sub> 0,6 bis 10

#### Druckverlustdiagramm eines beispielhaft ausgewählten Schmutzfängers

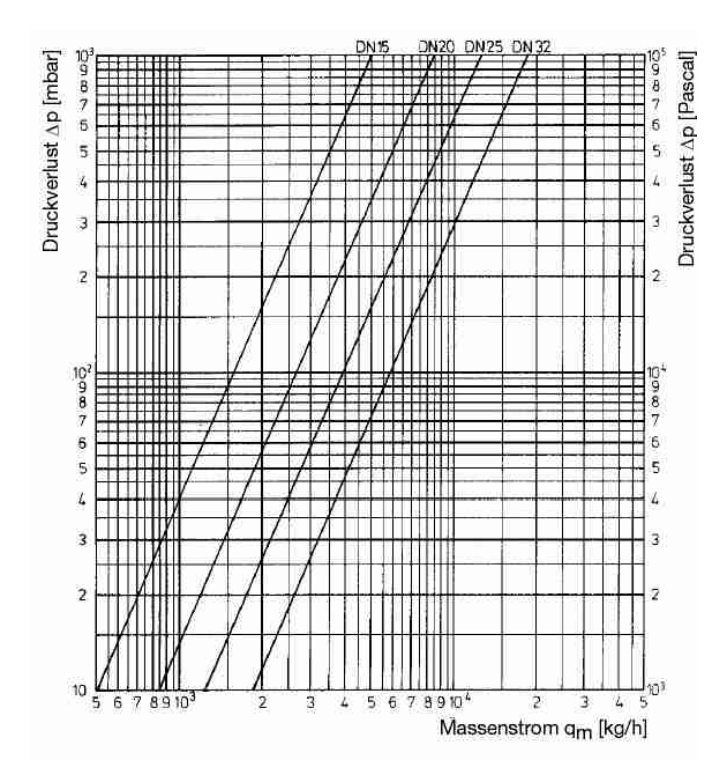

#### Druckverlustdiagramm eines Beispielhaft ausgewählten Luftabscheiders

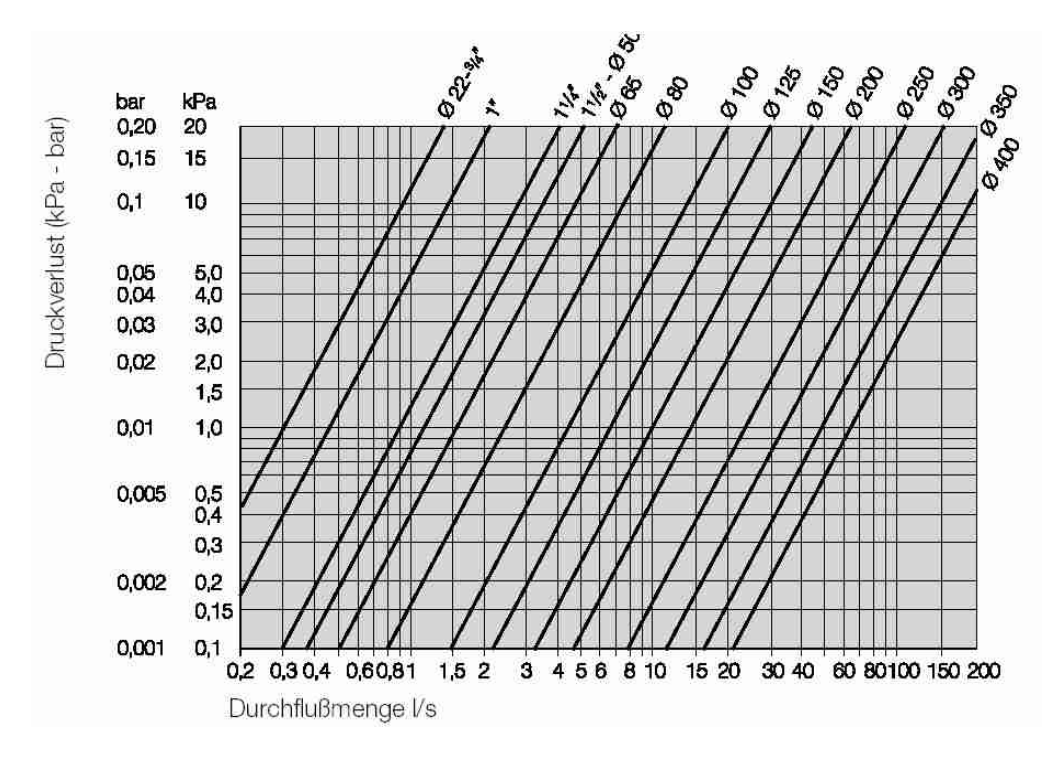

#### Druckverlustdiagramm einer beispielhaft ausgewählten Rückschlagklappe

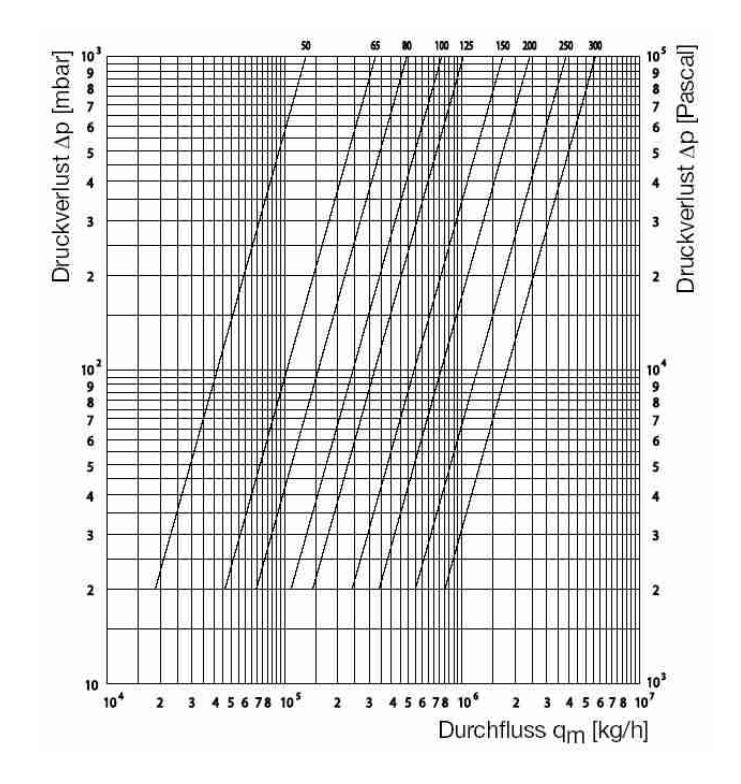

Druckverlustdiagramm einer beispielhaft ausgewählten Schwerkraftbremse (Sperrventil)

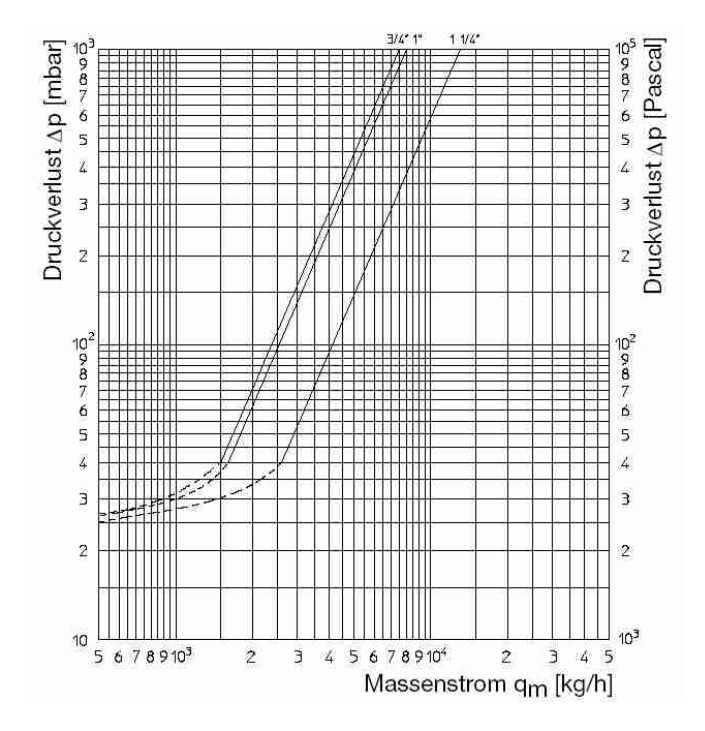

Druckverlustdiagramm Wärmeübertragers ausgewählten

Platten-

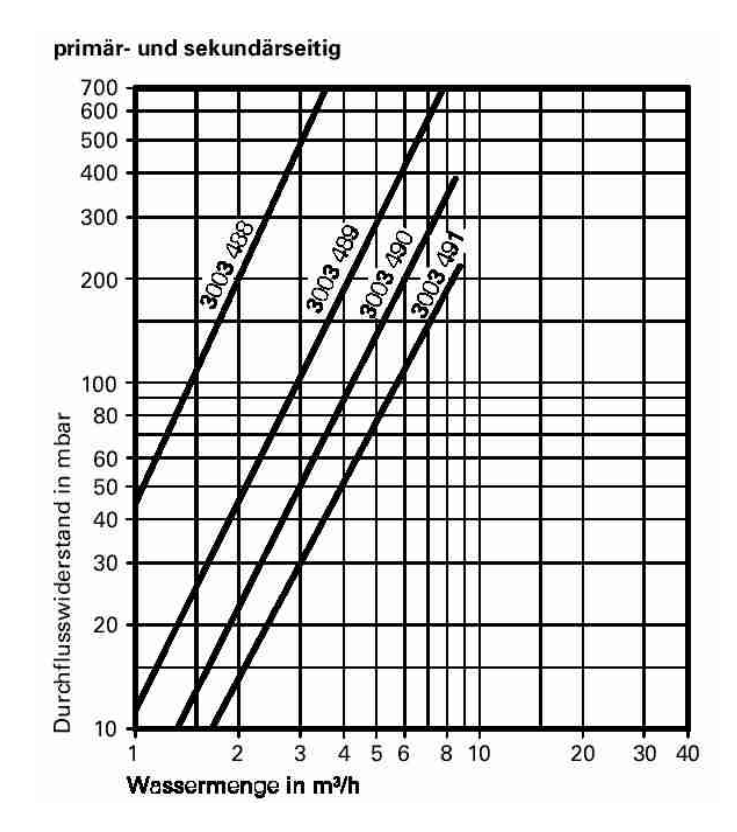

# 5 Normheizleistungen üblicher Heizflächen

## 5.1. Flachheizkörper (Plattenheizkörper)

| Flachhe  | izkörper               |           |               |                             |                           |                                  |                      |                         |            |
|----------|------------------------|-----------|---------------|-----------------------------|---------------------------|----------------------------------|----------------------|-------------------------|------------|
| Ahmaes   | sungen und             | Typen     | ezeichnung    | en (Herstellera             | ngaben)                   | instantion and instantion of the | A CONTRACTOR OF THE  |                         |            |
| L        | ungen und              | Typen     | Jezeiciniung  | 10                          | igason                    | 22                               |                      |                         |            |
| 1        |                        | -         |               |                             | AUUUUU                    |                                  |                      |                         | 7          |
|          | ľ ł                    |           |               | 11                          | -                         | 3                                | nnnni                |                         | a          |
|          | Z                      | I         | 1             | T Sthan                     | 000                       |                                  |                      |                         | -          |
|          | p.1                    |           |               |                             |                           |                                  |                      |                         | 7          |
|          | 25                     |           |               | 21                          |                           |                                  | UUUUU                |                         |            |
| Typenber | zeichnung:<br>Anzahl d | er Konve  | ktorbleche H  | 1 Place                     |                           | 0                                | 00000                |                         |            |
|          | - Anzahl d             | er Platte | n/            | + Plann                     |                           |                                  |                      |                         | - L        |
| Bauläng  | ten: L = 400           | - 3000    | mm, Bautiefe  | T in mm und E               | Bauhöhe Hinn              | nm (→ Tab. 35                    | 2.1 und 352.         | 2)                      |            |
| Einsatzt | pereich: Heiz          | mittel V  | Vasser bis 0n | <sub>Nax</sub> = 120 °C uni | $d p_{amax} = 10 ba$      | ir (für Heizmitte                | al Dampt kei         | ne Gewahn               | eistung)   |
| Tab. 35  | 2.1: Wärme             | leistung  | g in W/m bei  | senkrecht pro               | filierten Flachl          | neizkörpern                      | - Contractor         | (Herstelle              | rangaben   |
| Höhe     | Naben-                 | Тур       | Exponent      | à 10                        | Warmeleistung             | à                                | Anstrich-            | Wasser-                 | Masse      |
| H        | N                      |           |               | 75/65/20 °C                 | 70/55/20°C                | 55/45/20 °C                      | A'                   | V                       | m'         |
| in mm    | in mm                  |           | n             | in W/m                      | in W/m                    | in W/m                           | in m <sup>2</sup> /m | in l/m                  | in kg/m    |
|          |                        | 10        | 1,25          | 436                         | 353                       | 229                              | 0.82                 | 2.7                     | 11,6       |
| 350      | 300                    | 11        | 1,25          | 605                         | 489                       | 475                              | 2,15                 | 2,7                     | 20.1       |
| 0.00     | 0.00                   | 22        | 1,28          | 1102                        | 887                       | 569                              | 4,29                 | 5,4                     | 23,1       |
|          |                        | 33        | 1,30          | 1566                        | 1256                      | 800                              | 6,44                 | 8,1                     | 34,2       |
|          |                        | 10        | 1,25          | 808                         | 651                       | 419                              | 3,08                 | 3,5                     | 19,0       |
| 500      | 450                    | 21        | 1,30          | 1212                        | 972                       | 619                              | 4,25                 | 7,0                     | 28,5       |
|          |                        | 33        | 1,29          | 2124                        | 1701                      | 1079                             | 9,25                 | 10,5                    | 48,7       |
|          |                        | 10        | 1,27          | 683                         | 551                       | 354                              | 1,40                 | 4,0                     | 17,4       |
| 000      | EE0                    | 11        | 1,28          | 943                         | 759                       | 487                              | 3,72                 | 4,0                     | 22,1       |
| 600      | 000                    | 22        | 1,30          | 1694                        | 1359                      | 865                              | 7.44                 | 8,1                     | 39,0       |
| -        |                        | 33        | 1,31          | 2461                        | 1970                      | 1250                             | 11,16                | 12,1                    | 58,1       |
|          | 1 A A                  | 10        | 1,29          | 978                         | 786                       | 502                              | 2,11                 | 5,6                     | 24,3       |
| 900      | 850                    | 21        | 1,30          | 1961                        | 1573                      | 1002                             | 7,74                 | 11,3                    | 49,9       |
|          |                        | -22       | 1,32          | 2355                        | 1882                      | 1190                             | 11,26                | 11,3                    | 57,8       |
| Bautief  | e T: Typ 10            | /11 ⇒ 7   | = 65 mm       | Тур                         | $21/22 \Rightarrow T = 1$ | 00 mm                            | Typ 3                | $3 \Rightarrow T = 155$ | mm         |
| Tab. 35  | 2.2: Wärme             | leistun   | g in W/m bei  | glattwandiger               | n Flachheizkör            | pern                             |                      | (Herstelle              | rangaben   |
| Höhe     | Naben-                 | Тур       | Exponent      |                             | Wärmeleistung             |                                  | Anstrich-            | Wasser-                 | Masse      |
|          | abstand                |           | 1 8 P         | qn <sup>1)</sup>            | q<br>TO ISE IDO DO        | q<br>FE/AE DO DO                 | fläche               | inhalt                  | - Internet |
| H        | in mm                  |           | n             | 15/65/20°C                  | in W/m                    | 55/45/20 C                       | in m <sup>2</sup> /m | in I/m                  | in ka/m    |
|          | and a decide           | 10        | 1,25          | 368                         | 298                       | 193                              | 0,75                 | 1,4                     | 12,2       |
|          | 000                    | 11        | 1,26          | 531                         | 429                       | 277                              | 1,97                 | 1,4                     | 14,5       |
| 350      | 300                    | 21        | 1,29          | 1018                        | 819                       | 423                              | 4,00                 | 4,1                     | 20,4       |
|          |                        | 33        | 1,29          | 1488                        | 1195                      | 764                              | 6,04                 | 6,8                     | 33,4       |
|          |                        | 10        | 1,26          | 500                         | 404                       | 261                              | 1,11                 | 1,8                     | 17,2       |
| 500      | 450                    | 21        | 1,29          | 1124                        | 903                       | 577                              | 4,20                 | 5,3                     | 29,4       |
|          |                        | 22        | 1,29          | 1432                        | 1150                      | 735                              | 6,12                 | 5,3                     | 33,2       |
|          |                        | 10        | 1.26          | 588                         | 475                       | 307                              | 1.28                 | 2.0                     | 20.3       |
|          | 1000                   | 11        | 1,29          | 869                         | 698                       | 446                              | 3,66                 | 2.0                     | 25,0       |
| 600      | 550                    | 21        | 1,29          | 1318                        | 1059                      | 864                              | 5,06                 | 6,1                     | 39,8       |
|          |                        | 33        | 1,31          | 2303                        | 1844                      | 1170                             | 11,22                | 10,1                    | 58,4       |
|          |                        | 10        | 1,28          | 847                         | 682                       | 437                              | 1,92                 | 2,8                     | 29,7       |
| 900      | 850                    | 21        | 1.33          | 1843                        | 1471                      | 927                              | 7,83                 | 8,4                     | 52,9       |
|          |                        | 22        | 1,32          | 2269                        | 1814                      | 1147                             | 11,63                | 8,4                     | 60,1       |
|          |                        | 33        | 1.33          | 3232                        | 23/9                      | 1020                             | 11,00                | 14,1                    | 01,0       |

#### 5.2. Stahl- und Gussradiatoren

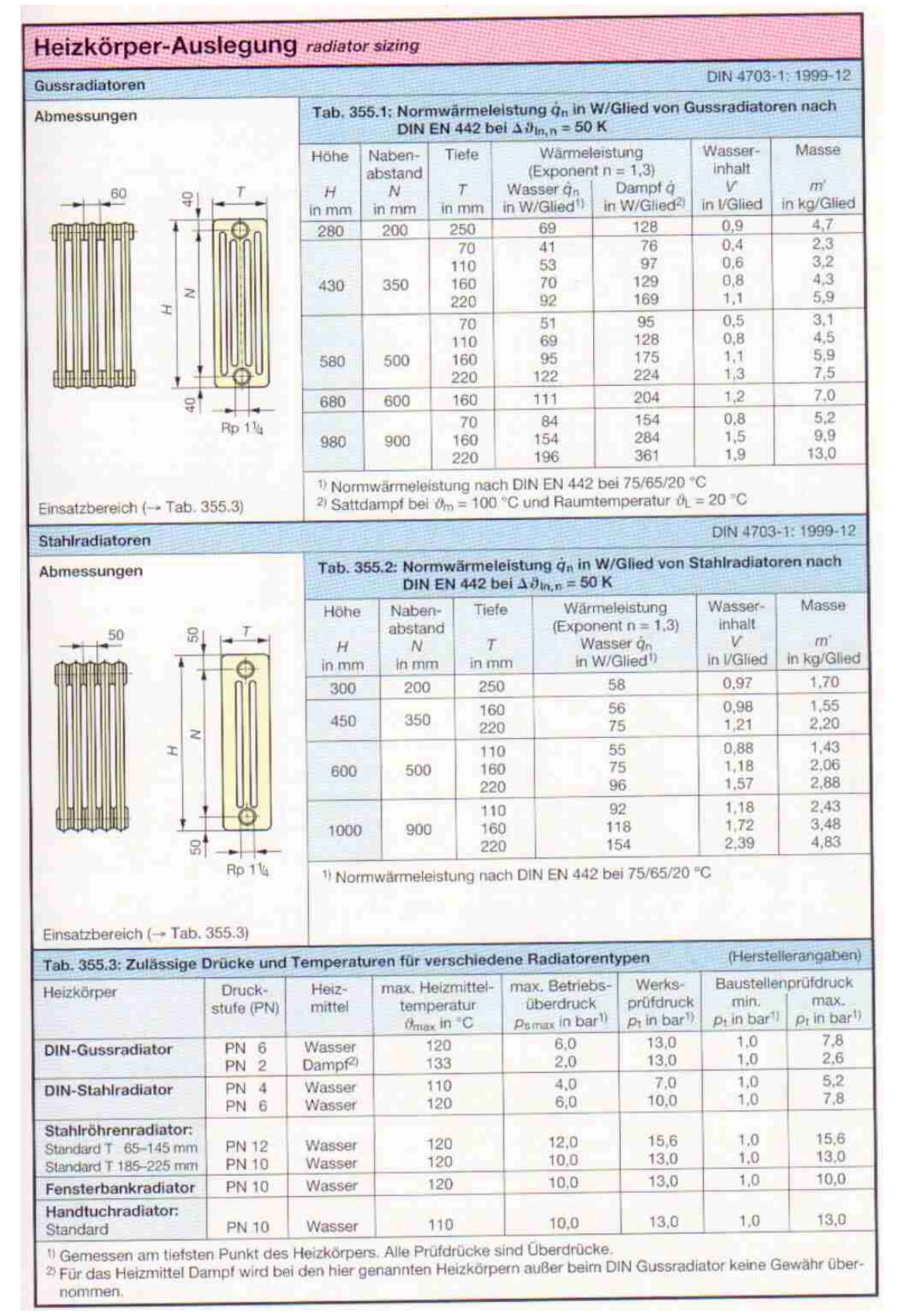

### 5.3. Stahl-Röhrenradiatoren

| Radiatoren |                        |                                |                                                      |                                      |                                      |                |                        |                                     |                                                      |                                      |                                             |  |  |
|------------|------------------------|--------------------------------|------------------------------------------------------|--------------------------------------|--------------------------------------|----------------|------------------------|-------------------------------------|------------------------------------------------------|--------------------------------------|---------------------------------------------|--|--|
| Stahlrö    | hrenradia              | atoren                         |                                                      | Ventilau                             | sführung:                            |                |                        |                                     |                                                      | 10                                   |                                             |  |  |
|            | 45                     | 35 N 35                        | T<br>C<br>Rp 1%                                      | S 20,5<br>Voriaut                    | G 3/4 au8en                          |                |                        |                                     |                                                      |                                      |                                             |  |  |
| Tab. 3     | 53.1: Norr             | nwärme                         | eleistung å                                          | in W/Glie                            | d von Stahl                          | röhrenra       | adiatoren,             | Rohr-Ø                              | = 25 mm                                              | (Herstell                            | erangaben)                                  |  |  |
| Hõhe<br>H  | Naben-<br>abstand<br>N | Tiefe<br>T                     | Wārme-<br>leistung<br>ġn <sup>1)</sup><br>in W/Glied | Wasser-<br>inhalt<br>V               | Masse<br>m'<br>In kg/Glied           | Höhe<br>H      | Naben-<br>abstand<br>N | Tiefe<br>7<br>in mm                 | Warme-<br>leistung<br>gn <sup>1)</sup><br>in W/Glied | Wasser-<br>inhalt<br>V<br>in I/Glied | Masse<br>m'<br>In kg/Glied                  |  |  |
| 190        | 120                    | 65<br>105<br>145<br>65         | 14<br>20<br>26                                       | 0,28<br>0,40<br>0,52<br>0,34         | 0,32<br>0,52<br>0,71<br>0,42         | 900            | 830                    | 65<br>105<br>145<br>185             | 67<br>89<br>112<br>138                               | 0,84<br>1,25<br>1,65<br>2,05         | 1,33<br>2,03<br>2,73<br>3,44                |  |  |
| 260        | 190                    | 105<br>145<br>185<br>225       | 26<br>33<br>42<br>47                                 | 0,48<br>0,63<br>0,78<br>0,93         | 0,67<br>0,91<br>1,16<br>1,40         |                | 930                    | 225<br>65<br>105<br>145             | 73<br>98<br>124                                      | 2,45<br>0,92<br>1,37<br>1,81<br>2,25 | 4,14<br>1,47<br>2,25<br>3,02<br>3,79        |  |  |
| 300        | 230                    | 65<br>105<br>145<br>185<br>225 | 22<br>31<br>40<br>48<br>57                           | 0,37<br>0,53<br>0,69<br>0,86<br>1,02 | 0,48<br>0,75<br>1,03<br>1,30<br>1,57 | 1200           | 1130                   | 65<br>105<br>145                    | 151<br>180<br>86<br>116<br>147                       | 2,69<br>1,08<br>1,60<br>2,13         | 4,56<br>1,76<br>2,67<br>3,59                |  |  |
| 400        | 330                    | 65<br>105<br>145<br>185<br>225 | 28<br>41<br>52<br>64<br>75                           | 0,45<br>0,65<br>0,85<br>1,06<br>1,26 | 0,62<br>0,97<br>1,31<br>1,66<br>2,00 | 1500           | 1430                   | 65<br>105<br>145                    | 179<br>209<br>106<br>143<br>180                      | 2,65<br>3,17<br>1,32<br>1,96<br>2,60 | 4,50<br>5,42<br>2,19<br>3,31<br>4,44<br>5,7 |  |  |
| 500        | 430                    | 65<br>105<br>145<br>185<br>225 | 37<br>51<br>65<br>80<br>94                           | 0,53<br>0,77<br>1,01<br>1,26<br>1,50 | 0,76<br>1,18<br>1,60<br>2,01<br>2,43 | 2000           | 1930                   | 65<br>105<br>145                    | 215<br>250<br>140<br>189<br>237                      | 3,88<br>1,72<br>2,56<br>3,40         | 6,70<br>2,90<br>4,38<br>5,87                |  |  |
| 600        | 530                    | 65<br>105<br>145<br>185<br>225 | 44<br>60<br>77<br>95<br>113                          | 0,61<br>0,89<br>1,17<br>1,45<br>1,74 | 0,91<br>1,39<br>1,88<br>2,37<br>2,86 | 2500           | 2430                   | 185<br>225<br>65<br>105<br>145      | 282<br>330<br>174<br>236<br>295                      | 4,24<br>5,08<br>2,12<br>3,16<br>4,19 | 3,61<br>5,45<br>7,29                        |  |  |
| 750        | 680                    | 65<br>105<br>145<br>185<br>225 | 55<br>75<br>95<br>117<br>137                         | 0,73<br>1,07<br>1,41<br>1,75<br>2,10 | 1,12<br>1,71<br>2,31<br>2,90<br>3,50 | 1) Nor<br>Heiz | mwärmele<br>zkörperext | 185<br>225<br>istung na<br>ponent n | 347<br>403<br>ach DIN EN<br>= 1,3                    | 5,23<br>6,27<br>442 bei 73           | 9,13<br>10,97<br>5/65/20 °C                 |  |  |

| Heizkörper-Auslegung                                                                                            | adiator :   | sizing     |               |              |           |                    |                   |            |
|----------------------------------------------------------------------------------------------------|-------------|------------|---------------|--------------|-----------|--------------------|-------------------|------------|
| Fensterbank-Stahlröhrenradiatoren                                                                               |             |            |               |              |           |                    |                   | (Herest)   |
| Abmessungen                                                                                                    | Tab. 3      | 54.1: Nori | nwärme        | eleistung vo | n Fenste  | rbank-Rad          | latoren           | (Herst.)   |
|                                                                                                    | Höhe        | Glieder    | - Läng        | abstand      | Tiefe     | Wärme-<br>leistung | Wasser-<br>inhalt | Masse      |
|                                                                                                    | Н           |            | L             | N in mm      | in mm     | qn'<br>in W        | in I              | in ka      |
|                                                                                                    | in mm       |            | in m          | III          | 10 1011   | 0.05               | 10.4              | 22.8       |
| See 2 See 2                                                                                                    |             |            | 150           | 0 1430       | 185       | 1088               | 13.0              | 27.3       |
|                                                                                                    |             |            | 100           | W FIGO       | 225       | 1284               | 15,5              | 31,8       |
|                                                                                                    |             |            |               |              | 145       | 1220               | 13,6              | 28,4       |
| <u> </u>                                                                                                    | 180         | 4          | 200           | 0 1930       | 185       | 1466               | 17,0              | 34,4       |
| The second second second second second second second second second second second second second second second se |             |            |               | _            | 225       | 1731               | 20,3              | 40,3       |
|                                                                                                    |             |            | 260           | 0 0420       | 145       | 1556               | 20.9              | 35,8       |
|                                                                                                    |             |            | 200           | 2430         | 225       | 2209               | 25,1              | 50,5       |
|                                                                                                    |             |            | -             |              | 145       | 1086               | 13.0              | 27.2       |
|                                                                                                    |             |            | 150           | 0 1430       | 185       | 1306               | 16,2              | 32,8       |
| 140                                                                                                    |             |            |               |              | 225       | 1528               | 19,4              | 38,5       |
| 80                                                                                                    |             |            |               |              | 145       | 1435               | 17.0              | 34,3       |
|                                                                                                    | 225         | 5          | 200           | 1930         | 185       | 1724               | 21.2              | 41.7       |
|                                                                                                    |             |            |               | _            | 225       | 2060               | 20,4              | 40,2       |
| dd 8                                                                                                    |             |            | 050           | 0000         | 145       | 1868               | 26.2              | 43,1       |
| dodb 1                                                                                                    |             |            | 230           | 2430         | 225       | 2627               | 31.4              | 61,5       |
|                                                                                                    |             | -          |               |              | 145       | 1306               | 15,6              | 31,6       |
|                                                                                                    |             |            | 150           | 1430         | 185       | 1516               | 19,5              | 38,4       |
|                                                                                                    |             |            |               |              | 225       | 1783               | 23,3              | 45,2       |
|                                                                                                    |             | 4          | 100           |              | 145       | 1711               | 20,4              | 40.2       |
|                                                                                                    | 270         | 6          | 200           | 1930         | 185       | 2043               | 25,4              | 49,1       |
| 白白。                                                                                                    |             |            | _             | _            | 446       | 2400               | 25.2              | 50,0       |
| ġ,                                                                                                    |             |            | 250           | 2430         | 185       | 2608               | 31.4              | 61.4       |
| 100                                                                                                    |             |            |               |              | 225       | 3066               | 37,6              | 72,5       |
| 200                                                                                                    |             |            |               |              | 145       | 1465               | 18,2              | 36,1       |
| 200                                                                                                    |             |            | 150           | 1430         | 185       | 1758               | 22,7              | 44,0       |
|                                                                                                    |             | -          | -             | _            | 225       | 2049               | 21,2              | 51,9       |
|                                                                                                    |             |            | 0.00          | 1020         | 145       | 1975               | 23,8              | 40,1       |
| Eleventethematch ( - Tab. 265.2)                                                                                | 315         | - C        | 200           | 1930         | 225       | 2763               | 35.5              | 66.8       |
| Einsatzbereich ( Tab. 555.5)                                                                                    |             |            |               | _            | 145       | 2520               | 29.4              | 57.7       |
| 1) Normwärmeleistung nach DIN EN 442                                                                            | 1.1         |            | 250           | 2430         | 185       | 3024               | 36,6              | 70,6       |
| bei 75/65/20 °C, HK-Exponent n = 1,3                                                                            |             |            |               |              | 225       | 3524               | 43,9              | 83,4       |
| Headbuch Redistoren                                                                                             | 1           | A second   | <b>WWWW</b> E | HIT THE REAL | 12 Sector |                    | 14月1日日            |            |
| Handiden-Hadiatoren                                                                                             |             |            |               | alalatung    | an Handt  | uch Radia          | toren             | Horstell   |
| Abmessungen                                                                                                    | 1ab. 3      | 54.2: NO   | niwarin       | eleistung v  | ou rianu  | ucir-naula         | Loren 1           | ( ICIDICIL |
| 100 100 33 55                                                                                                   | Höhe        | Naben-     | Breite        | Exponent     | Warm      | eleistung          | Wasser            | Mass       |
| 71.5 1                                                                                                    | 10          | abstand    | 1             |              | 10/00/20  | d 10/05/24         | V                 | m          |
| 1476                                                                                                    | in mm       | in mm      | in mm         | 11           | in W      | in W               | int               | in ka      |
|                                                                                                    | are trained | 451        | 516           | 1.22         | 406       | 292                | 2.70              | 7.90       |
| 1005                                                                                                    |             | 551        | 616           | 1,21         | 482       | 347                | 2,88              | 9,08       |
|                                                                                                    | 721         | 701        | 766           | 1,19         | 595       | 431                | 3,15              | 10,8       |
| 701                                                                                                    |             | 951        | 1016          | 1,17         | 781       | 569                | 3,60              | 13,80      |
| 141                                                                                                    |             | 451        | 516           | 1,24         | 588       | 420                | 4,00              | 12,20      |
|                                                                                                    | 1098        | 551        | 616           | 1,22         | 698       | 502                | 4,46              | 13,9       |
|                                                                                                    | 1000        | 701        | 766           | 1,19         | 862       | 625                | 5,15              | 10,5       |
| 120                                                                                                    | -           | 951        | 1016          | 1,15         | 1133      | 545                | 0,00<br>E 40      | 15 7       |
| R(V) V(R) 0                                                                                                    |             | 451        | 516           | 1,25         | 006       | 649                | 5,40              | 18.0       |
| +intia 1 1                                                                                                    | 1475        | 701        | 766           | 1.21         | 1119      | 806                | 6.55              | 21.5       |
| (C) (D) (C) (C) (C) (C) (C) (C) (C) (C) (C) (C                                                                  |             | 951        | 1016          | 1,18         | 1470      | 1068               | 7,70              | 27,3       |
| 40.5 40.5                                                                                                    |             | 451        | 516           | 1.26         | 934       | 664                | 6.80              | 19,3       |
| Einsatzbereich (→ Tab. 355.3)                                                                                   | 1000        | 551        | 616           | 1,25         | 1108      | 790                | 7,26              | 22,2       |
| 1) Normwärmeleistung nach DIN EN 442                                                                            | 1852        | 701        | 766           | 1,23         | 1368      | 980                | 7,95              | 26,5       |
| bei 75/65/20°C, HK-Exponent n = 1,3                                                                             |             | 951        | 1016          | 1,21         | 1798      | 1296               | 9,10              | 33,80      |

#### 5.4. Fensterbank-Stahlröhrenradiatoren und Handtuch-Radiatoren

| Konvektoren                                                                                                    |           |                                                                                                    |                 |                  |                  |                     |                          |               |             | an nº a                |                |  |  |  |
|----------------------------------------------------------------------------------------------------|-----------|----------------------------------------------------------------------------------------------------|-----------------|------------------|------------------|---------------------|--------------------------|---------------|-------------|------------------------|----------------|--|--|--|
| Konvektoreinbau<br>in Nischen                                                                                                    | Tab. 3    | 357.1: Konvektoren-Wärmeleistung in Heizkörpernischen<br>Bauhöhe H = 70 mm, Bautiete T = 150 mm, n = 1,41 (Herstellerangaben) |                 |                  |                  |                     |                          |               |             |                        |                |  |  |  |
| +                                                                                                    | Tiefe     | Lange                                                                                                    |                 | Nor              | mwärn            | neleistu            | na á, in                 | W 1)          |             | Masse                  | Wasser-        |  |  |  |
| 1 h3                                                                                                    | 1 (0-10   | and get                                                                                                    | $h_1 = 40$      | 0   h1 =         | = 500            | $h_1 = 6$           | 00   h1 :                | = 800   /     | h1 = 900    |                        | inhalt         |  |  |  |
|                                                                                                    | T         | 4                                                                                                    | $h_2 = 10$      | 10 h2=           | = 100            | $h_2 = 1$           | 00 h2:                   | = 100 /       | 2= 100      | m                      | V              |  |  |  |
|                                                                                                    |           |                                                                                                    | $h_3 = 10$      | 00 ha            | = 100            | $h_3 = 1$           | 00 h3                    | = 100         | $h_3 = 100$ |                        |                |  |  |  |
| h1 h4                                                                                                    | in mm     | in mm                                                                                                    | $h_4 = 20$      | 10 ha =          | = 300            | $h_4 = 4$           | 00 h <sub>4</sub>        | = 600         | $h_4 = 700$ | in kg                  | in I           |  |  |  |
|                                                                                                    | 150       | 1000                                                                                                    | 923             | 1                | 113              | 1271                | 3 1                      | 508           | 1580        | 13,1                   | 1,3            |  |  |  |
| 0.00                                                                                                    | 150       | 1200                                                                                                    | 1129            | 13               | 361              | 1563                | 2 1                      | 844           | 1932        | 15,7                   | 1,4            |  |  |  |
| 1 h2                                                                                                    | 150       | 1400                                                                                                    | 1334            | 1                | 608              | 1846                | 3 2                      | 179           | 2283        | 18,2                   | 1,6            |  |  |  |
| Korivektor                                                                                                    | 150       | 1600                                                                                                    | 1642            | 1                | 979              | 2273                | 2 2                      | 682           | 2810        | 20,8                   | 1,7            |  |  |  |
| a second second s | 150       | 1800                                                                                                    | 1744            | 2                | 103              | 2414                | 1 2                      | 849           | 2985        | 23,4                   | 1,8            |  |  |  |
| h1 = Nischenhöhe in mm                                                                                                    | 150       | 2000                                                                                                    | 1949            | 2                | 350              | 209                 |                          | 520           | 3330        | 20,0                   | 2.1            |  |  |  |
| $h_3 = Luftaustritt in mm$                                                                                                    | 150       | 2200                                                                                                    | 2100            | 3                | 093              | 355                 |                          | 190           | 4390        | 33.7                   | 23             |  |  |  |
| h4 = wirksame Schachthöhe                                                                                                    | 150       | 3000                                                                                                    | 2975            | 3                | 587              | 4114                | 3 4                      | 860           | 5092        | 38,9                   | 2,6            |  |  |  |
| Baulánge: L = 0.5 bis 6.0 i                                                                                                    | m Finsat  | zhereich                                                                                                    | <i>a</i> =      | 120 °C           | $D_{2} = 0$      | bar P               | ni)fdruck                | $D_{1} = 6.5$ | bar         |                        |                |  |  |  |
| <sup>1)</sup> Normwärmeleistung nac                                                                                                    | h DIN EN  | 1 442 bei                                                                                                    | 75/65/20        | 0°C; Un          | rechni           | ung auf             | andere                   | Tempera       | turen (→ S  | 5. 356)                | _              |  |  |  |
| Standard-Konvektoren                                                                                                    |           |                                                                                                    | 1.00            |                  |                  |                     |                          |               |             | lus in                 |                |  |  |  |
| Abmessungen von Stand<br>konvektoren                                                                                                    | dard-     | Tab. 35                                                                                                    | 7.2: Nor<br>nac | mwärn<br>h DIN E | eleisti<br>N 442 | ung ởn <sup>1</sup> | in W/m                   | von Sta       | andard-Ko   | onvektor<br>lersteller | en<br>angaben) |  |  |  |
|                                                                                                    | [         | Höhe                                                                                                    | Tie             | fe               | Exp              | onent               | Wärme                    | leistung      | Wasser-     | Ma                     | isse           |  |  |  |
|                                                                                                    |           |                                                                                                    |                 | WSV02            |                  | WSV02               |                          | WSV02         | inhalt      |                        | WSV02          |  |  |  |
|                                                                                                    |           | H<br>in mm                                                                                                    | T<br>in mm      | T<br>in mm       | n                | n                   | q <sub>n</sub><br>in W/m | à₀<br>in W/m  | V'<br>I/m   | m'<br>in kg/m          | m'<br>in kg/r  |  |  |  |
| Fensteinselte                                                                                                    | nen       | 280                                                                                                    |                 |                  | 1.33             | 1.32                | 857                      | 1168          | 4.80        | 23.00                  | 37.85          |  |  |  |
| Strahlungsschirm                                                                                                    | 20        | 210                                                                                                    | 70              | 1.10             | 1,30             | 1,29                | 696                      | 965           | 3,60        | 17,35                  | 28,35          |  |  |  |
| nicht wasserführend                                                                                                    | H.        | 140                                                                                                    | 13              | 143              | 1,27             | 1,26                | 528                      | 733           | 2,40        | 11,50                  | 18,85          |  |  |  |
|                                                                                                    | Y         | 70                                                                                                    |                 |                  | 1,24             | 1,23                | 356                      | 477           | 1,20        | 5,70                   | 9,35           |  |  |  |
|                                                                                                    |           | 280                                                                                                    |                 |                  | 1,36             | 1,34                | 1420                     | 1686          | 7,60        | 38,30                  | 53,15          |  |  |  |
|                                                                                                    | amellen   | 210                                                                                                    | 124             | 204              | 1,35             | 1,32                | 1195                     | 1402          | 5,70        | 28,70                  | 39,80          |  |  |  |
| Wassert                                                                                                    | führende  | 140                                                                                                    | 1.04            | 204              | 1,32             | 1,29                | 914                      | 1072          | 3,80        | 19,10                  | 26,45          |  |  |  |
| Profilrot                                                                                                    | xe        | 70                                                                                                    | _               | _                | 1,20             | 1,24                | 589                      | 706           | 1,90        | 9,45                   | 13,10          |  |  |  |
| Anschluss                                                                                                    |           | 280                                                                                                    |                 |                  | 1.39             | 1,36                | 1990                     | 2177          | 10,40       | 53,90                  | 68,75          |  |  |  |
| N Barris                                                                                                    | da .      | 210                                                                                                    | 100             | 286              | 1,37             | 1,35                | 1686                     | 1831          | 7,80        | 40,35                  | 51,45          |  |  |  |
| 36                                                                                                    |           | 140                                                                                                    | 190             | 200              | 1,32             | 1,31                | 1284                     | 1406          | 5,20        | 26,85                  | 34,20          |  |  |  |
|                                                                                                    |           | 70                                                                                                    |                 |                  | 1,18             | 1,24                | 800                      | 900           | 2,69        | 13,30                  | 16,95          |  |  |  |
|                                                                                                    |           | 280                                                                                                    |                 |                  | 1,41             | 1,38                | 2547                     | 2637          | 13,00       | 69,35                  | 84,20          |  |  |  |
|                                                                                                    |           | 210                                                                                                    | 257             | 207              | 1,38             | 1,36                | 2145                     | 2272          | 9,75        | 51,90                  | 63,00          |  |  |  |
|                                                                                                    |           | 140                                                                                                    | 201             | SET              | 1,32             | 1,31                | 1613                     | 1743          | 6,50        | 34,50                  | 41,85          |  |  |  |
| Nabenabstand N in mm:                                                                                                    |           | 70                                                                                                    | -               | -                | 1,17             | 1,23                | 972                      | 1060          | 3,25        | 17,05                  | 20,70          |  |  |  |
| Anschluss Rp $3/8$ , $(1/2)$ : $N = H$                                                                                                    | ( - 36 mm | 1) Norm                                                                                                    | värmelei        | stung n          | ach DI           | NEN 44              | 12 bei 75                | /65/20 °      | C; 2 WSV    | 0 95: Au               | sführung       |  |  |  |
| Anschluss Rp $3/4$ : N = H<br>Reudenset: L = 500 bis 6000 p                                                                                                    | f - 52 mm | mit int                                                                                                    | egrierter       | n Strahl         | enschu           | utz an d            | er Fenst                 | erseite (-    | - S. 350)   |                        |                |  |  |  |
| Einsatzbereich:                                                                                                    | 130-116   |                                                                                                    |                 |                  |                  |                     |                          |               |             |                        |                |  |  |  |
| $\partial_{\text{max}} = 120 ^{\circ}\text{C}, p_{\text{S}} = 5 \text{bar}$                                                                                                    |           | Bau-                                                                                                    | T = 143         | mm               | T = 73           | mm                  | T = 134                  | mm 7          | = 196  mr   | n T = 3                | 257 mm         |  |  |  |
| Prüfdruck p1 = 6,5 bar                                                                                                    |           | tiefe:                                                                                                    | 2-rohng V       | VSVO)            | (2-ro)           | vrig)               | (3-roh                   | rig)          | (4-rohrig)  | (5-                    | rohrig)        |  |  |  |
| Anordnung in Bodenkan                                                                                                    | älen      |                                                                                                    | 13              | 8                | 100              | 1                   | 3 m                      | 13            | 2           | 100                    |                |  |  |  |
|                                                                                                    |           |                                                                                                    | 33              | 1                | 8                | 1                   | 15/                      |               | SB.         |                        | 15-            |  |  |  |
| 1000 million - 100                                                                                                    |           |                                                                                                    |                 | 10               | 1/               | 194                 | 1/1/                     | 48            |             | 43                     |                |  |  |  |
| Verglasung                                                                                                    |           |                                                                                                    | 1/              |                  | /                |                     | 1/l                      |               | 7//U        |                        |                |  |  |  |
| TY & T ANI                                                                                                    | 20        |                                                                                                    | Y               |                  |                  |                     | 1                        |               |             |                        | $\forall /$    |  |  |  |
|                                                                                                    | EU        |                                                                                                    |                 |                  |                  |                     |                          |               | N.          |                        | 1              |  |  |  |
|                                                                                                    |           | Tiefe T t                                                                                                    | ür weiter       | re WSV(          | D-Ausf           | ührunge             | en (→ Ta                 | b. 357.2      | )           | _                      |                |  |  |  |
| *                                                                                                    |           |                                                                                                    |                 | 1                |                  |                     |                          |               | 1.1.14      |                        |                |  |  |  |
|                                                                                                    | Konvektor | 1                                                                                                    |                 | E                | aumat            | se: Maß             | X = Mal                  | x = mir       | ndestens E  | sautiete )             |                |  |  |  |
| Y                                                                                                    |           | 4                                                                                                    | N               | linderlei        | stuna:           | • Bei               | offener A                | nordnun       | g in Bode   | nkanälen               | ca. 20 %       |  |  |  |
| · · ·                                                                                                    |           |                                                                                                    |                 |                  |                  | · Bei               | Abdecku                  | ng mit G      | littern mit | 70 % frei              | em             |  |  |  |
|                                                                                                    |           |                                                                                                    |                 |                  |                  | Que                 | rschnitt i               | über den      | n Bodenka   | inal ca. 3             | 5 %            |  |  |  |

#### 5.5. Konvektoren und Standard-Konvektoren

# AUFNAHMEFORMULARE

| proKlima<br>Der enercity-Fonds | Auf                                                             | nahmef      | ormular I        | ОРТІМА |                 | XXXY |  |  |  |  |  |
|--------------------------------|-----------------------------------------------------------------|-------------|------------------|--------|-----------------|------|--|--|--|--|--|
| A) Antragstelle                | er - Da                                                         | aten        |                  |        |                 |      |  |  |  |  |  |
| Name :                         |                                                                 |             |                  |        |                 |      |  |  |  |  |  |
| Vorname :                      |                                                                 |             |                  |        |                 |      |  |  |  |  |  |
| Straße :                       |                                                                 |             |                  |        |                 |      |  |  |  |  |  |
| Hausnummer :                   |                                                                 |             |                  |        | Telefon :       |      |  |  |  |  |  |
| PLZ :                          |                                                                 |             |                  |        | Telefax :       |      |  |  |  |  |  |
| Wohnort :                      |                                                                 |             |                  |        | Email :         |      |  |  |  |  |  |
| B) Gebäudedat                  | ten                                                             |             |                  |        |                 |      |  |  |  |  |  |
| 1. Gebäudeanschrift:           |                                                                 |             |                  |        |                 |      |  |  |  |  |  |
| Straße :                       |                                                                 |             |                  |        |                 |      |  |  |  |  |  |
| Hausnummer :                   |                                                                 |             |                  |        |                 |      |  |  |  |  |  |
| PLZ :                          |                                                                 |             |                  |        |                 |      |  |  |  |  |  |
| Ort :                          |                                                                 |             |                  |        |                 |      |  |  |  |  |  |
| 2. Gebäudeart u                | ind Ba                                                          | ujahr:      |                  |        |                 |      |  |  |  |  |  |
| Einfamilienhaus                | 0                                                               | oder        | Mehrfamilienhaus | 0      |                 |      |  |  |  |  |  |
| Einzelhaus                     | 0                                                               | oder        | Reihenhaus       | 0      |                 |      |  |  |  |  |  |
| windstark                      | 0                                                               | oder        | windschwach      | 0      |                 |      |  |  |  |  |  |
| freie Lage                     | 0                                                               | oder        | normale Lage     | 0      | Gebäudebaujahr: |      |  |  |  |  |  |
| 3. Überwiegend                 | er Fer                                                          | stertyp:    |                  |        |                 |      |  |  |  |  |  |
| Verglasungsart:                |                                                                 |             |                  | F      | Rahmenmaterial: |      |  |  |  |  |  |
| 1-Scheiben-Verg                | lasung                                                          | (U=5,5)     | 0                | F      | lolz            | 0    |  |  |  |  |  |
| 2-Scheiben-Isolie              | ervergl                                                         | asung (U=3, | ,0) O            | Α      | luminium        | 0    |  |  |  |  |  |
| 2-Scheiben-Wär                 | 2-Scheiben-Wärmeschutzverglasung (U=1,5) O Aluminium gedämmt O  |             |                  |        |                 |      |  |  |  |  |  |
| 3-Scheiben-Isolie              | 3-Scheiben-Isolierverglasung (U=2,1) O Kunststoff O             |             |                  |        |                 |      |  |  |  |  |  |
| 3-Scheiben-Wär                 | 3-Scheiben-Wärmeschutzverglasung (U=0,8) O Kunststoff gedämmt O |             |                  |        |                 |      |  |  |  |  |  |
| 4. Heizungsko                  | ompor                                                           | enten       |                  |        |                 |      |  |  |  |  |  |
| Fußbodenheizun                 | ig vorh                                                         | anden       | 0                |        |                 |      |  |  |  |  |  |
|                                |                                                                 |             |                  |        |                 |      |  |  |  |  |  |
|                                |                                                                 |             |                  |        |                 |      |  |  |  |  |  |

| proKlima<br>Der enercity-Fonds Aufnahmeformul   | ar II OPTIMUS: DETIMAL ENERGIE NUTZEN                     |
|-------------------------------------------------|-----------------------------------------------------------|
| C) Daten des Heizkreises                        |                                                           |
| Nummer/Bezeichnung des Heizkreises:             |                                                           |
| 1. Art der Wärmeerzeugung:                      |                                                           |
| Gas/Öl O                                        | Fernwärme O                                               |
| maximal mögliche Vorlauftemperatur:             | °C         maximal mögliche Vorlauftemperatur:         °C |
|                                                 | einzuhaltende Rücklauftemperatur: °C                      |
| 2. Pumpen                                       |                                                           |
| Hersteller:                                     |                                                           |
| Тур:                                            |                                                           |
| stufenlos einstellbare Restförderhöhe           | 0                                                         |
| nicht stufenlos einstellbare Restförderhöhe     | 0                                                         |
| 3. Einbauten und längster Strang                |                                                           |
| Differenzdruckregler vorhanden O                | Eingestellter Druck in mbar                               |
| internes Überströmventil vorhanden O            | Ansprechdruck in mbar                                     |
| externes Überströmventil vorhanden O            | Ansprechdruck in mbar                                     |
| Sondereinbauten vorhanden O                     |                                                           |
|                                                 |                                                           |
| Länge des längsten Heizungestrang im Heiz       |                                                           |
|                                                 |                                                           |
| 4. Notizen, Skizzen (Handskizze des Anlagensche | emas)                                                     |
|                                                 |                                                           |
|                                                 |                                                           |
|                                                 |                                                           |
|                                                 |                                                           |
|                                                 |                                                           |
|                                                 |                                                           |
|                                                 |                                                           |
|                                                 |                                                           |
|                                                 |                                                           |
|                                                 |                                                           |
|                                                 |                                                           |

| pr  | oK<br>er en                                                                                                    | lima<br>ercity-Fonds                                      | Aufnah                          | meform                                         | ular I            | 11                     |                                                              |          | 0              |               | MUS<br>GIE NUTZEN | $\mathbb{T}$          | XX                | XV           |  |  |
|-----|----------------------------------------------------------------------------------------------------|-----------------------------------------------------------|---------------------------------|------------------------------------------------|-------------------|------------------------|--------------------------------------------------------------|----------|----------------|---------------|-------------------|-----------------------|-------------------|--------------|--|--|
|     | Pa                                                                                                    | umdatan                                                   | alatt                           |                                                |                   |                        |                                                              |          |                |               |                   |                       |                   |              |  |  |
| יין | Γα                                                                                                    | umuatem                                                   | JIALL                           |                                                |                   |                        |                                                              |          |                |               |                   |                       |                   | r            |  |  |
| 1.  | Wo                                                                                                    | hnung und                                                 |                                 |                                                |                   |                        |                                                              |          |                |               |                   |                       |                   |              |  |  |
|     | Rau                                                                                                    | um-Nr. und                                                | Bezeichn                        | nung                                           |                   |                        |                                                              |          |                |               |                   |                       |                   | 1            |  |  |
|     |                                                                                                    |                                                           |                                 |                                                |                   |                        |                                                              | 1        |                |               |                   |                       |                   | r            |  |  |
| 2.  | Α                                                                                                    | llgemein:                                                 | Fläch                           | ne des Bode                                    | ns in m²:         |                        |                                                              |          | lst der R      | aum kubisc    | h? ja             | $\rightarrow$         | nein              |              |  |  |
|     |                                                                                                    |                                                           |                                 | Raumhá                                         | ihe in m          |                        |                                                              | 1        | Wenn           | nicht kubis   | sch               |                       |                   |              |  |  |
|     |                                                                                                    |                                                           |                                 | Raamin                                         | , no in m.        |                        |                                                              | l        | Raumv          | olumen in i   | m³:               |                       |                   |              |  |  |
| 3.  | Beg<br>Art                                                                                                    | grenzungsf<br>grenzungsfläche: z. l<br>d. angrenzenden Ra | Erdreich<br>Innenwand, DK       | oder Räu<br>= Decke, FB = F<br>JR = unbeh, Rau | um<br>Tläche<br>m | e m. ar<br>e des Fußbo | nderen To                                                    | emperatu | ren grenz      | zen (Δt > :   | 5K):              |                       |                   |              |  |  |
|     |                                                                                                    |                                                           |                                 |                                                |                   | 1 Fens                 | Fenster / Tür 2 Fenster / Tür 3 Fenster / Tür 4 Fenster / Tü |          |                |               |                   |                       |                   |              |  |  |
|     |                                                                                                    |                                                           | Fläche in                       | Art d                                          | es                | 1.1 0113               |                                                              |          | 2.1 0113       |               | 0.1010            |                       | 4.1010            |              |  |  |
|     | Lfd.<br>Nr.                                                                                                    | Begrenzugs-<br>fläche                                     | m² (inkl.<br>Fenster)           | angrenz<br>"Raum                               | enden<br>nes"     | Breite in<br>m         | Höhe in<br>m                                                 | В        | Breite in<br>m | Höhe in<br>m  | Breite in<br>m    | Höhe in<br>m          | Breite in<br>m    | Höhe in<br>m |  |  |
|     | 1                                                                                                    | FB                                                        |                                 |                                                |                   | $\times$               | $\mathbf{\mathbf{\bigvee}}$                                  | $\sum$   | $\times$       | $\ge$         | $\searrow$        | $\mathbf{\mathbf{X}}$ | $\ge$             | $\times$     |  |  |
|     | 2                                                                                                    | DK                                                        |                                 |                                                |                   | Fenster                | Tür                                                          | þ        | Fenster        | Tür           | Fenster           | Tür                   | Fenster           | Tür          |  |  |
|     |                                                                                                    |                                                           |                                 |                                                |                   | Fenster                | Tür                                                          |          | Fenster        | Tür           | Fenster           | Tür                   | Fenster           | Tür          |  |  |
|     | 3                                                                                                    |                                                           |                                 |                                                |                   |                        |                                                              |          |                |               |                   |                       |                   |              |  |  |
|     | 4                                                                                                    |                                                           |                                 |                                                |                   | Fenster                | lur                                                          | Η        | Fenster        | lur           | Fenster           | lur                   | Fenster           | Iur          |  |  |
|     | 5                                                                                                    |                                                           |                                 |                                                |                   | Fenster                | Tür                                                          | Ρ        | Fenster        | Tür           | Fenster           | Tür                   | Fenster           | Tür          |  |  |
|     | 6                                                                                                    |                                                           |                                 |                                                |                   | Fenster                | Tür                                                          |          | Fenster        | Tür           | Fenster           | Tür                   | Fenster           | Tür          |  |  |
|     | 7                                                                                                    |                                                           |                                 |                                                |                   | Fenster                | Tür                                                          |          | Fenster        | Tür           | Fenster           | Tür                   | Fenster           | Tür          |  |  |
|     | '                                                                                                    |                                                           |                                 |                                                |                   | Fenster                | Tür                                                          |          | Fenster        | Tür           | Fenster           | Tür                   | Fenster           | Tür          |  |  |
|     | 8                                                                                                    |                                                           |                                 |                                                |                   | Fenster                | Tür                                                          |          | Fenster        | Tür           | Fenster           | Tür                   | Fenster           | Tür          |  |  |
|     | 9                                                                                                    |                                                           |                                 |                                                |                   | Expeter                | Tor                                                          |          | Fonstor        | Tor           | Fonstor           | Tor                   | Eanator           | Tär          |  |  |
|     | 10                                                                                                    |                                                           |                                 |                                                |                   | rensier                |                                                              |          | renster        |               | renster           |                       | Pensier           |              |  |  |
|     |                                                                                                    |                                                           |                                 |                                                |                   |                        |                                                              |          |                |               |                   |                       |                   |              |  |  |
| 4.  | Hei                                                                                                    | zflächen:                                                 |                                 |                                                |                   |                        |                                                              |          |                |               |                   |                       |                   |              |  |  |
|     | -                                                                                                    |                                                           |                                 |                                                |                   | -                      |                                                              |          |                |               |                   | _                     |                   |              |  |  |
|     |                                                                                                    | Heiz<br>HK Bauart (z. 1                                   | Korper Nr.<br>B. Platten-Hk. G  | uss- oder                                      |                   | 1                      | 1                                                            |          |                | 2             |                   |                       |                   |              |  |  |
|     |                                                                                                    | Stahl-Radiato                                             | r, Konvektor, Fb                | Hzg.)                                          |                   |                        |                                                              |          |                |               |                   |                       |                   |              |  |  |
|     | Bau                                                                                                    | größe d. HKs<br>oder Normleistu                           | (z. B. 22x600x90                | 0 o. 14/250/680)<br>°C) in W                   |                   |                        |                                                              |          |                |               |                   |                       |                   |              |  |  |
|     | Ent                                                                                                    | fernung zur P                                             | umpe (mittel =                  | = 3366 % der                                   | nah               | mittel                 | weit                                                         |          | nah            | mitte         | l weit            | nah                   | mittel            | weit         |  |  |
|     | _                                                                                                    | Länge des                                                 | längsten Strang                 | gs)                                            |                   |                        |                                                              |          |                |               |                   | _                     |                   |              |  |  |
|     |                                                                                                    | Bez                                                       | eichnung                        |                                                |                   |                        |                                                              |          |                |               |                   |                       |                   |              |  |  |
|     |                                                                                                    | Fabrikat, Ty                                              | p, Bauart ur                    | nd DN                                          |                   |                        |                                                              |          |                |               |                   |                       |                   |              |  |  |
|     |                                                                                                    | Vorei                                                     | instellbares                    | 115                                            | ja                |                        | nein                                                         |          | ja             |               | nein              | ja                    |                   | nein         |  |  |
|     |                                                                                                    | Therm                                                     | ostatventil?                    |                                                |                   |                        |                                                              |          |                |               |                   |                       |                   |              |  |  |
|     |                                                                                                    | Falls voreir<br>Voreinstellui                             | nstelibar, akt<br>ng (z. B. N o | der 3)                                         |                   |                        |                                                              |          |                |               |                   |                       |                   |              |  |  |
|     | Rücklaufverschraubung ja                                                                                                    |                                                           |                                 |                                                |                   | $\leftrightarrow$      | nein                                                         | i ja     |                | $\rightarrow$ | nein              | ja                    | $\leftrightarrow$ | nein         |  |  |
|     | Wu                                                                                                    | ein<br>Irde eine Vore                                     | stellbar?<br>einstellung a      | n dem RL-                                      | ia                |                        | nein                                                         | _        | ia ()          |               | nein              | ia                    |                   | nein         |  |  |
|     | Ventil vorgenommen?     Image: March and a state of the state of the |                                                           |                                 |                                                |                   |                        |                                                              |          |                |               |                   |                       |                   |              |  |  |
|     | Anmerkungen: (von den Angehen im Formular abweichende Daten fürz. P. Fonster Außen ist Innertürze gewis Dimmung aber alter D. Drum isterfisch ist 4.000                                                                                                    |                                                           |                                 |                                                |                   |                        |                                                              |          |                |               |                   |                       |                   |              |  |  |
|     |                                                                                                    |                                                           |                                 |                                                |                   |                        |                                                              |          |                | June Bandin   | J.                |                       |                   |              |  |  |
|     |                                                                                                    |                                                           |                                 |                                                |                   |                        |                                                              |          |                |               |                   |                       |                   |              |  |  |
| I   |                                                                                                    |                                                           |                                 |                                                |                   |                        |                                                              |          |                |               |                   |                       |                   |              |  |  |
| I   |                                                                                                    |                                                           |                                 |                                                |                   |                        |                                                              |          |                |               |                   |                       |                   |              |  |  |
|     |                                                                                                    |                                                           |                                 |                                                |                   |                        |                                                              |          |                |               |                   |                       |                   |              |  |  |
| I   |                                                                                                    |                                                           |                                 |                                                |                   |                        |                                                              |          |                |               |                   |                       |                   |              |  |  |
|     |                                                                                                    |                                                           |                                 |                                                |                   |                        |                                                              |          |                |               |                   |                       |                   |              |  |  |
|     |                                                                                                    |                                                           |                                 |                                                |                   |                        |                                                              |          |                |               |                   |                       |                   |              |  |  |

# **IMPRESSUM**

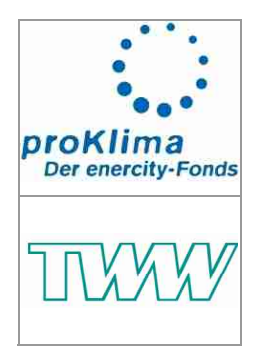

Dieses Handbuch wurde vom Enercity Klimaschutzfond proKlima, Hannover in Zusammenarbeit mit dem Trainings- & Weiterbildungszentrum Wolfenbüttel e.V. entwickelt.

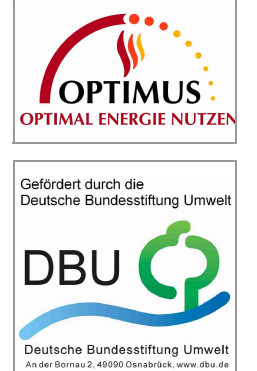

Es wurde im Rahmen des von der Deutschen Bundesstiftung Umwelt DBU geförderten Projektes "OPTIMUS" (OPTimierung von Heizungssystemen durch InforMation und Qualifikation zur nachhaltigen NutzUng von EnergieeinSparpotenzialen) verwendet und teilweise ergänzt.

Das Handbuch kann kostenlos als unverändertes Gesamtwerk (nicht in Auszügen) weitergegeben werden, wenn "proKlima" als Bezugsquelle benannt werden. Kommerzieller Vertrieb ist nicht gestattet.